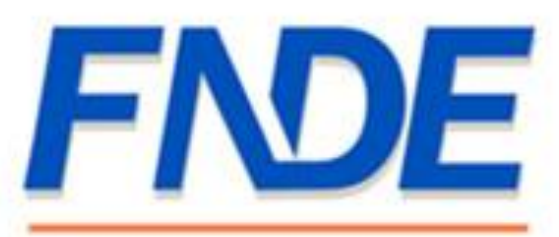

### Fundo Nacional de Desenvolvimento da Educação

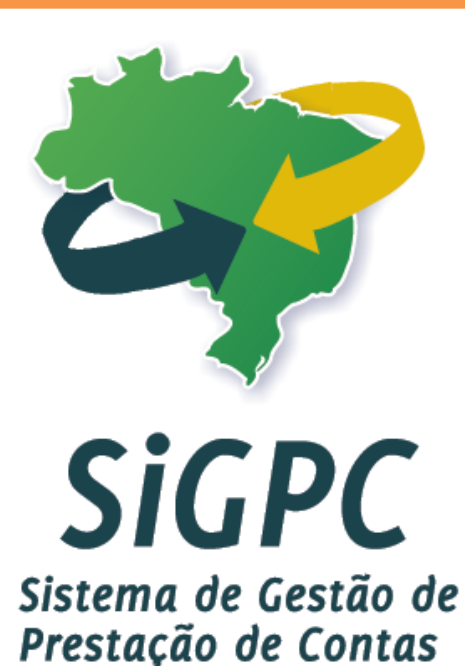

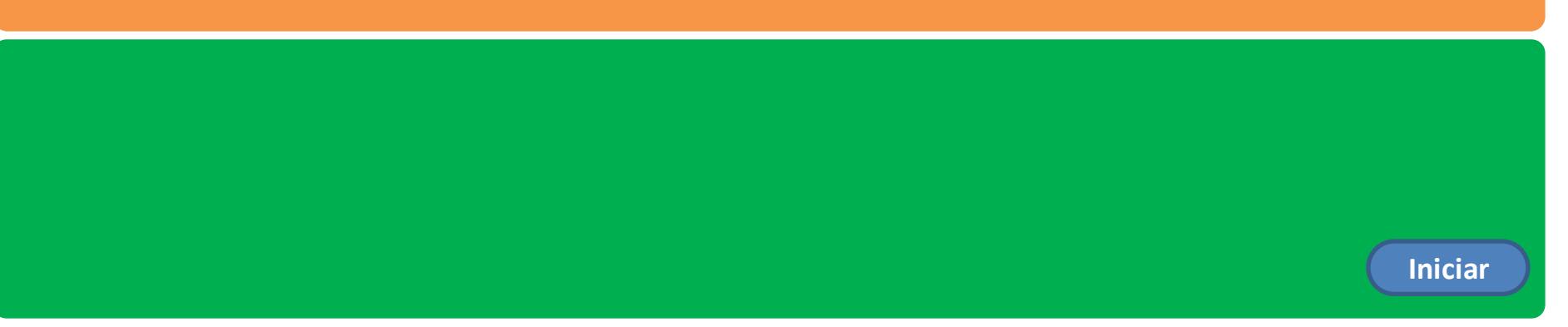

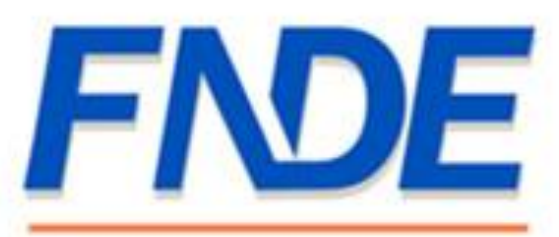

Fundo Nacional de Desenvolvimento da Educação

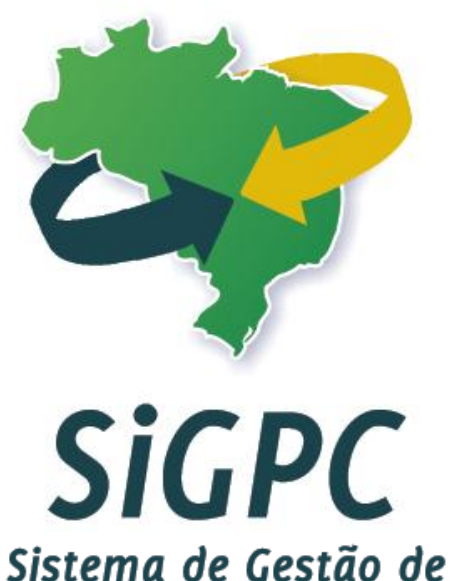

Prestação de Contas

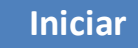

# ÍNDICE

- 1. Apresentação
- 2. Orientações
- 3. Primeiro Acesso Validação do SIGPC
- 5. <u>Segundo Acesso</u>
- 4. Administração Cadastrar Usuário de Entidade
- 5. Administração Dados Pessoais
- 6. Administração Usuário para Capacitação
- 7. Prestação de Contas
- 8. PDDE Entendendo o Demonstrativo Consolidado
- 9. Perguntas e Respostas

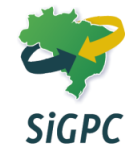

# **APRESENTAÇÃO**

Este manual tem por objetivo orientar os gestores sobre os passos iniciais de utilização do Sistema de Gestão de Prestação de Contas (SIGPC), implantado em 2012 pelo Fundo Nacional de Desenvolvimento da Educação (FNDE) como plataforma virtual para que os Estados, Municípios e Distrito Federal realizem as devidas prestações de contas dos recursos recebidos.

<u>ATENÇÃO!</u> A reprodução sem fins lucrativos, por qualquer meio, do conteúdo deste manual é permitida desde que citada a fonte. A divulgação com fins lucrativos, ou sem citação da fonte ou em desacordo com as restrições acima, será considerada violação de direito autoral.

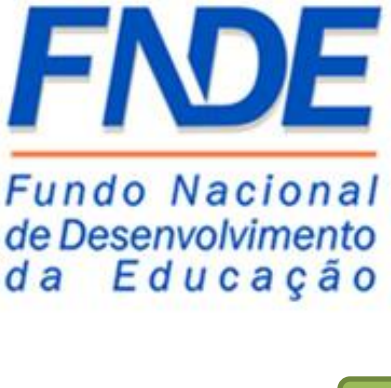

1 de 2

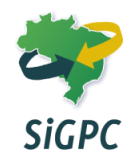

# ORIENTAÇÕES

Para utilização deste manual, siga as orientações:

#### Botões de navegação

<

1 de 10

- Avançar: aparecerá sempre que for necessário prosseguir;
  - Voltar: utilizar para retroceder uma página da seção atual;
- Primeira/Última página: utilizar para retroceder ou avançar até a primeira ou última página, respectivamente, da seção atual;
  - <u>Visualização</u>: aparecerá quando documentos estiverem disponíveis para visualização;
  - <u>Índice</u>: utilizar para voltar ao índice;

<u>Barra de progresso</u>: disponibilizada para visualizar a página atual e total de páginas da seção;

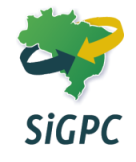

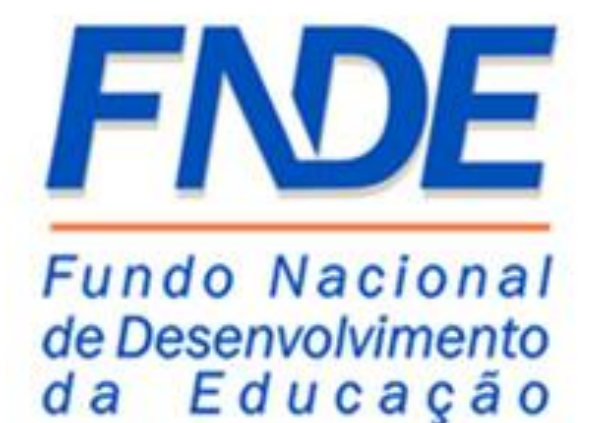

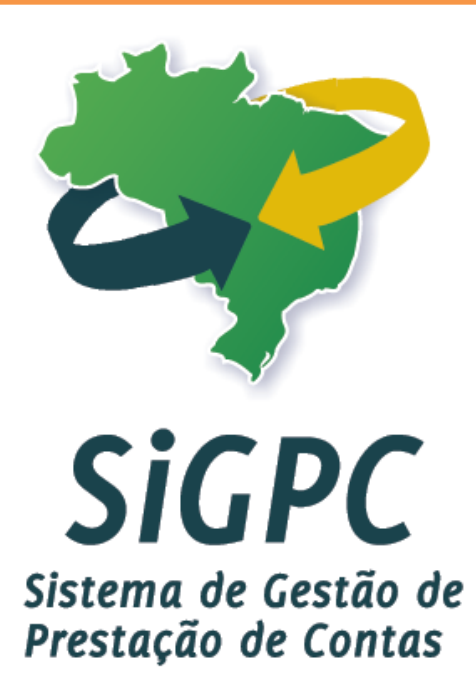

## Primeiro Acesso - Validação do SIGPC

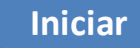

Nessa primeira parte falaremos sobre o processo de validação do cadastro da entidade, que deve obrigatoriamente ser o atual Prefeito, no caso de município, ou Dirigente máximo, no caso de Entidades Privadas sem fins lucrativos. Lembramos que os dados utilizados para validação devem ser os mesmos que estão cadastrados na Receita Federal.

Atenção: Orientamos que ao preencher os dados da validação, mantenha anotados os emails e a nova senha registrada para evitar possíveis esquecimentos.

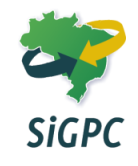

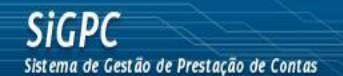

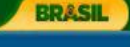

FNDE

🖓 🔹 🔍 100%

🔍 Intranet local

| Usuário:      |       |   |
|---------------|-------|---|
| Senha:        |       |   |
| Esqueci Minha | Senha |   |
| Fale Conosco  |       |   |
|               |       | r |

Este é o módulo **PC Online**, do Sistema de Gestão de Prestação de Contas – SiGPC, regulamentado pela Resolução CD/FNDE nº 2/2012.

O sistema foi **disponibilizado em 2/2/2012**, e a partir de então as orientações de habilitação e acesso passaram a ser enviadas aos gestores que possuem obrigação de prestar contas cujo prazo vence ao longo de 2012. Os gestores devem **acompanhar o e-mail registrado no SIMEC**, para onde as mensagens serão progressivamente enviadas.

Às entidades que porventura não estejam com o devido registro no SIMEC, inclusive no caso de endereços desatualizados, devem providenciar a atualização ou aguardar o recebimento via postal, que será providenciado tão logo se encerre a habilitação por meio eletrônico.

Essa é a tela inicial do SIGPC, para acessar basta entrar pelo endereço <u>http://www.fnde.gov.br/sigpc</u> e possuir "Usuário" e uma "Senha" validados pelo FNDE.

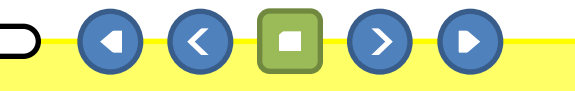

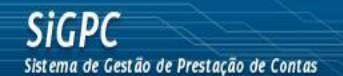

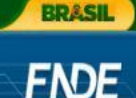

| and second second second |          |        |  |
|--------------------------|----------|--------|--|
| Usuário:                 |          |        |  |
| Senha:                   |          |        |  |
| Esqueci Minha Sen        | ha       |        |  |
| Fale Conosco             |          |        |  |
|                          | Entrar L | .impar |  |

Este é o módulo **PC Online**, do Sistema de Gestão de Prestação de Contas – SiGPC, regulamentado pela Resolução CD/FNDE nº 2/2012.

O sistema foi **disponibilizado em 2/2/2012**, e a partir de então as orientações de habilitação e acesso passaram a ser enviadas aos gestores que possuem obrigação de prestar contas cujo prazo vence ao longo de 2012. Os gestores devem **acompanhar o e-mail registrado no SIMEC**, para onde as mensagens serão progressivamente enviadas.

Às entidades que porventura não estejam com o devido registro no SIMEC, inclusive no caso de endereços desatualizados, devem providenciar a atualização ou aguardar o recebimento via postal, que será providenciado tão logo se encerre a habilitação por meio eletrônico.

No 1º acesso o usuário deve usar os dados enviados para os emails dos gestores registrados no módulo PAR ou pelo Ofício Circular nº 2/2012. Atenção! Todos os dados usados neste manual são fictícios.

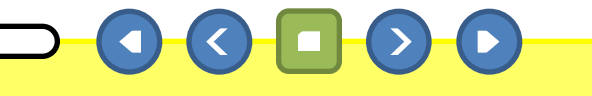

🔍 Intranet local

🖓 🔹 🔍 100%

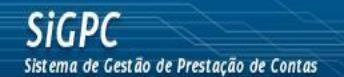

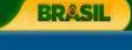

FNDE

🖳 Intranet local

| Usuário:                |        |        |  |
|-------------------------|--------|--------|--|
| Senha:                  |        |        |  |
| <u>Esqueci Minha Se</u> | enha   |        |  |
| Fale Conosco            |        |        |  |
|                         | Entrar | Limpar |  |

Este é o módulo PC Online, do Sistema de Gestão de Prestação de Contas - SiGPC, regulamentado pela Resolução CD/FNDE nº 2/2012.

O sistema foi disponibilizado em 2/2/2012, e a partir de então as orientações de habilitação e acesso passaram a ser enviadas aos gestores que possuem obrigação de prestar contas cujo prazo vence ao longo de 2012. Os gestores devem acompanhar o email registrado no SIMEC, para onde as mensagens serão progressivamente enviadas.

Às entidades que porventura não estejam com o devido registro no SIMEC, inclusive no caso de endereços desatualizados, devem providenciar a atualização ou aguardar o recebimento via postal, que será providenciado tão logo se encerre a habilitação por meio eletrônico.

## Clique no botão para visualizar um modelo do ofício ou prossiga. 3 de 23 🖓 🔹 🔍 100%

SIGPC

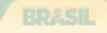

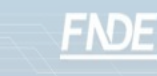

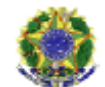

MINISTÉRIO DA EDUCAÇÃO FUNDO NACIONAL DE DESENVOLVIMENTO DA EDUCAÇÃO SBS - Qd.02 - Bloco F - Ed. FNDE - 70070-929 - Brasilia/DF Tel.: (61) 2022 4933 ou (61) 2022 4292 - portal do FNDE: link "fale conosco"

Brasília, 03 de fevereiro de 2012.

Vossa Excelência ANDRE PEREIRA DOS SANTOS CUNHA PREF MUN DE ZAMORANDO 05.728.491/0001-86 Assunto: Sistema de Gestão de Prestação de Contas do FNDE – SIGPC, Procedimentos de Acesso.

Vossa Excelência,

 Como é de conhecimento de Vossa Excelência, o Conselho Deliberativo do FNDE instituiu a Resolução nº 2, de 18/1/2012, que prevê a obrigatoriedade de utilização do Sistema de Gestão de Prestação de Contas (SiGPC). O Sistema foi desenvolvido para facilitar a gestão dos processos de prestação de contas dos recursos repassados a estados, Distrito Federal, municípios e entidades privadas sem fins lucrativos.

2. A gestão dos processos de prestação de contas no SiGPC abrangerá: a elaboração, remessa e recebimento de prestação de contas; a análise financeira e técnica; a emissão de pareceres sobre as contas, inclusive pelos conselhos de controle social; a emissão de diligências, a elaboração de relatórios gerenciais e operacionais, o acompanhamento dos prazos e a recuperação de créditos. Dessa maneira ampliará substancialmente a transparência na aplicação dos recursos públicos.

3. Para ter acesso ao SiGPC, Vossa Excelência deverá utilizar a seguinte página na internet: "<u>www.fnde.gov.br/sigpc</u>" Nela, constam as instruções para iniciar a utilização do sistema. Para fazer o primeiro acesso ao sistema informe os dados abaixo:

Usuário: 05728491000186 Senha: F6U2X4W3

4. Na página do FNDE na internet, encontra-se folder com explicação detalhada do uso do novo sistema, que será implantado gradualmente. Além disso, o FNDE promoverá a capacitação dos responsáveis pela prestação de contas dos recursos repassados por esta Autarquia, gratuitamente por meio da Internet, em Ambiente de Formação Corporativa denominado e-FNDE. Essa capacitação contará com o apoio do CONSED e da UNDIME, não sendo recomendado buscar apoio junto a quaisquer outras entidades não autorizadas para esse fim Terão prioridade na capacitação os colaboradores indicados por Vossa Excelência, que, segundo a Constituição Federal, detém a responsabilidade de prestar contas dos recursos públicos recebidos.

Cordialmente, Presidência do FNDE ossiga.

🔍 Intranet local

💪 🚽 🔍 100% 📼

Observe que no item texto do ofício ou do e-mail enviado pelo FNDE, são informados os dados do primeiro acesso. Lembramos que todos os dados são fictícios.

Cliqu

4 de 23

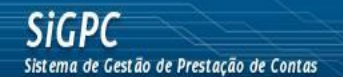

Concluído

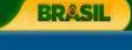

FNDE

| Usuário:          |        |        |  |
|-------------------|--------|--------|--|
| Senha:            |        |        |  |
| Esqueci Minha Sen | ha     |        |  |
| Fale Conosco      |        |        |  |
|                   | Entrar | Limpar |  |

Este é o módulo **PC Online**, do Sistema de Gestão de Prestação de Contas – SiGPC, regulamentado pela Resolução CD/FNDE nº 2/2012.

O sistema foi **disponibilizado em 2/2/2012**, e a partir de então as orientações de habilitação e acesso passaram a ser enviadas aos gestores que possuem obrigação de prestar contas cujo prazo vence ao longo de 2012. Os gestores devem **acompanhar o e-mail registrado no SIMEC**, para onde as mensagens serão progressivamente enviadas.

Às entidades que porventura não estejam com o devido registro no SIMEC, inclusive no caso de endereços desatualizados, devem providenciar a atualização ou aguardar o recebimento via postal, que será providenciado tão logo se encerre a habilitação por meio eletrônico.

# Com os dados enviados, vamos acessar o sistema pela primeira vez.

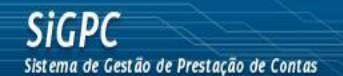

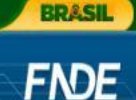

🖓 🔹 🔍 100%

幌 Intranet local

| Usuário:         |                                 | 7 |
|------------------|---------------------------------|---|
| Senha:           |                                 |   |
| Esqueci Minha Se | inha                            |   |
| Fale Conosco     |                                 |   |
|                  | a financial and a second second |   |

Este é o módulo **PC Online**, do Sistema de Gestão de Prestação de Contas – SiGPC, regulamentado pela Resolução CD/FNDE nº 2/2012.

O sistema foi **disponibilizado em 2/2/2012**, e a partir de então as orientações de habilitação e acesso passaram a ser enviadas aos gestores que possuem obrigação de prestar contas cujo prazo vence ao longo de 2012. Os gestores devem **acompanhar o e-mail registrado no SIMEC**, para onde as mensagens serão progressivamente enviadas.

Às entidades que porventura não estejam com o devido registro no SIMEC, inclusive no caso de endereços desatualizados, devem providenciar a atualização ou aguardar o recebimento via postal, que será providenciado tão logo se encerre a habilitação por meio eletrônico.

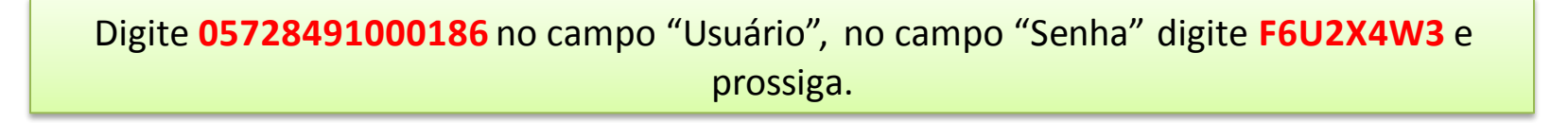

6 de 23

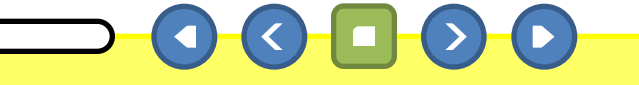

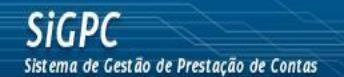

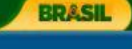

FNDE

| Usuário:          | 05728491000186 |
|-------------------|----------------|
| Senha:            | *****          |
| Esqueci Minha Sen | ha             |
| Fale Conosco      |                |

Este é o módulo **PC Online**, do Sistema de Gestão de Prestação de Contas – SiGPC, regulamentado pela Resolução CD/FNDE nº 2/2012.

O sistema foi **disponibilizado em 2/2/2012**, e a partir de então as orientações de habilitação e acesso passaram a ser enviadas aos gestores que possuem obrigação de prestar contas cujo prazo vence ao longo de 2012. Os gestores devem **acompanhar o e-mail registrado no SIMEC**, para onde as mensagens serão progressivamente enviadas.

Às entidades que porventura não estejam com o devido registro no SIMEC, inclusive no caso de endereços desatualizados, devem providenciar a atualização ou aguardar o recebimento via postal, que será providenciado tão logo se encerre a habilitação por meio eletrônico.

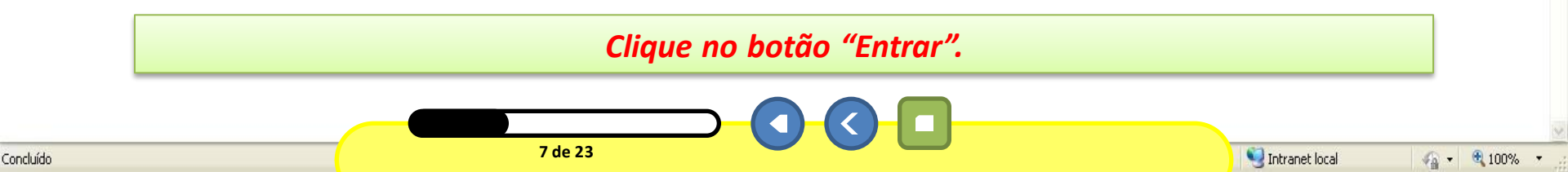

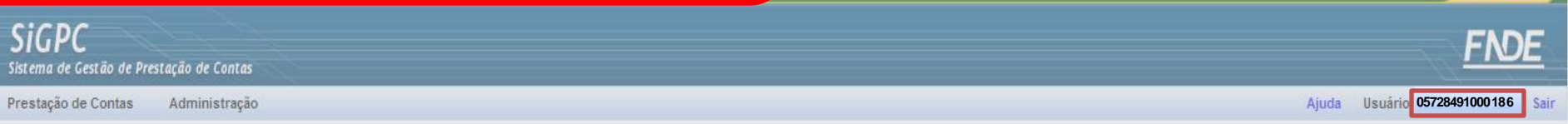

Seja bem-vindo à Prestação de Contas Online!

Você está acessando o módulo PC Online do Sistema de Gestão de Prestação de Contas (SiGPC), que foi adotado pelo FNDE como ferramenta para recepcionar as prestações de contas de convênios e transferências obrigatórias

| Bem vindo, 05728491000186                           | imente a               |
|-----------------------------------------------------|------------------------|
| Dados do Usuário     CPF:     Concelar     Cancelar | ão, clique             |
| Nome:                                               | les serão<br>etalhado. |

que será disponibilizado conforme as funcionalidades forem sendo habilitadas no sistema.

Nesse primeiro momento, você deve se guiar pelos itens de menu acima, com suas funcionalidades específicas:

Administração: para que o gestor possa conceder permissão de acesso ao sistema para sua equipe; para que cada usuário possa atualizar seus dados (e-mail e senha); e para que o gestor da entidade possa indicar colaboradores que terão preferência na inscrição para capacitação em prestação de contas que em breve será promovida com uso da plataforma de educação a distância e-FNDE;

**Prestação de Contas:** com uma única opção, intitulada "Prestar Contas", permitirá a escolha da transferência com a qual se quer trabalhar, a visualização de dados relativos a essa transferência, o registro de informações relativas à execução e, com base nesses dados, a geração e o envio da prestação de contas. Esta opção ainda não esta habilitada para uso.

Observe que o sistema abre o formulário "Primeiro Acesso", que consta **05728491000186** como usuário logado.

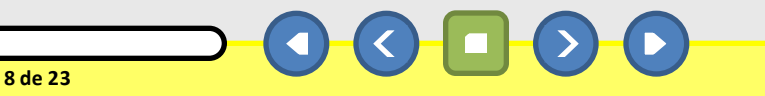

🍕 Intranet local 🛛 🖓 👻 🍕 100%

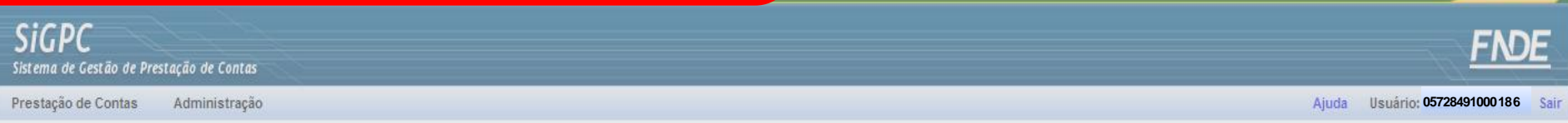

Seja bem-vindo à Prestação de Contas Online!

9 de 23

Você está acessando o módulo PC Online do Sistema de Gestão de Prestação de Contas (SiGPC), que foi adotado pelo FNDE como ferramenta para recepcionar as prestações de contas de convênios e transferências obrigatórias

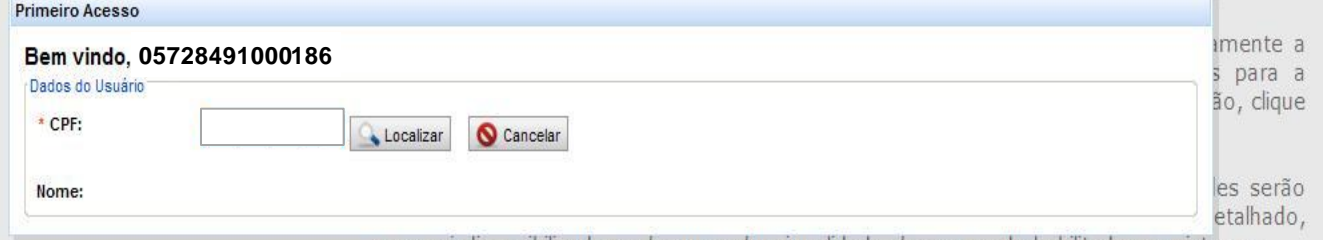

que será disponibilizado conforme as funcionalidades forem sendo habilitadas no sistema.

Nesse primeiro momento, você deve se guiar pelos itens de menu acima, com suas funcionalidades específicas:

Administração: para que o gestor possa conceder permissão de acesso ao sistema para sua equipe; para que cada usuário possa atualizar seus dados (e-mail e senha); e para que o gestor da entidade possa indicar colaboradores que terão preferência na inscrição para capacitação em prestação de contas que em breve será promovida com uso da plataforma de educação a distância e-FNDE;

**Prestação de Contas:** com uma única opção, intitulada "Prestar Contas", permitirá a escolha da transferência com a qual se quer trabalhar, a visualização de dados relativos a essa transferência, o registro de informações relativas à execução e, com base nesses dados, a geração e o envio da prestação de contas. Esta opção ainda não esta habilitada para uso.

Para iniciar a validação deve-se informar os dados do gestor de acordo com os dados registrados na Receita Federal, clique no botão para visualizar os dados ou prossiga.

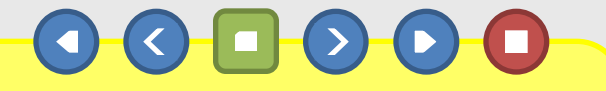

📢 Intranet local

√2 • 3 100%

**SIGPC** Sistema de Gestão de Prestação de Cont

Prestação de Contas Administraç

Ajuda Usuário: 05728491000186 Sair

🔍 Intranet local

NOME: ANDRÉ PEREIRA DOS SANTOS CUNHA CPF: 004.781.592-42 IMPOSTO DE RENDA – PESSOA FÍSICA Bem vindo. 0572849 DECLARAÇÃO DE AJUSTE ANUAL EXERCÍCIO 2011 Ano-Calendário 2010 IDENTIFICAÇÃO DO CONTRIBUINTE CPF: 004.781.592-42 Nome: ANDRÉ PEREIRA DOS SANTOS CUNHA Titulo Eleitoral: 0057412951251 Data de Nascimento: 15/06/1977 Houve mudança de endereço? Sim **Todos os dados** Rua JURACIR PINHEIRO 729 Endereço: Número: são fictícios. Bairro/Distrito: CENTRO Complemento: UF: Municipio: Zamorando GH CEP: 51784-964 DDD/Telefone: 59 35486578 Natureza da Ocupação: 41 - Membro ou servidor público da administração direta municipal Ocupação Principal: 101 Membro do Poder Executivo (Presidente da República, Vice-Presidente da Republica, Ministro de Estado, Governador, Vice-Governador, Prefeito, Vice-Prefeito Esta declaração é retificadora? Não Nº do recibo da última declaração entregue do exercício de 2010: 428715934821 Para iniciar a validação devejse informar os dados do gestor de acordo com a última Declaração do Imposto de Renda, clique no botão para visualizar o modelo ou prossiga.

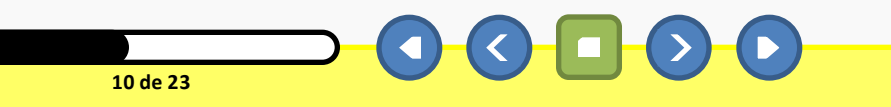

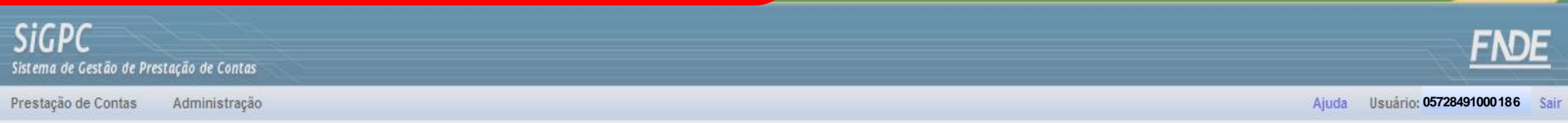

Seja bem-vindo à Prestação de Contas Online!

11 de 23

Você está acessando o módulo PC Online do Sistema de Gestão de Prestação de Contas (SiGPC), que foi adotado pelo FNDE como ferramenta para recepcionar as prestações de contas de convênios e transferências obrigatórias

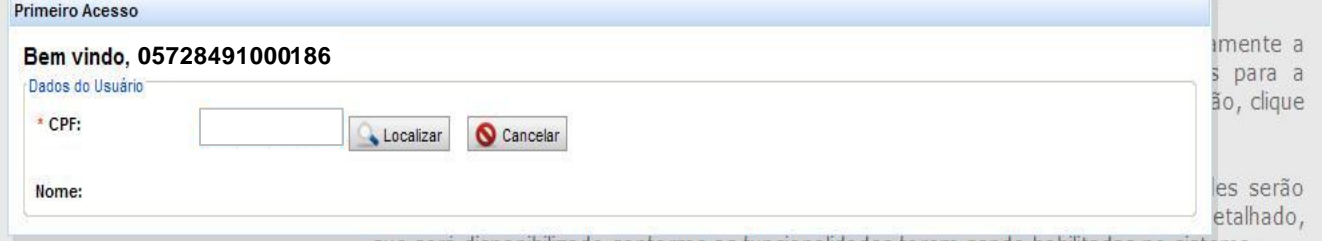

que será disponibilizado conforme as funcionalidades forem sendo habilitadas no sistema.

Nesse primeiro momento, você deve se guiar pelos itens de menu acima, com suas funcionalidades específicas:

Administração: para que o gestor possa conceder permissão de acesso ao sistema para sua equipe; para que cada usuário possa atualizar seus dados (e-mail e senha); e para que o gestor da entidade possa indicar colaboradores que terão preferência na inscrição para capacitação em prestação de contas que em breve será promovida com uso da plataforma de educação a distância e-FNDE;

**Prestação de Contas:** com uma única opção, intitulada "Prestar Contas", permitirá a escolha da transferência com a qual se quer trabalhar, a visualização de dados relativos a essa transferência, o registro de informações relativas à execução e, com base nesses dados, a geração e o envio da prestação de contas. Esta opção ainda não esta habilitada para uso.

# Vamos iniciar informando o CPF do gestor, digite **004.781.592-42** no campo CPF e prossiga.

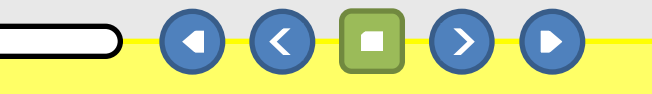

🍕 Intranet local 🛛 🖓 👻 🍕 100%

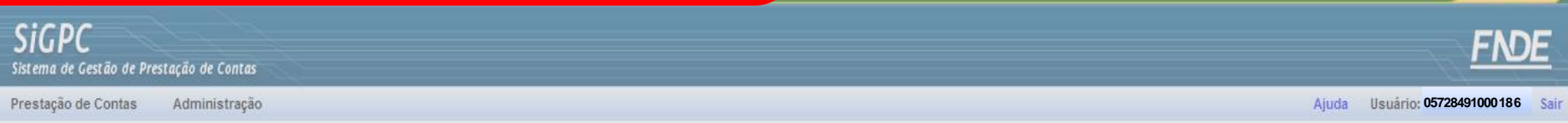

Seja bem-vindo à Prestação de Contas Online!

12 de 23

Você está acessando o módulo PC Online do Sistema de Gestão de Prestação de Contas (SiGPC), que foi adotado pelo FNDE como ferramenta para recepcionar as prestações de contas de convênios e transferências obrigatórias

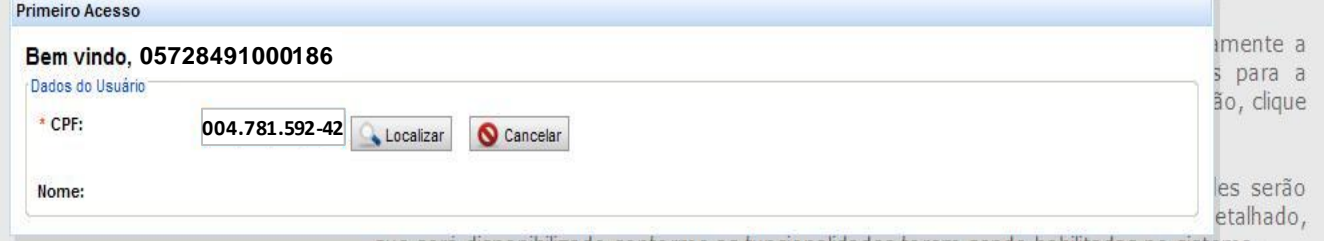

que será disponibilizado conforme as funcionalidades forem sendo habilitadas no sistema.

Nesse primeiro momento, você deve se guiar pelos itens de menu acima, com suas funcionalidades específicas:

Administração: para que o gestor possa conceder permissão de acesso ao sistema para sua equipe; para que cada usuário possa atualizar seus dados (e-mail e senha); e para que o gestor da entidade possa indicar colaboradores que terão preferência na inscrição para capacitação em prestação de contas que em breve será promovida com uso da plataforma de educação a distância e-FNDE;

**Prestação de Contas:** com uma única opção, intitulada "Prestar Contas", permitirá a escolha da transferência com a qual se quer trabalhar, a visualização de dados relativos a essa transferência, o registro de informações relativas à execução e, com base nesses dados, a geração e o envio da prestação de contas. Esta opção ainda não esta habilitada para uso.

#### Clique no botão "Localizar".

Caso o sistema informe que o CPF é inválido, confira o número digitado. Caso o sistema solicite o CPF do dirigente, entre em contato com o FNDE, pois provavelmente será necessário atualizar o cadastro do gestor atual.

🖳 Intranet local

🛵 🔹 🔍 100%

| <b>SIGPC</b><br>Sistema de Gestão de Prestação de Contas | <u>FNDE</u>                        |
|----------------------------------------------------------|------------------------------------|
| Prestação de Contas Administração                        | Ajuda Usuário: 05728491000186 Sair |

Seja bem-vindo à Prestação de Contas Online!

13 de 23

Você está acessando o módulo PC Online do Sistema de Gestão de Prestação de Contas (SiGPC), que foi adotado pelo FNDE como ferramenta para recepcionar as prestações de contas de convênios e transferências obrigatórias.

| meiro Acesso            |                                                                                                    |
|-------------------------|----------------------------------------------------------------------------------------------------|
| ados do Usuário         |                                                                                                    |
| * CPF:                  | 004.781.592-42                                                                                                    |
| Nome:                   | ANDRÉ PEREIRA DOS SANTOS CUNHA                                                                                                    |
| Para validação dos      | ados e confirmação do seu cadastro, digite as informações solicitadas abaixo exatamente como estão registradas na Receita Federal: |
| * Dia do<br>Nascimento: | Formato (dd)                                                                                                    |
| Ano do<br>Vascimento:   | Formato (aaaa)                                                                                                    |
| CEP:                    |                                                                                                    |
|                         | Validar Dados S Cancelar                                                                                                    |
|                         | Número de Tentativas Restantes: 3                                                                                                  |

Ao informar o CPF do gestor, os dados são carregados e três informações solicitadas para confirmação, esses três campos podem variar.

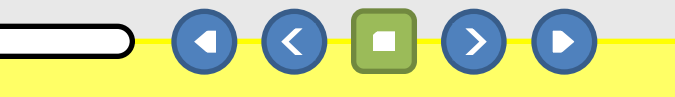

National Intranet local

🗛 🔹 🔍 100% 🔻

| <b>SiGPC</b><br>Sistema de Gestão de Prestação de Contas | FNDE                               |
|----------------------------------------------------------|------------------------------------|
| Prestação de Contas Administração                        | Ajuda Usuário: 05728491000186 Sair |

🖓 🔹 💐 100% 🔹

🖳 Intranet local

Seja bem-vindo à Prestação de Contas Online!

Você está acessando o módulo PC Online do Sistema de Gestão de Prestação de Contas (SiGPC), que foi adotado pelo FNDE como ferramenta para recepcionar as prestações de contas de convênios e transferências obrigatórias.

| meiro Acesso            |                                                                                                    |
|-------------------------|----------------------------------------------------------------------------------------------------|
| ados do Usuario         |                                                                                                    |
| * CPF:                  | 004.781.592-42                                                                                                    |
| lome:                   | ANDRÉ PEREIRA DOS SANTOS CUNHA                                                                                                    |
| ara validação dos       | ados e confirmação do seu cadastro, digite as informações solicitadas abaixo exatamente como estão registradas na Receita Federal: |
| * Dia do<br>Nascimento: | Formato (dd)                                                                                                    |
| Ano do<br>lascimento:   | Formato (aaaa)                                                                                                    |
| CEP:                    |                                                                                                    |
|                         | Validar Dados O Cancelar                                                                                                    |
|                         | Número de Tentativas Restantes: 3                                                                                                  |

Observe que só há três tentativas para validar os dados, caso esse limite extrapole, o sistema bloqueia o usuário e a senha. Consulte as "Perguntas e Respostas" deste manual para solucionar o problema.

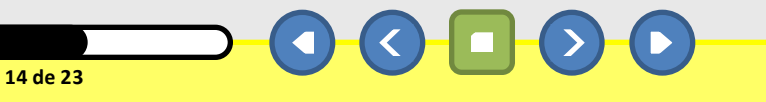

| <b>SIGPC</b><br>Sistema de Gestão de Prestação de Contas | <u>FNDE</u>                        |
|----------------------------------------------------------|------------------------------------|
| Prestação de Contas Administração                        | Ajuda Usuário: 05728491000186 Sair |

Seja bem-vindo à Prestação de Contas Online!

15 de 23

Você está acessando o módulo PC Online do Sistema de Gestão de Prestação de Contas (SiGPC), que foi adotado pelo FNDE como ferramenta para recepcionar as prestações de contas de convênios e transferências obrigatórias.

| meiro Acesso                       |                                                                                                    |
|------------------------------------|----------------------------------------------------------------------------------------------------|
| ados do Usuário                    |                                                                                                    |
| * CPF:                             | 004.781.592-42 Cocalizar                                                                                                    |
| lome:                              | ANDRÉ PEREIRA DOS SANTOS CUNHA                                                                                                    |
| ara validação dos                  | s dados e confirmação do seu cadastro, digite as informações solicitadas abaixo exatamente como estão registradas na Receita Federal: |
| <sup>•</sup> Dia do<br>Vascimento: | Formato (dd)                                                                                                    |
| Ano do<br>lascimento:              | Formato (aaaa)                                                                                                    |
| CEP:                               |                                                                                                    |
|                                    | Validar Dados 🚫 Cancelar                                                                                                    |
|                                    | Número de Tentativas Restantes: 3                                                                                                    |

Dando continuidade, digite **15** no campo "Dia do Nascimento", digite **1977** no campo "Ano do Nascimento" e **51784-964** no campo "CEP".

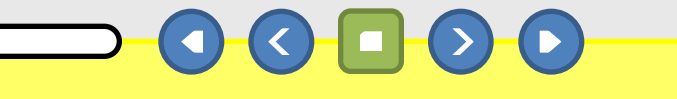

🖳 Intranet local

🗛 🔹 🔍 100% 🔻

| <b>SiGPC</b><br>Sistema de Gestão de Pres | tação de Contas |       | FND                     | E    |
|-------------------------------------------|-----------------|-------|-------------------------|------|
| Prestação de Contas                       | Administração   | Ajuda | Usuário: 05728491000186 | Sair |

Seja bem-vindo à Prestação de Contas Online!

16 de 23

Você está acessando o módulo PC Online do Sistema de Gestão de Prestação de Contas (SiGPC), que foi adotado pelo FNDE como ferramenta para recepcionar as prestações de contas de convênios e transferências obrigatórias.

| meiro Acesso            |                                                                                                    |
|-------------------------|----------------------------------------------------------------------------------------------------|
| ados do Usuário         |                                                                                                    |
| * CPF:                  | 004.781.592-42                                                                                                    |
| lome:                   | ANDRÉ PEREIRA DOS SANTOS CUNHA                                                                                                    |
| ara validação dos       | dados e confirmação do seu cadastro, digite as informações solicitadas abaixo exatamente como estão registradas na Receita Federal: |
| * Dia do<br>Nascimento: | 15 Formato (dd)                                                                                                    |
| Ano do<br>Nascimento:   | 1977 Formato (aaaa)                                                                                                    |
| * CEP:                  | 51784-964                                                                                                    |
|                         | Validar Dados 🚫 Cancelar                                                                                                    |
|                         | Número de Tentativas Restantes: 3                                                                                                   |

Clique no botão "Validar Dados".

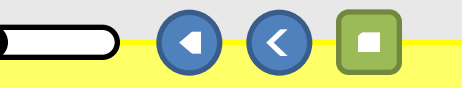

BRASIL

/sigpc/pages/home/home.seam

| PRIMEIRO ACESSO - VALIDAÇÃO DO SIGPO                | DIGAS        |          |
|-----------------------------------------------------|--------------|----------|
| SIGPC<br>Sistema de Gestão de Prestação de Contas   | FND          | <u>E</u> |
| Prestação de Contas Administração Ajuda Usuário: 05 | 728491000186 | Sair     |

| Dados do Usuário                                                          |                                          |
|---------------------------------------------------------------------------|------------------------------------------|
| * CPF:                                                                    | 004.781.592-42                           |
| Nome:                                                                     | ANDRÉ PEREIRA DOS SANTOS CUNHA           |
| * CEP:                                                                    | Pesquisar                                |
| * Endereco:                                                               |                                          |
| Complemento:                                                              |                                          |
| * Email:                                                                  |                                          |
| Email Alternativo:                                                        |                                          |
| * Nova Senha:                                                             |                                          |
| * Confirmar Senha:                                                        |                                          |
| Documento<br>Formalização pela<br>Responsabilidade<br>Ex: Termo de Posse: | Procurar                                 |
|                                                                           | Arguivos permitidos: pdf, jpg, doc e odt |
| 2                                                                         |                                          |
| * Campo Obrigatório                                                       | Gravar Limpar 🚫 Cancelar                 |

Se os dados informados na tela anterior forem validados, o sistema apresentará uma nova tela para cadastro de alguns dados obrigatórios.

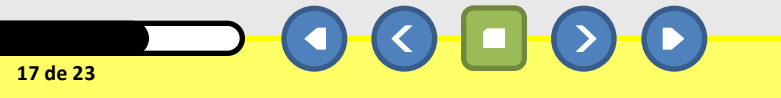

🖳 Intranet local

🖓 🔹 🔍 100% 🔹

| PRIMEIRO ACESSO – VALIDAÇÃO DO SIGPC                   | BRAS      | L)       |
|--------------------------------------------------------|-----------|----------|
| SiGPC<br>Sistema de Gestão de Prestação de Contas      | FND       | <u>E</u> |
| Prestação de Contas Administração Ajuda Usuário: 05728 | 491000186 | Sair     |

| Coin                                               | ham winda à Drastasão da Cantas Onlinel  |
|----------------------------------------------------|------------------------------------------|
| imeiro Acesso                                      |                                          |
| Dados do Usuário                                   |                                          |
| * CPF:                                             | 004.781.592-42 Cocalizar                 |
| Nome:                                              | ANDRÉ PEREIRA DOS SANTOS CUNHA           |
| * CEP:                                             | Pesquisar                                |
| * Endereco:                                        |                                          |
| Complemento:                                       |                                          |
| * Email:                                           |                                          |
| Email Alternativo:                                 |                                          |
| * Nova Senha:                                      |                                          |
| * Confirmar Senha:                                 |                                          |
| Documento<br>Formalização pela<br>Responsabilidade | - Procurar                               |
| Ex: Termo de Posse:                                |                                          |
|                                                    | Arquivos permitidos: pdf, jpg, doc e odt |
| * Campo Obrigatório                                | Gravar Limpar 🚫 Cancelar                 |
|                                                    |                                          |
|                                                    |                                          |

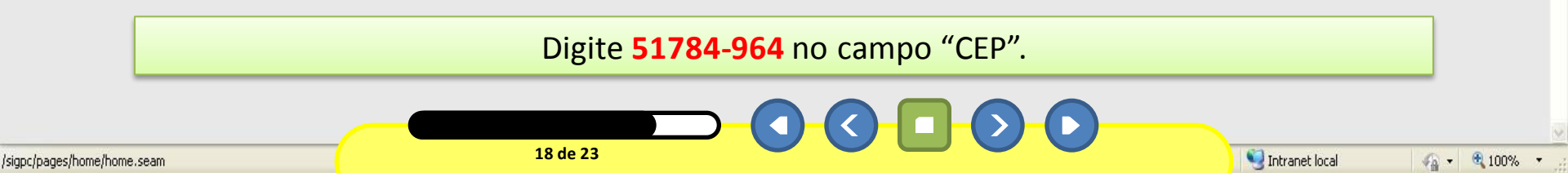

|                                                       | DIGADIL    | •    |
|-------------------------------------------------------|------------|------|
| SIGPC<br>Sistema de Gestão de Prestação de Contas     | FNDE       |      |
| Prestação de Contas Administração Ajuda Usuário: 0572 | 8491000186 | Sair |

pp.cu

| Chin                                                                      | ham vinda à Brastação da Contas Onlinel  |
|---------------------------------------------------------------------------|------------------------------------------|
| rimeiro Acesso                                                            |                                          |
| Dados do Usuário                                                          |                                          |
| * CPF:                                                                    | 004.781.592-42 Localizar                 |
| Nome:                                                                     | ANDRÉ PEREIRA DOS SANTOS CUNHA           |
| * CEP:                                                                    | 51784-964 Resquisar                      |
| * Endereco:                                                               |                                          |
| Complemento:                                                              |                                          |
| * Email:                                                                  |                                          |
| Email Alternativo:                                                        |                                          |
| * Nova Senha:                                                             |                                          |
| * Confirmar Senha:                                                        |                                          |
| Documento<br>Formalização pela<br>Responsabilidade<br>Ex: Termo de Posse: | Procurar                                 |
|                                                                           | Arquivos permitidos: pdf, jpg, doc e odt |
| * Campo Obrigatório                                                       | Gravar Limpar 🛇 Cancelar                 |
|                                                                           |                                          |

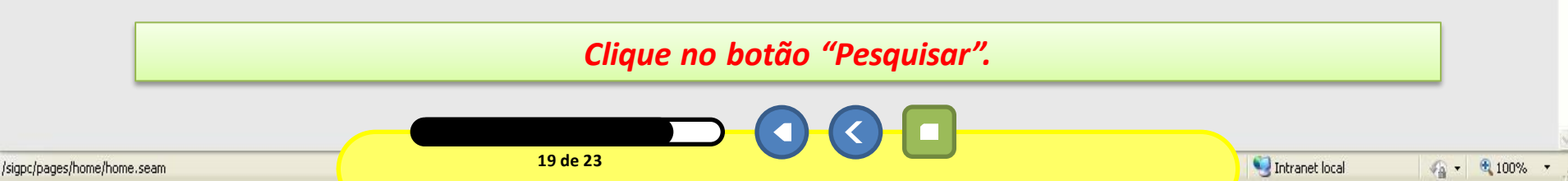

| PRIMEIRO ACESSO - VALIDAÇÃO DO SIGPC              | DICAS                 |      |
|---------------------------------------------------|-----------------------|------|
| SIGPC<br>Sistema de Gestão de Prestação de Contas | FND                   | E    |
| Prestação de Contas Administração Ajuda Usu       | uário: 05728491000186 | Sair |

| )ados do Usuário                                                          |                                          |          |
|---------------------------------------------------------------------------|------------------------------------------|----------|
| * CPF:                                                                    | 004.781.592-42                           |          |
| Nome:                                                                     | ANDRÉ PEREIRA DOS SANTOS CUNHA           |          |
| * CEP:                                                                    | 51784-964 Sesquisar                      |          |
| * Endereco:                                                               | RUA JURACIR PINHEIRO, № 729, CENTRO      |          |
| Complemento:                                                              |                                          |          |
| * Email:                                                                  |                                          |          |
| Email Alternativo:                                                        |                                          |          |
| * Nova Senha:                                                             |                                          |          |
| * Confirmar Senha:                                                        |                                          |          |
| Documento<br>Formalização pela<br>Responsabilidade<br>Ex: Termo de Posse: | Procurar                                 |          |
|                                                                           |                                          |          |
|                                                                           | Arquivos permitidos: pdf, jpg, doc e odt |          |
| * Campo Obrigatório                                                       | Gravar Limbar 🚫 Cancela                  | ar       |
|                                                                           |                                          | <u> </u> |

Observe que o campo "Endereço" é preenchido automaticamente e não deve ser alterado.

20 de 23

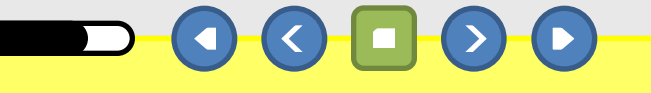

🧐 Intranet local

| PRIIVIEIKO ACESSO - VALIDAÇÃO DO SIGRC            | BRAD           |            |
|---------------------------------------------------|----------------|------------|
| SIGPC<br>Sistema de Gestão de Prestação de Contas | FND            | <u>)</u> E |
| Prestação de Contas Administração Ajuda Usuário:  | 05728491000186 | Sair       |

| Jados do Usuário                                                          |                                          |
|---------------------------------------------------------------------------|------------------------------------------|
| * CPF:                                                                    | 004.781.592-42                           |
| Nome:                                                                     | ANDRÉ PEREIRA DOS SANTOS CUNHA           |
| CEP:                                                                      | 51784-964 Pesquisar                      |
| Endereco:                                                                 | RUA JURACIR PINHEIRO, № 729, CENTRO      |
| Complemento:                                                              |                                          |
| Email:                                                                    |                                          |
| mail Alternativo:                                                         |                                          |
| Nova Senha:                                                               |                                          |
| Confirmar Senha:                                                          |                                          |
| Documento<br>Formalização pela<br>Responsabilidade<br>Ex: Termo de Posse: | Procurar                                 |
|                                                                           | Arquivos permitidos: pdf, jpg, doc e odt |
| * Campo Obrigatório                                                       |                                          |

Digite andre\_cunha@gmail.com no campo "Email" e ZAM328560 nos campos "Nova Senha" e "Confirmar Senha". Não há necessidade de preencher os campos nãoobrigatórios (Complemento, Email Alternativo e Termo de Posse).

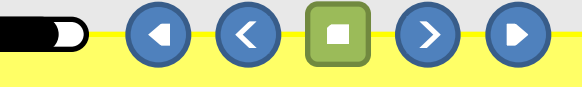

|                                                       | DIGISI     | ··· ) |  |
|-------------------------------------------------------|------------|-------|--|
| SIGPC<br>Sistema de Gestão de Prestação de Contas     | FND        | E     |  |
| Prestação de Contas Administração Ajuda Usuário: 0572 | 8491000186 | Sair  |  |

pp.cu

| rimeiro Acesso                                     | ham winde à Brestasão de Contas Onlinel  |
|----------------------------------------------------|------------------------------------------|
| Dados do Usuário                                   |                                          |
| * CPF:                                             | 004.781.592-42                           |
| Nome:                                              | ANDRÉ PEREIRA DOS SANTOS CUNHA           |
| * CEP:                                             | 51784-964 Pesquisar                      |
| * Endereco:                                        | RUA JURACIR PINHEIRO, № 729, CENTRO      |
| Complemento:                                       |                                          |
| * Email:                                           | andre_cunha@gmail.com                    |
| Email Alternativo:                                 |                                          |
| * Nova Senha:                                      | *******                                  |
| * Confirmar Senha:                                 | ******                                   |
| Documento<br>Formalização pela<br>Responsabilidade | Procurar                                 |
| Ex: Termo de Posse:                                |                                          |
|                                                    | Arquivos permitidos: pdf, jpg, doc e odt |
| * Campo Obrigatório                                | Gravar Limpar Scancelar                  |
|                                                    |                                          |

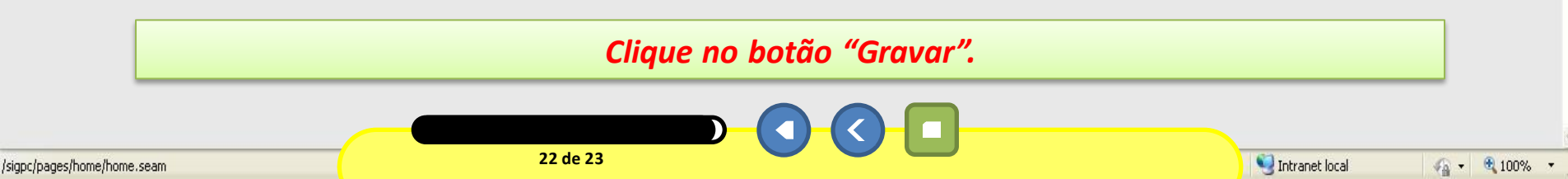

|                              | PRIME                                                         | PRIMEIRO ACESSO – VALIDAÇÃO DO SIGPC                                                        |                                                                  | BRASIL                                                                  |                             |                            |
|------------------------------|---------------------------------------------------------------|---------------------------------------------------------------------------------------------|------------------------------------------------------------------|-------------------------------------------------------------------------|-----------------------------|----------------------------|
| SiGPC<br>Sistema de Gestão d | de Prestação de Contas                                        |                                                                                             |                                                                  |                                                                         |                             | FNDE                       |
| Prestação de Conta           | as Administração                                              |                                                                                             |                                                                  |                                                                         | Ajuda Us                    | uário: 05728491000186 Sair |
| Cadastrar I<br>Cadastrar Us  | Usuário para Capacita<br>suário para Capacitação              | ação                                                                                        |                                                                  |                                                                         |                             |                            |
| Dados salvos c               | <b>com sucesso! A senha e</b><br>Indique os dados dos colabor | o <b>link para acesso ao sistema serão</b><br>adores que devem ter preferência para inscriç | <b>enviados para o e-mail (</b><br>ão na capacitação em Prestaçã | <b>lo Responsável</b><br>o de Contas, colocando-os na ordem de priorida | de:                         |                            |
| * CPF:                       | Pesquisar                                                     |                                                                                             |                                                                  |                                                                         |                             |                            |
| CPF:                         |                                                               |                                                                                             |                                                                  |                                                                         |                             |                            |
| Nome:                        | 8                                                             |                                                                                             |                                                                  |                                                                         |                             |                            |
| * Email:                     |                                                               |                                                                                             |                                                                  |                                                                         |                             |                            |
|                              |                                                               |                                                                                             |                                                                  |                                                                         |                             | 🖌 Gravar                   |
| Usuário Cadastrado p         | para Capacitação                                              |                                                                                             |                                                                  |                                                                         |                             | *                          |
| CPF                          | Nome                                                          | E-mail                                                                                      | Ação                                                             | Prioridade                                                              |                             |                            |
|                              | ·                                                             |                                                                                             | 11 C 2 33                                                        |                                                                         |                             |                            |
|                              |                                                               |                                                                                             |                                                                  |                                                                         |                             |                            |
|                              | Ao finalizar o<br>a mensagem                                  | processo de validação<br>de confirmação, mas                                                | dos dados do g<br>observe que ai                                 | sestor, o sistema apreseinda está com o usuário                         | nta a tela co<br>enviado pe | om<br>Io                   |
|                              | FINDE, então c                                                | nova senha criad                                                                            | a durante o pro                                                  | cesso de validação.                                                     | cauastrado                  | ea                         |
|                              |                                                               |                                                                                             |                                                                  |                                                                         |                             |                            |
| Concluído                    |                                                               | 23 de 23                                                                                    |                                                                  |                                                                         | 💐 Intranet local            | 🖓 🔹 🍕 100% 🔻               |

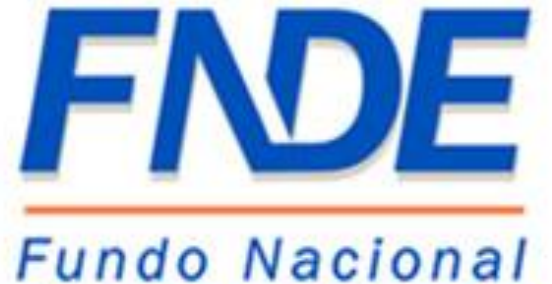

de Desenvolvimento da Educação

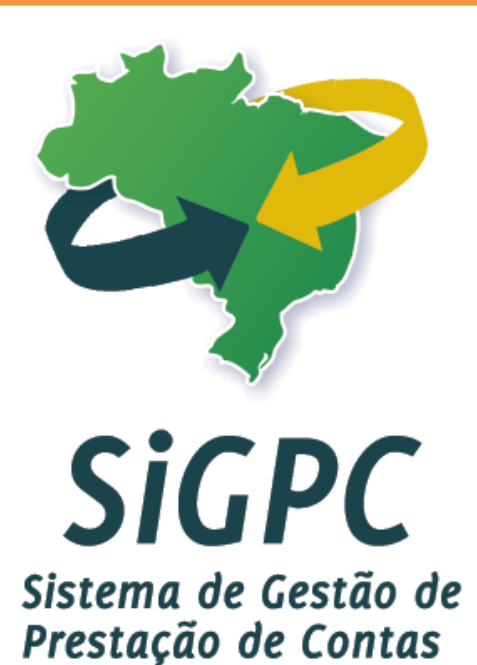

## Segundo Acesso

Iniciar

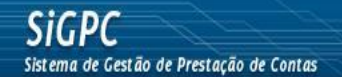

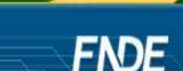

🖓 🔹 🔍 100%

🔍 Intranet local

BRASIL

| Autenticação de Osdanos |          |
|-------------------------|----------|
| Usuário:                |          |
| Senha:                  |          |
| Esqueci Minha Senha     |          |
| Fale Conosco            |          |
| Entrar Limpar           |          |
|                         | versão 1 |

Este é o módulo **PC Online**, do Sistema de Gestão de Prestação de Contas – SiGPC, regulamentado pela Resolução CD/FNDE nº 2/2012.

O sistema foi **disponibilizado em 2/2/2012**, e a partir de então as orientações de habilitação e acesso passaram a ser enviadas aos gestores que possuem obrigação de prestar contas cujo prazo vence ao longo de 2012. Os gestores devem **acompanhar o e-mail registrado no SIMEC**, para onde as mensagens serão progressivamente enviadas.

Às entidades que porventura não estejam com o devido registro no SIMEC, inclusive no caso de endereços desatualizados, devem providenciar a atualização ou aguardar o recebimento via postal, que será providenciado tão logo se encerre a habilitação por meio eletrônico.

Essa é a tela inicial do SIGPC, para acessar basta entrar pelo endereço http://www.fnde.gov.br/sigpc e possuir "Usuário" e uma "Senha" validados pelo FNDE.

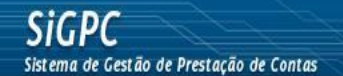

Concluído

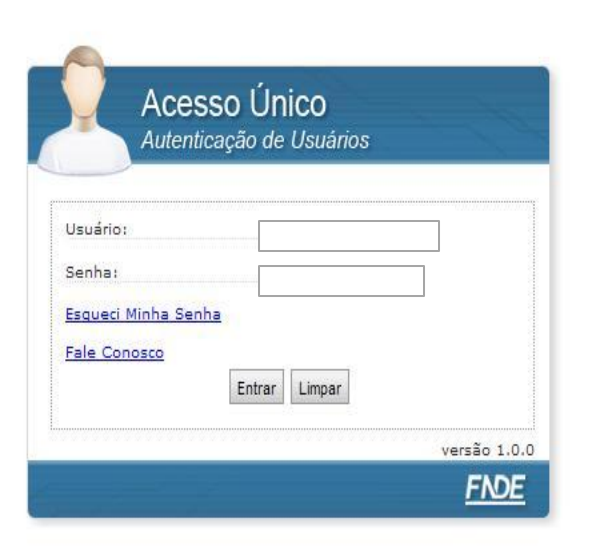

BRASIL

FNDE

Este é o módulo **PC Online**, do Sistema de Gestão de Prestação de Contas – SiGPC, regulamentado pela Resolução CD/FNDE nº 2/2012.

O sistema foi **disponibilizado em 2/2/2012**, e a partir de então as orientações de habilitação e acesso passaram a ser enviadas aos gestores que possuem obrigação de prestar contas cujo prazo vence ao longo de 2012. Os gestores devem **acompanhar o e-mail registrado no SIMEC**, para onde as mensagens serão progressivamente enviadas.

As entidades que porventura não estejam com o devido registro no SIMEC, inclusive no caso de endereços desatualizados, devem providenciar a atualização ou aguardar o recebimento via postal, que será providenciado tão logo se encerre a habilitação por meio eletrônico.

Caso ainda não tenha acessado pela primeira vez, clique aqui. A partir do segundo acesso deve-se utilizar os dados conforme segue abaixo: Usuário: CPF do Gestor Senha: a nova senha registrada durante a validação

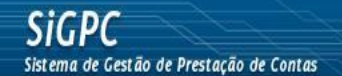

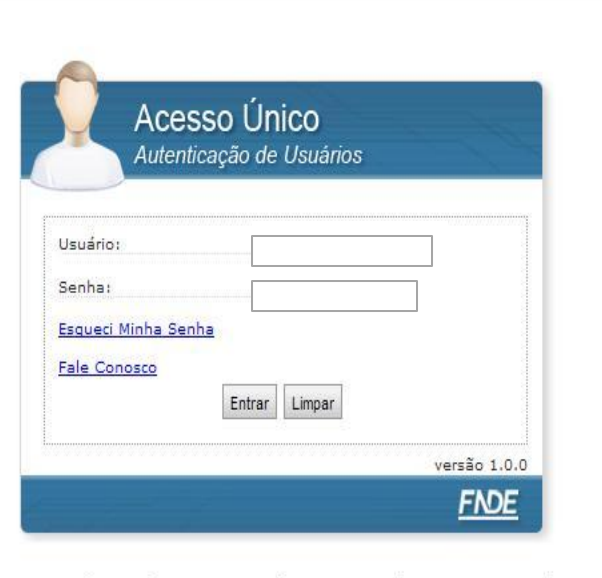

FNDE

🕼 🔹 🔍 100% 👻

🔍 Intranet local

Este é o módulo **PC Online**, do Sistema de Gestão de Prestação de Contas – SiGPC, regulamentado pela Resolução CD/FNDE nº 2/2012.

O sistema foi **disponibilizado em 2/2/2012**, e a partir de então as orientações de habilitação e acesso passaram a ser enviadas aos gestores que possuem obrigação de prestar contas cujo prazo vence ao longo de 2012. Os gestores devem **acompanhar o e-mail registrado no SIMEC**, para onde as mensagens serão progressivamente enviadas.

Às entidades que porventura não estejam com o devido registro no SIMEC, inclusive no caso de endereços desatualizados, devem providenciar a atualização ou aguardar o recebimento via postal, que será providenciado tão logo se encerre a habilitação por meio eletrônico.

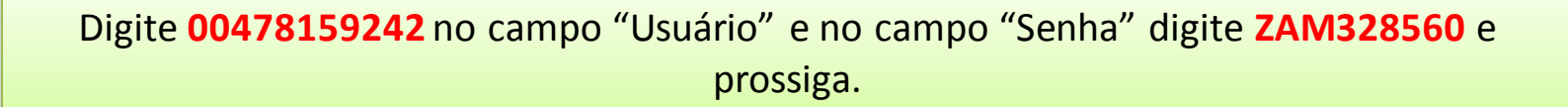

3 de 6

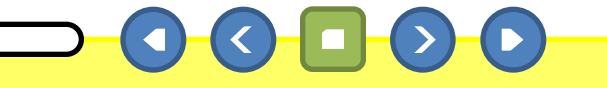

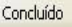

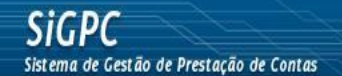

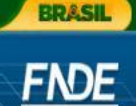

| Usuário:          | 00478159242   |   |
|-------------------|---------------|---|
| Senha:            | *****         | 7 |
| Esqueci Minha Sen | ha            |   |
| Fale Conosco      |               |   |
|                   | Entrar Limpar |   |

Este é o módulo **PC Online**, do Sistema de Gestão de Prestação de Contas – SiGPC, regulamentado pela Resolução CD/FNDE nº 2/2012.

O sistema foi **disponibilizado em 2/2/2012**, e a partir de então as orientações de habilitação e acesso passaram a ser enviadas aos gestores que possuem obrigação de prestar contas cujo prazo vence ao longo de 2012. Os gestores devem **acompanhar o e-mail registrado no SIMEC**, para onde as mensagens serão progressivamente enviadas.

Às entidades que porventura não estejam com o devido registro no SIMEC, inclusive no caso de endereços desatualizados, devem providenciar a atualização ou aguardar o recebimento via postal, que será providenciado tão logo se encerre a habilitação por meio eletrônico.

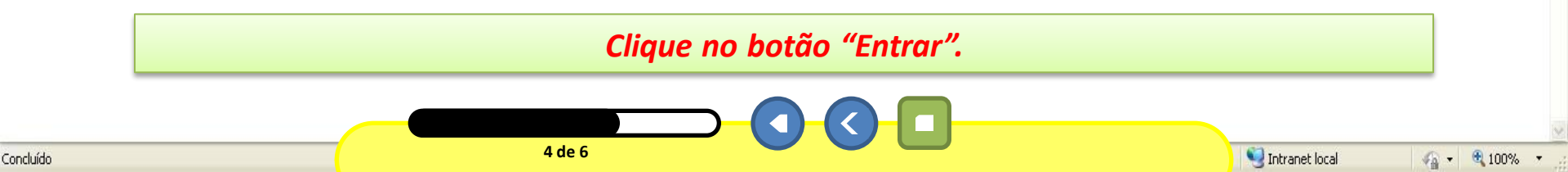

#### **SEGUNDO ACESSO**

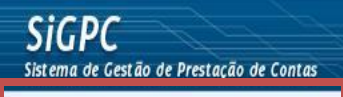

Prestação de Contas Administração

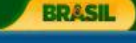

FNDE

Ajuda Usuário: 00478159242

📢 Intranet local

√2 • 3 100%

Seja bem-vindo à Prestação de Contas Online!

Você está acessando o módulo PC Online do Sistema de Gestão de Prestação de Contas (SiGPC), que foi adotado pelo FNDE como ferramenta para recepcionar as prestações de contas de convênios e transferências obrigatórias.

Antes de começar a utilizar o sistema, é importante que você conheça detalhadamente a **Resolução nº 2/2012**, que estabelece orientações, critérios e procedimentos para a utilização obrigatória do sistema a partir de 2012. Para conhecer o teor da resolução, clique aqui.

Para facilitar a adaptação dos usuários aos recursos do sistema, as funcionalidades serão disponibilizadas gradativamente. Além disso, você terá à disposição um tutorial detalhado, que será disponibilizado conforme as funcionalidades forem sendo habilitadas no sistema.

Nesse primeiro momento, você deve se guiar pelos itens de menu acima, com suas funcionalidades específicas:

Administração: para que o gestor possa conceder permissão de acesso ao sistema para sua equipe; para que cada usuário possa atualizar seus dados (e-mail e senha); e para que o gestor da entidade possa indicar colaboradores que terão preferência na inscrição para capacitação em prestação de contas que em breve será promovida com uso da plataforma de educação a distância e-FNDE;

**Prestação de Contas:** com uma única opção, intitulada "Prestar Contas", permitirá a escolha da transferência com a qual se quer trabalhar, a visualização de dados relativos a essa transferência, o registro de informações relativas à execução e, com base nesses dados, a geração e o envio da prestação de contas. Esta opção ainda não esta habilitada para uso.

Ao acessar o sistema observe que o usuário logado é **00478159242**, e que há um texto descrevendo o sistema e um menu no canto superior esquerdo.

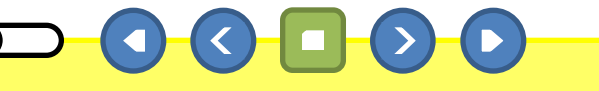
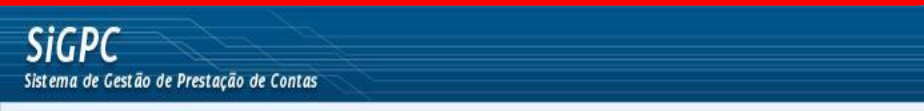

Prestação de Contas Administração

FNDE

• • • • • 100%
 •

🔍 Intranet local

BRASIL

Ajuda Usuário: 004781592 2 Sair

Seja bem-vindo à Prestação de Contas Online!

Você está acessando o módulo PC Online do Sistema de Gestão de Prestação de Contas (SiGPC), que foi adotado pelo FNDE como ferramenta para recepcionar as prestações de contas de convênios e transferências obrigatórias.

Antes de começar a utilizar o sistema, é importante que você conheça detalhadamente a **Resolução nº 2/2012**, que estabelece orientações, critérios e procedimentos para a utilização obrigatória do sistema a partir de 2012. Para conhecer o teor da resolução, clique aqui.

Para facilitar a adaptação dos usuários aos recursos do sistema, as funcionalidades serão disponibilizadas gradativamente. Além disso, você terá à disposição um tutorial detalhado, que será disponibilizado conforme as funcionalidades forem sendo habilitadas no sistema.

Nesse primeiro momento, você deve se guiar pelos itens de menu acima, com suas funcionalidades específicas:

Administração: para que o gestor possa conceder permissão de acesso ao sistema para sua equipe; para que cada usuário possa atualizar seus dados (e-mail e senha); e para que o gestor da entidade possa indicar colaboradores que terão preferência na inscrição para capacitação em prestação de contas que em breve será promovida com uso da plataforma de educação a distância e-FNDE;

**Prestação de Contas:** com uma única opção, intitulada "Prestar Contas", permitirá a escolha da transferência com a qual se quer trabalhar, a visualização de dados relativos a essa transferência, o registro de informações relativas à execução e, com base nesses dados, a geração e o envio da prestação de contas. Esta opção ainda não esta habilitada para uso.

#### Clique no botão "Sair".

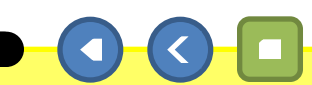

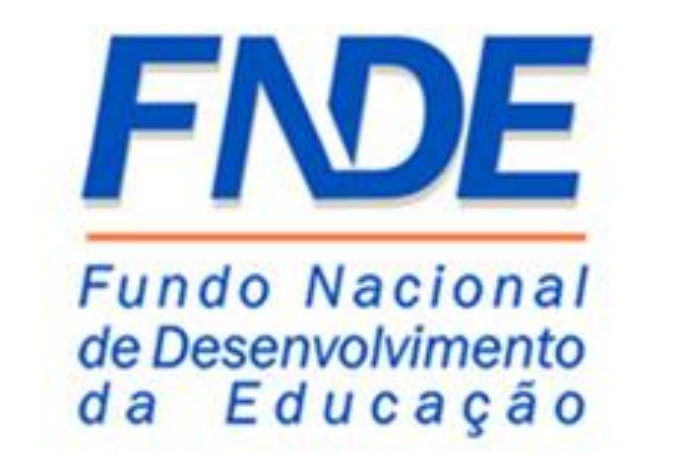

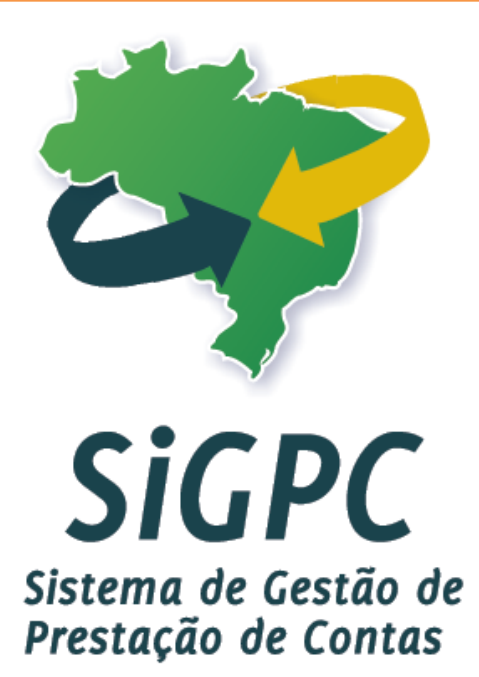

## Administração - Cadastrar Usuário de Entidade

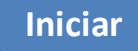

Neste módulo trataremos das funcionalidades do menu "Administração", lembramos que no perfil de acesso do gestor estarão disponíveis três opções (Cadastrar Usuário de Entidade, Dados Pessoais e Usuário para Capacitação), no perfil dos usuários que preenchem a prestação de contas estará disponível somente uma opção (Dados Pessoais). Nesta seção do módulo "Administração" vamos verificar a opção "Cadastrar Usuário de Entidade".

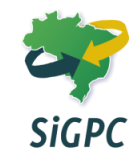

| <b>SIGPC</b><br>Sistema de Gestão de Prestação de Contas | FNDE                          |
|----------------------------------------------------------|-------------------------------|
| Prestação de Contas Administração                        | Ajuda Usuário: 00478159242 Sa |

BRASIL

🕼 🔹 🔍 100%

🔍 Intranet local

Seja bem-vindo à Prestação de Contas Online!

1 de 11

Você está acessando o módulo PC Online do Sistema de Gestão de Prestação de Contas (SiGPC), que foi adotado pelo FNDE como ferramenta para recepcionar as prestações de contas de convênios e transferências obrigatórias.

Antes de começar a utilizar o sistema, é importante que você conheça detalhadamente a **Resolução nº 2/2012**, que estabelece orientações, critérios e procedimentos para a utilização obrigatória do sistema a partir de 2012. Para conhecer o teor da resolução, clique aqui.

Para facilitar a adaptação dos usuários aos recursos do sistema, as funcionalidades serão disponibilizadas gradativamente. Além disso, você terá à disposição um tutorial detalhado, que será disponibilizado conforme as funcionalidades forem sendo habilitadas no sistema.

Nesse primeiro momento, você deve se guiar pelos itens de menu acima, com suas funcionalidades específicas:

Administração: para que o gestor possa conceder permissão de acesso ao sistema para sua equipe; para que cada usuário possa atualizar seus dados (e-mail e senha); e para que o gestor da entidade possa indicar colaboradores que terão preferência na inscrição para capacitação em prestação de contas que em breve será promovida com uso da plataforma de educação a distância e-FNDE;

**Prestação de Contas:** com uma única opção, intitulada "Prestar Contas", permitirá a escolha da transferência com a qual se quer trabalhar, a visualização de dados relativos a essa transferência, o registro de informações relativas à execução e, com base nesses dados, a geração e o envio da prestação de contas. Esta opção ainda não esta habilitada para uso.

#### Clique no menu "Administração".

| ADN                                | MINISTRAÇÃO – CAD                                                           | ASTRAR USUÁRIO DE ENTIDADE                                                                                                    | BRASIL                          |
|------------------------------------|-----------------------------------------------------------------------------|----------------------------------------------------------------------------------------------------|---------------------------------|
| SiGPC<br>Sistema de Gestão de Pres | stação de Contas                                                            |                                                                                                    | FNDE                            |
| Prestação de Contas                | Administração                                                               |                                                                                                    | Ajuda Usuário: 00478159242 Sair |
|                                    | Cadastrar Usuário de Entidade<br>Dados Pessoais<br>Usuário para Capacitação | bem-vindo à Prestação de Contas Online!                                                                                                    |                                 |
|                                    |                                                                             | Você está acessando o módulo PC Online do Sistema de Gestão de Prestação de Contas (SiGPC), que foi adotado pelo FNDE como ferramenta para recepcionar as prestações de contas de convênios e transferências obrigatórias.                                                                                                    |                                 |
|                                    |                                                                             | Antes de começar a utilizar o sistema, é importante que você conheça detalhadamente a <b>Resolução nº 2/2012</b> , que estabelece orientações, critérios e procedimentos para a utilização obrigatória do sistema a partir de 2012. Para conhecer o teor da resolução, clique <u>aqui</u> .                                                                                                    |                                 |
|                                    |                                                                             | Para facilitar a adaptação dos usuários aos recursos do sistema, as funcionalidades serão<br>disponibilizadas gradativamente. Além disso, você terá à disposição um tutorial detalhado,<br>que será disponibilizado conforme as funcionalidades forem sendo habilitadas no sistema.                                                                                                    |                                 |
|                                    |                                                                             | Nesse primeiro momento, você deve se guiar pelos itens de menu acima, com suas<br>funcionalidades específicas:                                                                                                    |                                 |
|                                    |                                                                             | Administração: para que o gestor possa conceder permissão de acesso ao sistema para<br>sua equipe; para que cada usuário possa atualizar seus dados (e-mail e senha); e para que o<br>gestor da entidade possa indicar colaboradores que terão preferência na inscrição para<br>capacitação em prestação de contas que em breve será promovida com uso da plataforma<br>de educação a distância e-FNDE; |                                 |
|                                    |                                                                             | <b>Prestação de Contas:</b> com uma única opção, intitulada "Prestar Contas", permitirá a escolha da transferência com a qual se quer trabalhar, a visualização de dados relativos a essa transferência, o registro de informações relativas à execução e, com base nesses dados, a geração e o envio da prestação de contas. Esta opção ainda não esta habilitada para uso.                            |                                 |

#### Clique na opção "Cadastrar Usuário de Entidade".

2 de 11

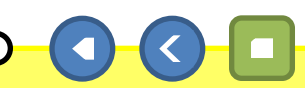

🖓 🔹 🔍 100% 🔹

🧐 Intranet local

|                                                          |           |       |          |       | DIGASIE                   |
|----------------------------------------------------------|-----------|-------|----------|-------|---------------------------|
| <b>SiGPC</b><br>Sistema de Gestão de Prestação de Contas |           |       |          |       | <u>FNDE</u>               |
| Prestação de Contas Administração                        |           |       |          | Ajuda | Usuário: 00478159242 Sair |
| Manter Usuário<br>Cadastrar Usuário                      |           |       |          |       |                           |
| Cadastrar Usuário                                        |           |       |          |       |                           |
| CPF:                                                     | Pesquisar |       |          |       |                           |
|                                                          |           |       |          |       |                           |
| CPF:                                                     |           |       |          |       |                           |
| Nome:                                                    |           |       |          |       |                           |
| * Email:                                                 |           |       |          |       |                           |
|                                                          |           |       |          |       | 🖌 Gravar                  |
| Usuários Cadastrados                                     |           |       |          |       |                           |
| CPF                                                      | Nome      | Email | Situação | Ação  |                           |
|                                                          |           |       |          |       | 🖌 Inativar 🖌 Ativar       |
|                                                          |           |       |          |       |                           |
|                                                          |           |       |          |       |                           |
|                                                          |           |       |          |       |                           |
|                                                          |           |       |          |       |                           |
|                                                          |           |       |          |       |                           |

DDACH

🐔 🔹 🔍 100%

📢 Intranet local

É nesta seção que o gestor do município poderá conceder permissão de acesso para a equipe responsável pela prestação de contas. Lembramos que somente no perfil de acesso do gestor é possível realizar esse cadastro.

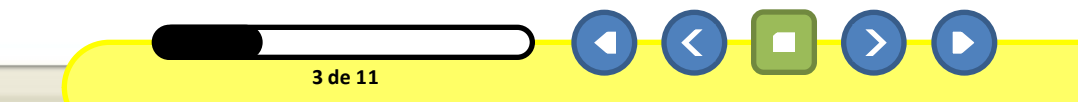

Concluído

| 4                                   | ADMINISTRAÇAO –        | - CADASTRAR USUAR | RIO DE ENTIDADE                      |                                                    |                          | BRASIL                    |
|-------------------------------------|------------------------|-------------------|--------------------------------------|----------------------------------------------------|--------------------------|---------------------------|
| <b>SiGPC</b><br>Sistema de Gestão d | le Prestação de Contas |                   |                                      |                                                    |                          | <u>FNDE</u>               |
| Prestação de Conta                  | as Administração       |                   |                                      |                                                    | Ajuda                    | Usuário: 00478159242 Sair |
| Manter Usu<br>Cadastrar Uso         | uário<br>uário         |                   |                                      |                                                    |                          |                           |
| Cadastrar Usuário<br>CPF:           | Pesquisa               | ar                |                                      |                                                    |                          |                           |
| CPF:                                |                        |                   |                                      |                                                    |                          |                           |
| Nome:<br>* Email:                   |                        |                   |                                      |                                                    |                          |                           |
|                                     |                        |                   |                                      |                                                    |                          | 🖌 Gravar                  |
| Usuários Cadastrad                  | los                    |                   |                                      |                                                    |                          |                           |
|                                     | CPF                    | Nome              | Email                                | Situação                                           | Ação                     |                           |
| -                                   |                        |                   |                                      |                                                    |                          | Inativar 🖌 Ativar         |
|                                     |                        |                   |                                      |                                                    |                          |                           |
|                                     |                        |                   |                                      |                                                    |                          |                           |
|                                     | Vamos cao              | dastrar o usuário | o <b>Vicente Borges</b><br>"CPF" e p | <b>de Araújo</b> , digite <b>458</b> 1<br>rossiga. | L <b>4682759</b> no camp | 00                        |
|                                     |                        | Aten              | ção! Os dados uti                    | lizados são fictícios.                             |                          |                           |

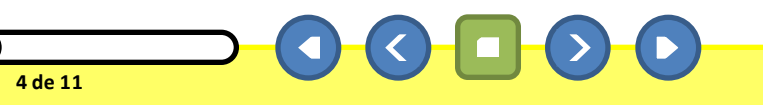

🧐 Intranet local

🖓 🔹 🔍 100% 🔹

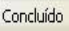

| <b>SiGPC</b><br>Sistema de Gestão de Prestação | o de Contas        |      |       |          |       | FNDE                      |
|------------------------------------------------|--------------------|------|-------|----------|-------|---------------------------|
| Prestação de Contas Adr                        | ministração        |      |       |          | Ajuda | Usuário: 00478159242 Sair |
| Manter Usuário<br>Cadastrar Usuário            |                    |      |       |          |       |                           |
| Cadastrar Usuário<br>CPF: 458.14               | 6.827-59 Resquisar |      |       |          |       |                           |
| CPF:<br>Nome:<br>* Email:                      |                    |      |       |          |       |                           |
| Usuários Cadastrados                           |                    |      |       |          |       | 🖌 Gravar                  |
|                                                | CPF                | Nome | Email | Situação | Ação  |                           |

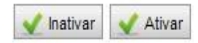

BRASIL

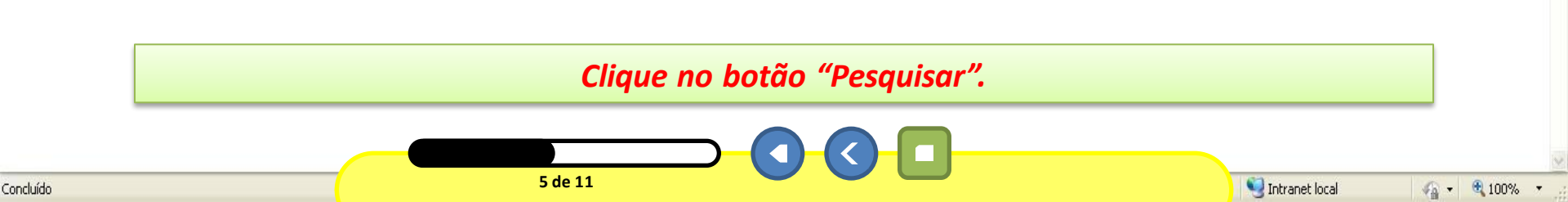

|                                      |                                         |      |       |          | DROGUL |                           |  |
|--------------------------------------|-----------------------------------------|------|-------|----------|--------|---------------------------|--|
| <b>SiGPC</b><br>Sistema de Gestão de | e Prestação de Contas                   |      |       |          |        | FNDE                      |  |
| Prestação de Contas                  | s Administração                         |      |       |          | Ajuda  | Usuário: 00478159242 Sair |  |
| Manter Usu<br>Cadastrar Usu          | i <mark>ário</mark><br><sub>Iário</sub> |      |       |          |        |                           |  |
| Cadastrar Usuário                    |                                         |      |       |          |        |                           |  |
| CPF:                                 | PF: 458.146.827-59 Pesquisar            |      |       |          |        |                           |  |
| CPF:                                 | 458.146.827-59                          |      |       |          |        |                           |  |
| Nome:                                | VICENTE BORGES DE ARAÚJO                |      |       |          |        |                           |  |
| * Email:                             | 5<br>5 7                                |      |       |          |        |                           |  |
|                                      |                                         |      |       |          |        | 🖌 Gravar                  |  |
| Usuários Cadastrad                   | os                                      |      |       |          |        |                           |  |
|                                      | CPF                                     | Nome | Email | Situação | Ação   |                           |  |
|                                      |                                         |      |       |          |        | 🖌 Inativar 🖌 Ativar       |  |
|                                      |                                         |      |       |          |        |                           |  |
|                                      |                                         |      |       |          |        |                           |  |
|                                      |                                         |      |       |          |        |                           |  |
|                                      |                                         |      |       |          |        |                           |  |

DDACH

🖳 Intranet local

🐔 🔹 🔍 100% 🔻

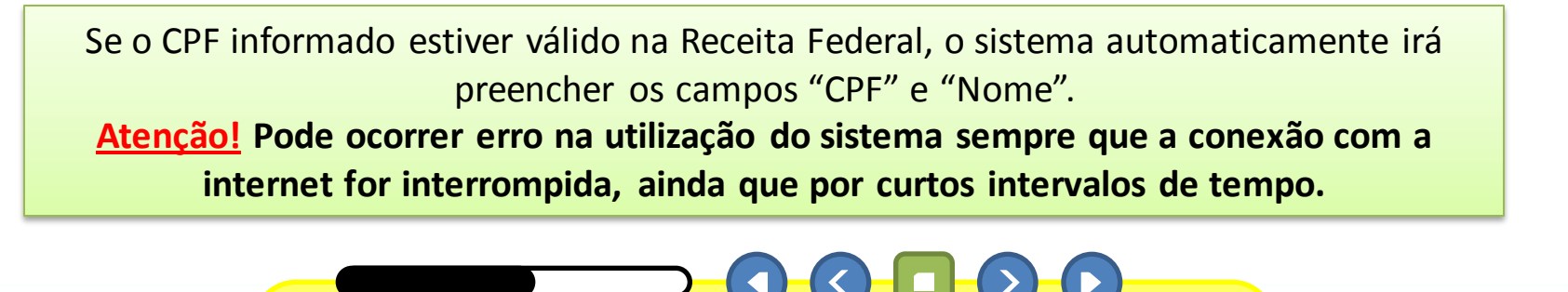

6 de 11

| <b>SiGPC</b><br>Sistema de Gestão d | e Prestação de Contas                     |   |      |    | <u>FNDE</u>                     |
|-------------------------------------|-------------------------------------------|---|------|----|---------------------------------|
| Prestação de Conta                  | s Administração                           |   |      |    | Ajuda Usuário: 00478159242 Sair |
| Manter Usu<br>Cadastrar Usu         | <b>iário</b><br>uário                     |   |      |    |                                 |
| Cadastrar Usuário<br><b>CPF:</b>    | 458.146.827-59 _ Pesquisar                |   |      |    |                                 |
| CPF:<br>Nome:<br>* Email:           | 458.146.827-59<br>VICENTE BORGES DE ARAÚJ | 0 |      |    |                                 |
|                                     |                                           |   |      |    | ✔ Gravar                        |
| Jsuários Cadastrad                  | los                                       |   | 5-10 | 04 |                                 |

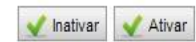

BRASIL

### Digite **b.araujo@gmail.com** no campo "E-mail" e prossiga.

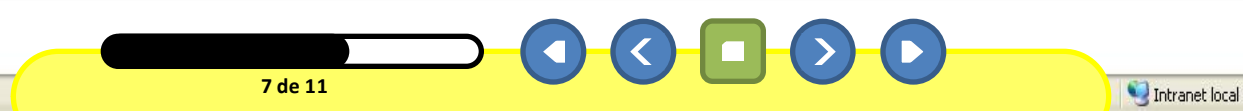

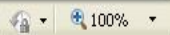

| <b>SiGPC</b><br>Sistema de Gest | ão de Prestação de Contas        |       | FNDE                      |
|---------------------------------|----------------------------------|-------|---------------------------|
| Prestação de C                  | ontas Administração              | Ajuda | Usuário: 00478159242 Sair |
| Manter U<br>Cadastrar           | <b>Jsuário</b><br>Usuário        |       |                           |
| Cadastrar Usuá<br><b>CPF:</b>   | ário<br>458.146.827-59 Pesquisar |       |                           |
| CPF:                            | 458.146.827-59                   |       |                           |
| Nome:                           | VICENTE BORGES DE ARAÚJO         |       |                           |
| * Email:                        | b.araujo@gmail.com               |       |                           |
|                                 |                                  |       | 🖌 Gravar                  |
| Jsuários Cadast                 | trados                           |       |                           |

BRASIL

| CPF | Nome | Email | Situação | Ação                |
|-----|------|-------|----------|---------------------|
|     |      |       |          | 🗸 Inativar 🗸 Ativar |

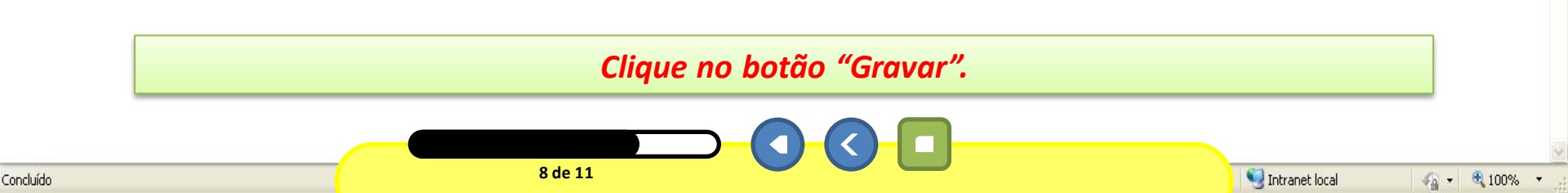

| Sistema de Gestão de Prestação de Contas |       | FNDE                      |
|------------------------------------------|-------|---------------------------|
| Prestação de Contas Administração        | Ajuda | Usuário: 00478159242 Sair |
| Manter Usuário<br>Cadastrar Usuário      |       |                           |
| ✓ Usuário Gravado com Sucesso!           |       |                           |
| CPF: CPF: Pesquisar                      |       |                           |
| CPF:<br>Nome:<br>* Email:                |       | Gravar                    |

BRASIL

🗸 İnativar 🗸 Ativar

🐔 🔹 🔍 100%

National Intranet local

#### Usuários Cadastrados

Concluído

| CPF            | Nome                     | Email              | Situação | Ação           |
|----------------|--------------------------|--------------------|----------|----------------|
| 458.146.827-59 | VICENTE BORGES DE ARAÚJO | b.araujo@gmail.com | Ativo    | Editar Excluir |

Após o cadastro de um usuário, é enviado ao endereço de e-mail uma confirmação com os dados de acesso. Clique no botão Visualizar para conferir um exemplo de confirmação ou prossiga.

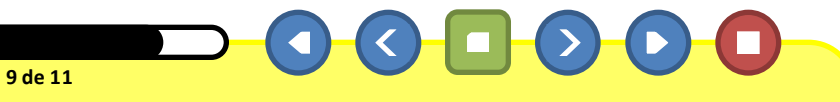

| ADMIN                   | NISTRAÇÃO – CADASTRAR USUÁRIO DE ENTIDADE           | BRASIL                        |
|-------------------------|-----------------------------------------------------|-------------------------------|
| SiGPC                   |                                                     | FNDE                          |
| Prestação de Contas Adn | ministração                                         | Ajuda Usuário: 00478159242 Sa |
| Mantor Ucuário          |                                                     |                               |
| Cadastrar Usuário       |                                                     |                               |
|                         |                                                     |                               |
| 🖌 Usuário Gravado co    | om Sucesso!                                         |                               |
| adastrar Usuário        |                                                     |                               |
| PE                      | C Online - Senha de acesso ao sistema 📄 Entrada 🗴   | ÷ 🛛                           |
| CPF                     | FNDE suporte@fnde.gov.br                            | 11:04 (1 minuto atrás) 📩 🔸 🔹  |
| Nome:                   | para mim 💌                                          |                               |
| * Email:                | Senhor(a) VICENTE BORGES DE ARAÚJO                  |                               |
|                         | Dados para acesso ao sistema PC Online.             |                               |
|                         | Usuário: <u>45814682759</u>                         | 💉 Gravar                      |
|                         | Senha: 91858uuSz                                    |                               |
| CPF                     | Europando que a senha e instransferiver.            |                               |
| 458,146,8               | Prestação de Conta Online - PC Online               | tar Excluir                   |
|                         |                                                     | Observe que é criado um       |
|                         |                                                     | "Ilsuário" e "Senha"          |
|                         |                                                     | específico para o usuário     |
|                         |                                                     | cadastrado                    |
|                         | Ao cadastrar os usuários é enviado ao endereco de e |                               |
|                         | no cadastrar os dadas da acassa. Clique na batão    | Visualizar para varificar     |
| 0                       | anninação com os dados de acesso. Cilque no botão   | visualizar para verificar     |
|                         | a confirmação ou prossiga.                          |                               |
|                         |                                                     |                               |
|                         |                                                     |                               |
| icluído                 |                                                     | 😒 Intranet local 🥢 👻 100%     |

| SiGPC<br>Sistema de Gestão de Prestação de Contas | FNDE                      |
|---------------------------------------------------|---------------------------|
| Prestação de Contas Administração Ajuda           | Usuário: 00478159242 Sair |
| Manter Usuário<br>Cadastrar Usuário               |                           |
| Vusuário Gravado com Sucesso!                     |                           |
| CAdastrar Usuário CPF:Q Pesquisar                 |                           |
| CPF:<br>Nome:<br>* Email:                         |                           |
|                                                   | 🖌 Gravar                  |

BRASIL

🖌 İnativar 🖌 Ativar

#### Usuários Cadastrados

| CPF            | Nome                     | Email              | Situação | Ação           |
|----------------|--------------------------|--------------------|----------|----------------|
| 458.146.827-59 | VICENTE BORGES DE ARAÚJO | b.araujo@gmail.com | Ativo    | Editar Excluir |

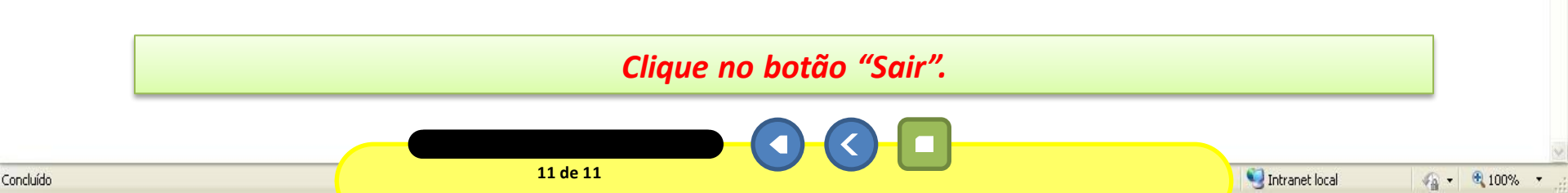

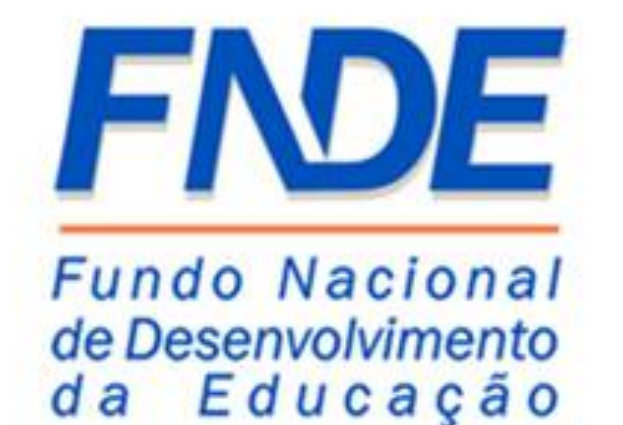

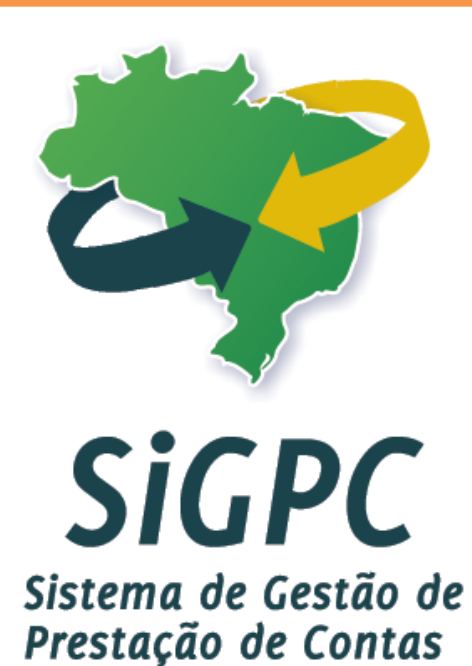

## Administração - Dados Pessoais

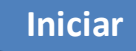

Neste módulo falaremos sobre as funcionalidades do menu "Administração", lembrando que no perfil de acesso do gestor estarão disponíveis três opções (Cadastrar Usuário de Entidade, Dados Pessoais e Usuário para Capacitação), no perfil dos usuários que preenchem a prestação de contas estará disponível somente uma opção (Dados Pessoais). Nesta seção do módulo "Administração" vamos verificar a opção "Dados Pessoais".

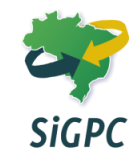

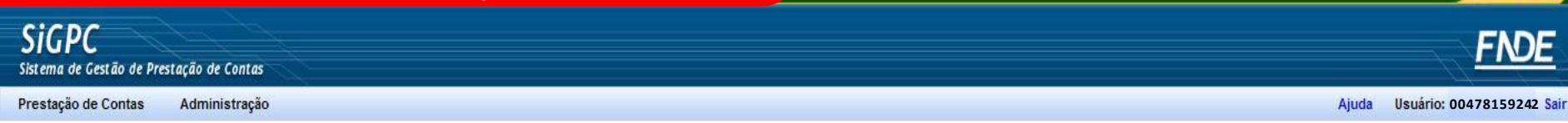

BRASIL

• • • • • 100%
 •

🔍 Intranet local

Seja bem-vindo à Prestação de Contas Online!

Você está acessando o módulo PC Online do Sistema de Gestão de Prestação de Contas (SiGPC), que foi adotado pelo FNDE como ferramenta para recepcionar as prestações de contas de convênios e transferências obrigatórias.

Antes de começar a utilizar o sistema, é importante que você conheça detalhadamente a **Resolução nº 2/2012**, que estabelece orientações, critérios e procedimentos para a utilização obrigatória do sistema a partir de 2012. Para conhecer o teor da resolução, clique aqui.

Para facilitar a adaptação dos usuários aos recursos do sistema, as funcionalidades serão disponibilizadas gradativamente. Além disso, você terá à disposição um tutorial detalhado, que será disponibilizado conforme as funcionalidades forem sendo habilitadas no sistema.

Nesse primeiro momento, você deve se guiar pelos itens de menu acima, com suas funcionalidades específicas:

Administração: para que o gestor possa conceder permissão de acesso ao sistema para sua equipe; para que cada usuário possa atualizar seus dados (e-mail e senha); e para que o gestor da entidade possa indicar colaboradores que terão preferência na inscrição para capacitação em prestação de contas que em breve será promovida com uso da plataforma de educação a distância e-FNDE;

**Prestação de Contas:** com uma única opção, intitulada "Prestar Contas", permitirá a escolha da transferência com a qual se quer trabalhar, a visualização de dados relativos a essa transferência, o registro de informações relativas à execução e, com base nesses dados, a geração e o envio da prestação de contas. Esta opção ainda não esta habilitada para uso.

#### Clique no menu "Administração".

#### ADMINISTRAÇÃO – DADOS PESSOAIS

Concluído

| <b>SiGPC</b><br>Sistema de Gestão de Pre | estação de Contas                               |                                         | FNDE                            |
|------------------------------------------|-------------------------------------------------|-----------------------------------------|---------------------------------|
| Prestação de Contas                      | Administração                                   |                                         | Ajuda Usuário: 00478159242 Sair |
|                                          | Cadastrar Usuário de Entidade<br>Dados Pessoais | bem-vindo à Prestação de Contas Online! |                                 |

BRASIL

Você está acessando o módulo PC Online do Sistema de Gestão de Prestação de Contas (SiGPC), que foi adotado pelo FNDE como ferramenta para recepcionar as prestações de contas de convênios e transferências obrigatórias.

Antes de começar a utilizar o sistema, é importante que você conheça detalhadamente a **Resolução nº 2/2012**, que estabelece orientações, critérios e procedimentos para a utilização obrigatória do sistema a partir de 2012. Para conhecer o teor da resolução, clique aqui.

Para facilitar a adaptação dos usuários aos recursos do sistema, as funcionalidades serão disponibilizadas gradativamente. Além disso, você terá à disposição um tutorial detalhado, que será disponibilizado conforme as funcionalidades forem sendo habilitadas no sistema.

Nesse primeiro momento, você deve se guiar pelos itens de menu acima, com suas funcionalidades específicas:

Administração: para que o gestor possa conceder permissão de acesso ao sistema para sua equipe; para que cada usuário possa atualizar seus dados (e-mail e senha); e para que o gestor da entidade possa indicar colaboradores que terão preferência na inscrição para capacitação em prestação de contas que em breve será promovida com uso da plataforma de educação a distância e-FNDE;

**Prestação de Contas:** com uma única opção, intitulada "Prestar Contas", permitirá a escolha da transferência com a qual se quer trabalhar, a visualização de dados relativos a essa transferência, o registro de informações relativas à execução e, com base nesses dados, a geração e o envio da prestação de contas. Esta opção ainda não esta habilitada para uso.

# Clique na opção "Dados Pessoais".

#### ADMINISTRAÇÃO – DADOS PESSOAIS

| <b>SIGPC</b><br>Sistema de Gestão de Prestação de Contas |       | FNDE                      |
|----------------------------------------------------------|-------|---------------------------|
| Prestação de Contas Administração                        | Ajuda | Usuário: 00478159242 Sair |
| Dados Pessoais                                           |       |                           |

Cadastro de Senhas

| Cadastro de Senh | as                             |
|------------------|--------------------------------|
| CPF:             | 00478159242                    |
| Nome:            | ANDRÉ PEREIRA DOS SANTOS CUNHA |
| * Email:         | andre_cunha@gmail.com          |
| * Senha:         |                                |
| * Nova Senha:    |                                |
| * Confirmar      |                                |
| Senha:           |                                |

\* Campo Obrigatório

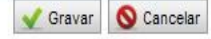

🖓 🔹 🔍 100%

National Intranet local

RDASI

Nesta seção pode-se alterar alguns dados cadastrados como e-mail e senha. Para alterar basta estar atento aos campos obrigatórios e clicar no botão "Gravar" para que os mesmos sejam validados. *Clique no botão "Sair"*.

3 de 3

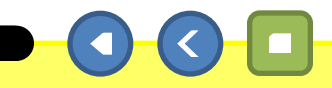

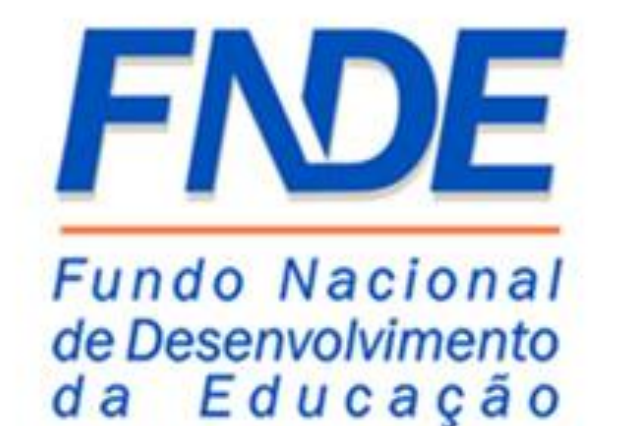

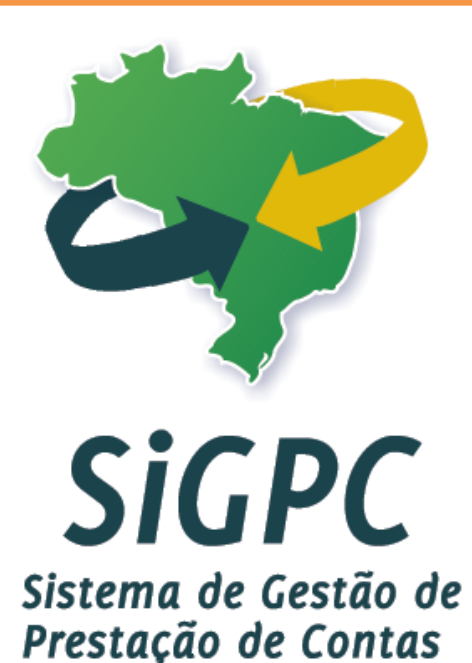

## Administração - Usuário para Capacitação

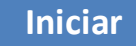

Neste módulo veremos as funcionalidades do menu "Administração", lembramos que no perfil de acesso do gestor estarão disponíveis três opções (Cadastrar Usuário de Entidade, Dados Pessoais e Usuário para Capacitação), no perfil dos usuários que preenchem a prestação de contas estará disponível somente uma opção (Dados Pessoais). Nesta seção do módulo "Administração" vamos verificar a opção "Usuário para Capacitação".

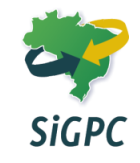

| <b>SIGPC</b><br>Sistema de Gestão de Prestação de Contas |          | FNDE                    |
|----------------------------------------------------------|----------|-------------------------|
| Prestação de Contas Administração                        | Ajuda Us | suário: 00478159242 Sai |

BRASIL

🕼 🔹 🔍 100%

🔍 Intranet local

Seja bem-vindo à Prestação de Contas Online!

1 de 13

Você está acessando o módulo PC Online do Sistema de Gestão de Prestação de Contas (SiGPC), que foi adotado pelo FNDE como ferramenta para recepcionar as prestações de contas de convênios e transferências obrigatórias.

Antes de começar a utilizar o sistema, é importante que você conheça detalhadamente a **Resolução nº 2/2012**, que estabelece orientações, critérios e procedimentos para a utilização obrigatória do sistema a partir de 2012. Para conhecer o teor da resolução, clique aqui.

Para facilitar a adaptação dos usuários aos recursos do sistema, as funcionalidades serão disponibilizadas gradativamente. Além disso, você terá à disposição um tutorial detalhado, que será disponibilizado conforme as funcionalidades forem sendo habilitadas no sistema.

Nesse primeiro momento, você deve se guiar pelos itens de menu acima, com suas funcionalidades específicas:

Administração: para que o gestor possa conceder permissão de acesso ao sistema para sua equipe; para que cada usuário possa atualizar seus dados (e-mail e senha); e para que o gestor da entidade possa indicar colaboradores que terão preferência na inscrição para capacitação em prestação de contas que em breve será promovida com uso da plataforma de educação a distância e-FNDE;

**Prestação de Contas:** com uma única opção, intitulada "Prestar Contas", permitirá a escolha da transferência com a qual se quer trabalhar, a visualização de dados relativos a essa transferência, o registro de informações relativas à execução e, com base nesses dados, a geração e o envio da prestação de contas. Esta opção ainda não esta habilitada para uso.

#### Clique no menu "Administração".

| <b>SiGPC</b><br>Sistema de Gestão de Pre | stação de Contas              |                                                                                  | FNDE                      |
|------------------------------------------|-------------------------------|----------------------------------------------------------------------------------|---------------------------|
| Prestação de Contas                      | <u>Administração</u>          | Ajuda                                                                            | Usuário: 00478159242 Sair |
|                                          | Cadastrar Usuário de Entidade |                                                                                  |                           |
|                                          | Dados Pessoais                |                                                                                  |                           |
|                                          | Usuário para Capacitação      | bem-vindo à Prestação de Contas Online!                                          |                           |
|                                          | V                             | un anté accesande a médula DC Online de Cistema de Castão de Desetação de Castas |                           |

BRASI

🔍 Intranet local

√2 • 3 100%

Você está acessando o módulo PC Online do Sistema de Gestão de Prestação de Contas (SiGPC), que foi adotado pelo FNDE como ferramenta para recepcionar as prestações de contas de convênios e transferências obrigatórias.

Antes de começar a utilizar o sistema, é importante que você conheça detalhadamente a **Resolução nº 2/2012**, que estabelece orientações, critérios e procedimentos para a utilização obrigatória do sistema a partir de 2012. Para conhecer o teor da resolução, clique aqui.

Para facilitar a adaptação dos usuários aos recursos do sistema, as funcionalidades serão disponibilizadas gradativamente. Além disso, você terá à disposição um tutorial detalhado, que será disponibilizado conforme as funcionalidades forem sendo habilitadas no sistema.

Nesse primeiro momento, você deve se guiar pelos itens de menu acima, com suas funcionalidades específicas:

Administração: para que o gestor possa conceder permissão de acesso ao sistema para sua equipe; para que cada usuário possa atualizar seus dados (e-mail e senha); e para que o gestor da entidade possa indicar colaboradores que terão preferência na inscrição para capacitação em prestação de contas que em breve será promovida com uso da plataforma de educação a distância e-FNDE;

**Prestação de Contas:** com uma única opção, intitulada "Prestar Contas", permitirá a escolha da transferência com a qual se quer trabalhar, a visualização de dados relativos a essa transferência, o registro de informações relativas à execução e, com base nesses dados, a geração e o envio da prestação de contas. Esta opção ainda não esta habilitada para uso.

#### Clique na opção "Usuário para Capacitação".

2 de 13

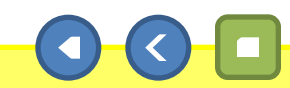

| AI                                 | DMINISTRAÇÃO – USU                | ARIO PARA CAPACITAÇÃ                     | 0                                  |                                        | B                   |
|------------------------------------|-----------------------------------|------------------------------------------|------------------------------------|----------------------------------------|---------------------|
| PC                                 |                                   |                                          |                                    |                                        | 2                   |
| le Gestão de Prestação d           | e Contas                          |                                          |                                    | ۵i                                     | uda Usuário: 004781 |
| strar Usuário<br>trar Usuário para | para Capacitação<br>a Capacitação |                                          |                                    | , yy                                   |                     |
| Indique o                          | s dados dos colaboradores que de  | vem ter preferência para inscrição na ca | apacitação em Prestação de Contas, | , colocando-os na ordem de prioridade: |                     |
|                                    | Pesquisar                         |                                          |                                    |                                        |                     |
|                                    |                                   |                                          |                                    |                                        |                     |
|                                    |                                   |                                          |                                    |                                        |                     |
|                                    |                                   |                                          |                                    |                                        |                     |
|                                    |                                   |                                          |                                    |                                        |                     |
|                                    |                                   |                                          |                                    |                                        | V G                 |
|                                    | ·                                 |                                          |                                    |                                        |                     |
| astrado para Capacitaç             | ao                                |                                          |                                    |                                        |                     |
| CPF                                | Nome                              | E-mail                                   | Ação                               | Prioridade                             |                     |
|                                    |                                   |                                          |                                    |                                        |                     |
|                                    |                                   |                                          |                                    |                                        |                     |
|                                    |                                   |                                          |                                    |                                        |                     |
|                                    |                                   |                                          |                                    |                                        |                     |
|                                    |                                   |                                          |                                    |                                        |                     |
|                                    |                                   |                                          |                                    |                                        |                     |
|                                    | lesta seção o ges                 | tor pode indicar os                      | colaboradores, po                  | or ordem de preferência, o             | que                 |
| d                                  | evem ter priorida                 | ade na oferta, pelo                      | FNDE, de capacita                  | ação em Prestação de Cont              | tas;                |
| Var                                | nos cadastrar doi                 | s colaboradores Vi                       | cente Borges de A                  | Araújo e Eliana Macedo Sa              | intos.              |
|                                    |                                   |                                          |                                    |                                        |                     |
|                                    |                                   |                                          |                                    |                                        |                     |
|                                    |                                   | 3 de 13                                  |                                    |                                        |                     |

|                    | ADMINISTRAÇÃO – USU                       | JÁRIO PARA CAPACITAÇÃO                     |                                   |                                                                                                    | BRASIL                          |
|--------------------|-------------------------------------------|--------------------------------------------|-----------------------------------|----------------------------------------------------------------------------------------------------|---------------------------------|
| SiGPC              |                                           |                                            |                                   |                                                                                                    | FNDE                            |
| istema de Gestão d | le Prestação de Contas                    |                                            |                                   |                                                                                                    | Aiuda Hauária: 004791E0242 Sair |
| Cadactrar I        | Isuária para Capacitação                  |                                            |                                   |                                                                                                    | Ajuua Usuano: 00478159242 San   |
| Cadastrar Us       | uário para Capacitação                    |                                            |                                   |                                                                                                    |                                 |
|                    | Indique os dados dos colaboradores que de | evem ter preferência para inscrição na ca; | pacitação em Prestação de Contas, | colocando-os na ordem de prioridade:                                                                                                    |                                 |
| CPF:               | Pesquisar                                 |                                            |                                   |                                                                                                    |                                 |
| <b>`DF</b> +       |                                           |                                            |                                   |                                                                                                    |                                 |
| ome:               |                                           |                                            |                                   |                                                                                                    |                                 |
| Email:             |                                           |                                            |                                   |                                                                                                    |                                 |
|                    |                                           |                                            |                                   |                                                                                                    |                                 |
|                    |                                           |                                            |                                   |                                                                                                    | 👽 Gravar                        |
|                    |                                           |                                            |                                   |                                                                                                    |                                 |
| iario Cadastrado p | ara Capacitaçao                           |                                            |                                   |                                                                                                    | *                               |
| CPF                | Nome                                      | E-mail                                     | Ação                              | Prioridade                                                                                                    |                                 |
|                    |                                           |                                            |                                   |                                                                                                    |                                 |
|                    |                                           |                                            |                                   |                                                                                                    |                                 |
|                    |                                           |                                            |                                   |                                                                                                    |                                 |
|                    |                                           |                                            |                                   |                                                                                                    |                                 |
|                    |                                           |                                            |                                   |                                                                                                    |                                 |
|                    |                                           |                                            |                                   |                                                                                                    |                                 |
|                    |                                           |                                            |                                   |                                                                                                    |                                 |
|                    |                                           |                                            |                                   |                                                                                                    |                                 |
|                    | C                                         | Digite <b>458.146.827-5</b>                | <mark>9</mark> no campo "CPF      | " e prossiga.                                                                                                    |                                 |
|                    |                                           |                                            |                                   |                                                                                                    |                                 |
| -                  |                                           |                                            |                                   |                                                                                                    |                                 |
| ncluído            |                                           | 4 de 13                                    |                                   | Sector Sector Se | local 🦓 🔹 🔍 100% 🔹              |

|                                    | ADMINISTRAÇÃO – USU                                | ÁRIO PARA CAPACITAÇÃ                    | 0                                  |                                      | BRASIL                        |
|------------------------------------|----------------------------------------------------|-----------------------------------------|------------------------------------|--------------------------------------|-------------------------------|
| Sigpc                              |                                                    |                                         |                                    |                                      | ENDE                          |
| Sistema de Gestão d                | le Prestação de Contas                             |                                         |                                    |                                      |                               |
| Prestação de Conta                 | as Administração                                   |                                         |                                    | Aj                                   | uda Usuário: 00478159242 Sair |
| Cadastrar U<br>Cadastrar Us        | Usuário para Capacitação<br>uário para Capacitação |                                         |                                    |                                      |                               |
|                                    | Indique os dados dos colaboradores que de          | vem ter preferência para inscrição na c | apacitação em Prestação de Contas, | colocando-os na ordem de prioridade: |                               |
| * CPF:                             | 458.146.827-59 Pesquisar                           |                                         |                                    |                                      |                               |
| CPF:                               |                                                    |                                         |                                    |                                      |                               |
| Nome:                              |                                                    |                                         |                                    |                                      |                               |
| * Email:                           |                                                    |                                         |                                    |                                      |                               |
|                                    |                                                    |                                         |                                    |                                      |                               |
|                                    |                                                    |                                         |                                    |                                      | V Gravar                      |
| Usuário C <mark>adastrado</mark> p | para Capacitação                                   |                                         |                                    |                                      | *                             |
| CPE                                | Nome                                               | E_mail                                  | ∆rão                               | Dringidade                           |                               |
| 2011                               | (ivine                                             |                                         | 2 3 32                             | 1 POINTRO                            |                               |
|                                    |                                                    |                                         |                                    |                                      |                               |
|                                    |                                                    |                                         |                                    |                                      |                               |
|                                    |                                                    |                                         |                                    |                                      |                               |
|                                    |                                                    |                                         |                                    |                                      |                               |
|                                    |                                                    |                                         |                                    |                                      |                               |
|                                    |                                                    |                                         |                                    |                                      |                               |
|                                    | · · · · · · · · · · · · · · · · · · ·              |                                         |                                    |                                      |                               |
|                                    |                                                    | Clique no                               | botão "Pesquisar                   |                                      |                               |
|                                    |                                                    |                                         |                                    |                                      |                               |
| Concluído                          |                                                    | 5 de 13                                 |                                    | Sintranet lo                         | cal 🦓 🔹 🍕 100% 🔻              |

|                                 | ADMINISTRAÇÃO – USU/                     | ARIO PARA CAPACITAÇÃO                   |                                      |                                    | BRA                      |
|---------------------------------|------------------------------------------|-----------------------------------------|--------------------------------------|------------------------------------|--------------------------|
| GPC                             |                                          |                                         |                                      |                                    | FN                       |
| a de Gestão de Presta           | ção de Contas                            |                                         |                                      |                                    |                          |
| ção de Contas 🛛 🖌               | Administração                            |                                         |                                      |                                    | Ajuda Usuário: 004781592 |
| lastrar Usuá<br>lastrar Usuário | rio para Capacitação<br>para Capacitação |                                         |                                      |                                    |                          |
|                                 |                                          |                                         |                                      |                                    |                          |
| Indiqu                          | ue os dados dos colaboradores que dev    | em ter preferência para inscrição na ca | pacitação em Prestação de Contas, co | locando-os na ordem de prioridade: |                          |
| 458.1                           | 146.827-59 Pesquisar                     |                                         |                                      |                                    |                          |
| 458                             | 8.146.827-59                             |                                         |                                      |                                    |                          |
| VIC                             | CENTE BORGES DE ARAÚJO                   |                                         |                                      |                                    |                          |
| il:                             |                                          |                                         |                                      |                                    |                          |
|                                 |                                          |                                         |                                      |                                    |                          |
|                                 |                                          |                                         |                                      |                                    | 👽 Grava                  |
|                                 |                                          |                                         |                                      |                                    |                          |
| Cadastrado para Capa            | acitação                                 |                                         |                                      |                                    |                          |
| CPF                             | Nome                                     | E-mail                                  | Ação                                 | Prioridade                         |                          |
| Sand P                          | - Caracteria (Caracteria)                |                                         | 2 2 22                               |                                    |                          |
|                                 |                                          |                                         |                                      |                                    |                          |
|                                 |                                          |                                         |                                      |                                    |                          |
|                                 |                                          |                                         |                                      |                                    |                          |
|                                 |                                          |                                         |                                      |                                    |                          |
|                                 |                                          |                                         |                                      |                                    |                          |
|                                 |                                          |                                         |                                      |                                    |                          |
|                                 |                                          |                                         |                                      |                                    |                          |
| S                               | e o CPF digitado for                     | localizado no banc                      | o de dados da Rece                   | eita Federal, o campo '            | 'Nome"                   |
|                                 |                                          | será preench                            | ido automaticame                     | nte.                               |                          |
|                                 |                                          |                                         |                                      |                                    |                          |
|                                 |                                          |                                         |                                      |                                    |                          |
|                                 |                                          |                                         |                                      |                                    |                          |
|                                 |                                          | 6 de 13                                 |                                      | C Intra                            | et local 🖉 🔹 🕅 1         |

| AD                                                                  | MINISTRAÇÃO – USUÁ               | RIO PARA CAPACITAÇÃO                   |                                      |                                    | BRASIL                         |
|---------------------------------------------------------------------|----------------------------------|----------------------------------------|--------------------------------------|------------------------------------|--------------------------------|
| Sigpc                                                               |                                  |                                        |                                      |                                    | FNDE                           |
| istema de Gestão de Prestação de O<br>Prestação de Contas — Adminis | Contas<br>stração                |                                        |                                      |                                    | Ajuda Usuário: 00478159242 Saj |
| <b>Cadastrar Usuário p</b><br>Cadastrar Usuário para                | para Capacitação<br>Capacitação  |                                        |                                      |                                    |                                |
| Indique os (                                                        | dados dos colaboradores que deve | m ter preferência para inscrição na ca | pacitação em Prestação de Contas, co | locando-os na ordem de prioridade: |                                |
| CPF: 458.146.82                                                     | 27-59 Pesquisar                  |                                        |                                      |                                    |                                |
| :PF: 458.146.                                                       | 827-59                           |                                        |                                      |                                    |                                |
| ome: VICENTE<br>Email:                                              | BORGES DE ARAÚJO                 |                                        |                                      |                                    |                                |
|                                                                     |                                  |                                        |                                      |                                    | ✔ Gravar                       |
| ário Cadastrado para Capacitação                                    | 0                                |                                        |                                      |                                    |                                |
| CPF                                                                 | Nome                             | E-mail                                 | Ação                                 | Prioridade                         |                                |
|                                                                     |                                  |                                        |                                      |                                    |                                |
|                                                                     |                                  |                                        |                                      |                                    |                                |
|                                                                     |                                  |                                        |                                      |                                    |                                |
|                                                                     |                                  |                                        |                                      |                                    |                                |
|                                                                     | Digite                           | b.araujo@gmail.c                       | om no campo "Em                      | ail" e prossiga.                   |                                |
|                                                                     |                                  |                                        |                                      |                                    |                                |
| luído                                                               |                                  | 7 de 13                                |                                      |                                    | pet local                      |

|                           | ADMINISTRAÇÃO – USUÁ                                | RIO PARA CAPACITAÇÃO                   |                                      |                                     | BRASIL                        |
|---------------------------|-----------------------------------------------------|----------------------------------------|--------------------------------------|-------------------------------------|-------------------------------|
| Sigpc                     |                                                     |                                        |                                      |                                     | ENDE                          |
| Sistema de Gestão o       | de Prestação de Contas                              |                                        |                                      |                                     |                               |
| Prestação de Conta        | as Administração                                    |                                        |                                      | Aj                                  | uda Usuário: 00478159242 Sair |
| Cadastrar<br>Cadastrar Us | Usuário para Capacitação<br>suário para Capacitação |                                        |                                      |                                     |                               |
|                           | Indique os dados dos colaboradores que dever        | m ter preferência para inscrição na ca | pacitação em Prestação de Contas, co | olocando-os na ordem de prioridade: |                               |
| * CPF:                    | 458.146.827-59 Pesquisar                            |                                        |                                      |                                     |                               |
| CPF:                      | 458.146.827-59                                      |                                        |                                      |                                     |                               |
| Nome:                     | VICENTE BORGES DE ARAÚJO                            |                                        |                                      |                                     |                               |
| * Email:                  | b.araujo@gmail.com                                  |                                        |                                      |                                     |                               |
|                           |                                                     |                                        |                                      |                                     | 🖌 Gravar                      |
| Usuário Cadastrado p      | para Capacitação                                    |                                        |                                      |                                     | ĸ                             |
| CPF                       | Nome                                                | E-mail                                 | Ação                                 | Prioridade                          |                               |
|                           |                                                     |                                        |                                      |                                     |                               |
|                           |                                                     |                                        |                                      |                                     |                               |
|                           |                                                     |                                        |                                      |                                     |                               |
|                           |                                                     |                                        |                                      |                                     |                               |
|                           |                                                     |                                        |                                      |                                     |                               |
|                           |                                                     |                                        |                                      |                                     |                               |
|                           |                                                     |                                        |                                      |                                     |                               |
|                           |                                                     | Clique no                              | o botão "Gravar".                    |                                     |                               |
|                           |                                                     |                                        | 000                                  |                                     |                               |
| Concluído                 |                                                     | 8 de 13                                |                                      | S Intranet lo                       | tal 🦓 🕶 🔍 100% 🔻              |

| ADMIN                                                | IISTRAÇÃO – USUÁRIO PARA CAPACITAÇÃO                              |                                                                    | BRASIL                        |
|------------------------------------------------------|-------------------------------------------------------------------|--------------------------------------------------------------------|-------------------------------|
| IGPC                                                 |                                                                   |                                                                    | FNDE                          |
| estação de Contas Administração                      |                                                                   |                                                                    | Ajuda Usuário: 00478159242 Sa |
| adastrar Usuário para<br>Cadastrar Usuário para Capa | <b>Capacitação</b><br>citação                                     |                                                                    |                               |
| ario atualizado com sucess                           | 50!                                                               |                                                                    |                               |
| Indique os dados                                     | dos colaboradores que devem ter preferência para inscrição na cap | acitação em Prestação de Contas, colocando-os na ordem de priorida | ade:                          |
| PF:                                                  | Pesquisar                                                         |                                                                    |                               |
| F:                                                   |                                                                   |                                                                    |                               |
| ne:                                                  |                                                                   |                                                                    |                               |
| mail:                                                |                                                                   |                                                                    |                               |
|                                                      |                                                                   |                                                                    |                               |
|                                                      |                                                                   |                                                                    | 🖌 Gravar                      |
| ário Cadastrado para Capacitação                     |                                                                   |                                                                    |                               |
| CPF                                                  | Nome                                                              | F-mail                                                             | Acão Prioridade               |
| 1 458.146.827-59                                     | VICENTE BORGES DE ARAÚJO                                          | b.araujo@gmail.com                                                 | Alterar / Excluir             |
|                                                      |                                                                   |                                                                    |                               |
|                                                      |                                                                   |                                                                    |                               |
|                                                      |                                                                   |                                                                    |                               |
|                                                      |                                                                   |                                                                    |                               |
|                                                      |                                                                   |                                                                    |                               |
|                                                      |                                                                   |                                                                    |                               |
|                                                      | Agora digite 587.423.69                                           | 5-21 no campo "CPF" e prossiga.                                    |                               |
|                                                      |                                                                   |                                                                    |                               |
| úda                                                  | 9 de 13                                                           |                                                                    | Tetranet local                |
| 10100                                                |                                                                   |                                                                    |                               |

| ADMI                                                      | NISTRAÇÃO – USUÁRIO PARA CAPACITAÇÃO                                 |                                                                    | BRASIL                          |
|-----------------------------------------------------------|----------------------------------------------------------------------|--------------------------------------------------------------------|---------------------------------|
| iGPC                                                      |                                                                      |                                                                    | FNDE                            |
| stação de Contas Administraçã                             | 0                                                                    |                                                                    | Ajuda Usuário: 00478159242 S    |
| <b>adastrar Usuário para</b><br>adastrar Usuário para Cap | <b>Capacitação</b><br>acitação                                       |                                                                    |                                 |
| ario atualizado com suces                                 | iso!                                                                 |                                                                    |                                 |
| Indique os dados                                          | 3 dos colaboradores que devem ter preferência para inscrição na capa | acitação em Prestação de Contas, colocando-os na ordem de priorida | ade:                            |
| PF: 587.423.695-21                                        | C Pesquisar                                                          |                                                                    |                                 |
|                                                           |                                                                      |                                                                    |                                 |
| ne:                                                       |                                                                      |                                                                    |                                 |
| mail:                                                     |                                                                      |                                                                    |                                 |
|                                                           |                                                                      |                                                                    |                                 |
|                                                           |                                                                      |                                                                    | 🖌 Gravar                        |
| rin Cadaetrado nara Canacitação                           |                                                                      |                                                                    |                                 |
| no cauastrado para capacitação                            |                                                                      |                                                                    |                                 |
| CPF                                                       | Nome                                                                 | E-mail                                                             | Ação Prioridade                 |
| 1 458.146.827-59                                          | VICENTE BORGES DE ARAUJO                                             | b.araujo@gmail.com                                                 | Alterar / Excluir               |
|                                                           |                                                                      |                                                                    |                                 |
|                                                           |                                                                      |                                                                    |                                 |
|                                                           |                                                                      |                                                                    |                                 |
|                                                           |                                                                      |                                                                    |                                 |
|                                                           |                                                                      |                                                                    |                                 |
|                                                           |                                                                      |                                                                    |                                 |
|                                                           | Clique no k                                                          | ootão "Pesquisar".                                                 |                                 |
|                                                           |                                                                      |                                                                    |                                 |
|                                                           |                                                                      |                                                                    |                                 |
| uído                                                      | 10 de 13                                                             |                                                                    | 🔰 🖳 Intranet local 🛛 🖓 🕶 🔍 100% |

| ADMIN                                                | ISTRAÇÃO – USUARIO PARA CAPACITAÇÃO                                 |                                                                  | BR                     |
|------------------------------------------------------|---------------------------------------------------------------------|------------------------------------------------------------------|------------------------|
| PC                                                   |                                                                     |                                                                  |                        |
| o de Contas Administração                            |                                                                     |                                                                  | Ajuda Usuário: 0047815 |
| <b>strar Usuário para</b><br>strar Usuário para Capa | Capacitação<br>citação                                              |                                                                  |                        |
| Indique os dados                                     | dos colaboradores que devem ter preferência para inscrição na capac | itação em Prestação de Contas, colocando-os na ordem de priorida | ade:                   |
| 587.423.695-21                                       | Pesquisar                                                           |                                                                  |                        |
| 587.423.695-2                                        | 1                                                                   |                                                                  |                        |
| ELIANA MACE                                          | DO SANTOS                                                           |                                                                  |                        |
|                                                      |                                                                     |                                                                  |                        |
|                                                      |                                                                     |                                                                  |                        |
|                                                      |                                                                     |                                                                  | 👽 Gr                   |
|                                                      |                                                                     |                                                                  |                        |
| idastrado para Capacitação                           |                                                                     |                                                                  |                        |
| CPF                                                  | Nome                                                                | E-mail                                                           | Ação Prioridade        |
| 458.146.827-59                                       | VICENTE BORGES DE ARAÚJO                                            | b.araujo@gmail.com                                               | Alterar / Excluir      |
|                                                      |                                                                     | 3 32                                                             | a a                    |
|                                                      |                                                                     |                                                                  |                        |
|                                                      |                                                                     |                                                                  |                        |
|                                                      |                                                                     |                                                                  |                        |
|                                                      |                                                                     |                                                                  |                        |
|                                                      |                                                                     |                                                                  |                        |
|                                                      |                                                                     |                                                                  |                        |
|                                                      | Digite lilimacedo@gmail.co                                          | m no campo "Email" e prossiga                                    |                        |
|                                                      |                                                                     | no campo Eman e prossiga.                                        |                        |
|                                                      |                                                                     |                                                                  |                        |
|                                                      |                                                                     |                                                                  |                        |

|                | ADMINISTRA                                                  | ÇÃO – USUÁRIO PARA CAPACITAÇÃO                                                                                 |                             |                                              |                          | BRASIL               |
|----------------|-------------------------------------------------------------|----------------------------------------------------------------------------------------------------|-----------------------------|----------------------------------------------|--------------------------|----------------------|
| Sigp           | PC                                                          |                                                                                                    |                             |                                              |                          | FNDE                 |
| Sistema de     | e Gestão de Prestação de Contas                             |                                                                                                    |                             |                                              | Aiuda Ilevá              | io: 00478150242 Sair |
| Prestação      | o de Contas Administração                                   |                                                                                                    |                             |                                              | Ajuda Usuar              | 10: 00478159242 Sair |
| Cadas<br>Cadas | strar Usuário para Capacil<br>trar Usuário para Capacitação | ação                                                                                                    |                             |                                              |                          |                      |
|                | • P                                                         | na di kanana da 199 kana kanana da Anatara na Anatara Anatara Anatara da Anatara da Anatara da Anatara da Anat |                             |                                              |                          |                      |
|                | Indique os dados dos colabo                                 | radores que devem ter preferencia para inscrição na ca                                                         | pacitação em Prestação de I | Contas, colocando-os na ordem de prioridade: |                          |                      |
| * CPF:         | 587.423.695-21 Pesquisar                                    | 1                                                                                                    |                             |                                              |                          |                      |
| CPF:           | 587.423.695-21                                              |                                                                                                    |                             |                                              |                          |                      |
| Nome:          | ELIANA MACEDO SANTO                                         | S                                                                                                    |                             |                                              |                          |                      |
| * Email:       | lilimacedo@gmail.com                                        |                                                                                                    |                             |                                              |                          |                      |
|                |                                                             |                                                                                                    |                             |                                              |                          |                      |
|                |                                                             |                                                                                                    |                             |                                              |                          | Gravar               |
| Usuário Cad    | lastrado para Capacitação                                   |                                                                                                    |                             |                                              |                          | *                    |
| 4              | CPF                                                         | Nome                                                                                                    |                             | E-mail                                       | Acão                     | Prioridade           |
| 1              | 458.146.827-59                                              | VICENTE BORGES DE ARAÚJO                                                                                       |                             | b.araujo@gmail.com                           | <u>Alterar</u> / Excluir |                      |
|                |                                                             |                                                                                                    |                             |                                              |                          |                      |
|                |                                                             |                                                                                                    |                             |                                              |                          |                      |
|                |                                                             |                                                                                                    |                             |                                              |                          |                      |
|                |                                                             |                                                                                                    |                             |                                              |                          |                      |
|                |                                                             |                                                                                                    |                             |                                              |                          |                      |
|                |                                                             |                                                                                                    |                             |                                              |                          |                      |
|                |                                                             |                                                                                                    |                             |                                              |                          | _                    |
|                |                                                             | Clique no                                                                                                    | o botão "Grav               | ar".                                         |                          |                      |
|                |                                                             |                                                                                                    |                             |                                              |                          | _                    |
|                |                                                             | 12 de 13                                                                                                    |                             |                                              |                          |                      |
| Concluído      |                                                             | 12 06 15                                                                                                    |                             |                                              | S Intranet local         | 📲 🔹 💐 100% 🔹         |

|              | ADMINI                                            | ISTRAÇÃO – USUÁRIO PARA CAPACITAÇÃO                                   |                                                                  | B                       |
|--------------|---------------------------------------------------|-----------------------------------------------------------------------|------------------------------------------------------------------|-------------------------|
| SiG          | PC                                                |                                                                       |                                                                  | FI                      |
| Sist ema     | de Cestad de Prestação de Contas                  |                                                                       |                                                                  | Aiuda Ileuério: 0047811 |
| Prestaç      | ao de Contas Administração                        |                                                                       |                                                                  | Ajuda Usuano: 0047815   |
| Cada<br>Cada | astrar Usuário para C<br>strar Usuário para Capac | C <b>apacitação</b><br>vitação                                        |                                                                  |                         |
| uario        | atualizado com sucess                             | o!                                                                    |                                                                  |                         |
|              | Indique os dados d                                | los colaboradores que devem ter preferência para inscrição na capacit | cação em Prestação de Contas, colocando-os na ordem de prioridad | de:                     |
|              | 5 <u></u>                                         |                                                                       |                                                                  |                         |
| CPF:         |                                                   | Pesquisar                                                             |                                                                  |                         |
|              |                                                   |                                                                       |                                                                  |                         |
| CPF:         |                                                   |                                                                       |                                                                  |                         |
| Nome:        |                                                   |                                                                       |                                                                  |                         |
| * Email:     |                                                   |                                                                       |                                                                  |                         |
| Linan        |                                                   |                                                                       |                                                                  |                         |
|              |                                                   |                                                                       |                                                                  |                         |
|              |                                                   |                                                                       |                                                                  | V GI                    |
|              |                                                   |                                                                       |                                                                  |                         |
| uário C      | idastrado para Capacitação                        |                                                                       |                                                                  |                         |
|              | CPF                                               | Nome                                                                  | E-mail                                                           | Ação Prioridade         |
| 1            | 458.146.827-59                                    | VICENTE BORGES DE ARAÚJO                                              | b.araujo@gmail.com                                               | Alterar / Excluir       |
| 2            | 587.423.695-21                                    | ELIANA MACEDO SANTOS                                                  | lilimacedo@gmail.com                                             | Alterar / Excluir       |
| 8            |                                                   | (c) (c)                                                               |                                                                  |                         |
|              |                                                   |                                                                       |                                                                  |                         |

Observe que Vicente Borges de Araújo é o usuário prioritário para participar da capacitação, para alterar a ordem basta clicar no botão verde com uma seta branca. Clique no botão "Sair".

13 de 13

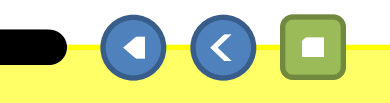

🖓 • 🔍 100% •

National Intranet local

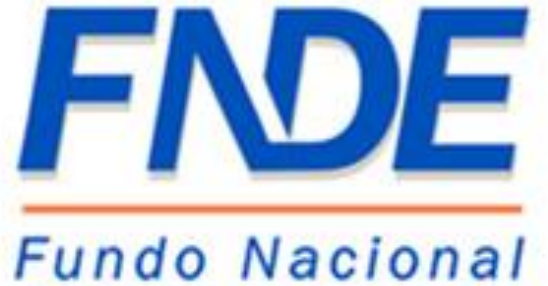

de Desenvolvimento da Educação

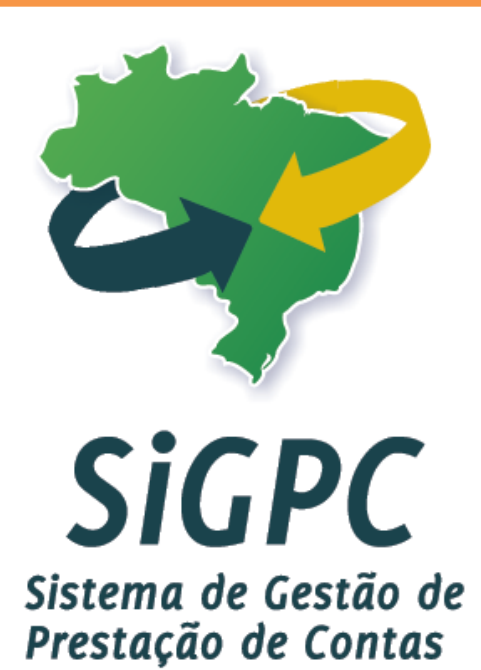

## Prestação de Contas

Iniciar

Neste módulo estaremos explanando sobre as funcionalidades do menu "Administração", lembramos que no perfil de acesso do gestor estarão disponíveis três opções (Cadastrar Usuário de Entidade, Dados Pessoais e Usuário para Capacitação), no perfil dos usuários que preenchem a prestação de contas estará disponível somente uma opção (Dados Pessoais). Nesta primeira seção do módulo "Administração" vamos verificar a opção "Usuário para Capacitação".

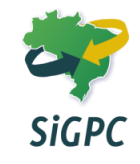
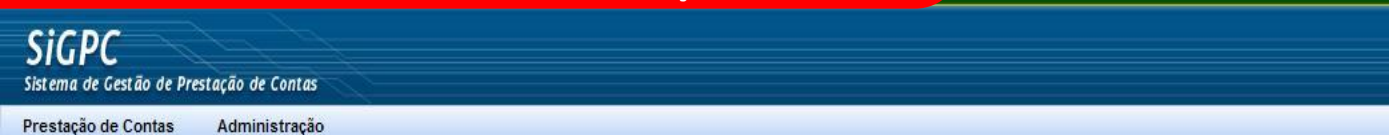

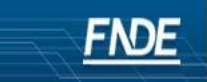

• • • • • 100%
 •

🔍 Intranet local

BRASIL

Seja bem-vindo à Prestação de Contas Online!

1 de 23

Você está acessando o módulo PC Online do Sistema de Gestão de Prestação de Contas (SiGPC), que foi adotado pelo FNDE como ferramenta para recepcionar as prestações de contas de convênios e transferências obrigatórias.

Antes de começar a utilizar o sistema, é importante que você conheça detalhadamente a **Resolução nº 2/2012**, que estabelece orientações, critérios e procedimentos para a utilização obrigatória do sistema a partir de 2012. Para conhecer o teor da resolução, clique aqui.

Para facilitar a adaptação dos usuários aos recursos do sistema, as funcionalidades serão disponibilizadas gradativamente. Além disso, você terá à disposição um tutorial detalhado, que será disponibilizado conforme as funcionalidades forem sendo habilitadas no sistema.

Nesse primeiro momento, você deve se guiar pelos itens de menu acima, com suas funcionalidades específicas:

Administração: para que o gestor possa conceder permissão de acesso ao sistema para sua equipe; para que cada usuário possa atualizar seus dados (e-mail e senha); e para que o gestor da entidade possa indicar colaboradores que terão preferência na inscrição para capacitação em prestação de contas que em breve será promovida com uso da plataforma de educação a distância e-FNDE;

**Prestação de Contas:** com uma única opção, intitulada "Prestar Contas", permitirá a escolha da transferência com a qual se quer trabalhar, a visualização de dados relativos a essa transferência, o registro de informações relativas à execução e, com base nesses dados, a geração e o envio da prestação de contas. Esta opção ainda não esta habilitada para uso.

## Clique no menu "Prestação de Contas".

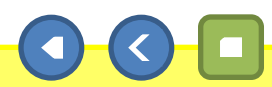

| Sic     | DC        |                |           |  |
|---------|-----------|----------------|-----------|--|
| 210     | PC        |                |           |  |
| Sistema | de Gestão | o de Prestação | de Contas |  |

Prestação de Contas Administração
Prestar Contas

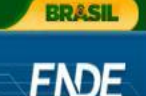

🕼 🔹 🍕 100%

🔍 Intranet local

Seja bem-vindo à Prestação de Contas Online!

2 de 23

Você está acessando o módulo PC Online do Sistema de Gestão de Prestação de Contas (SiGPC), que foi adotado pelo FNDE como ferramenta para recepcionar as prestações de contas de convênios e transferências obrigatórias.

Antes de começar a utilizar o sistema, é importante que você conheça detalhadamente a **Resolução nº 2/2012**, que estabelece orientações, critérios e procedimentos para a utilização obrigatória do sistema a partir de 2012. Para conhecer o teor da resolução, clique aqui.

Para facilitar a adaptação dos usuários aos recursos do sistema, as funcionalidades serão disponibilizadas gradativamente. Além disso, você terá à disposição um tutorial detalhado, que será disponibilizado conforme as funcionalidades forem sendo habilitadas no sistema.

Nesse primeiro momento, você deve se guiar pelos itens de menu acima, com suas funcionalidades específicas:

Administração: para que o gestor possa conceder permissão de acesso ao sistema para sua equipe; para que cada usuário possa atualizar seus dados (e-mail e senha); e para que o gestor da entidade possa indicar colaboradores que terão preferência na inscrição para capacitação em prestação de contas que em breve será promovida com uso da plataforma de educação a distância e-FNDE;

**Prestação de Contas:** com uma única opção, intitulada "Prestar Contas", permitirá a escolha da transferência com a qual se quer trabalhar, a visualização de dados relativos a essa transferência, o registro de informações relativas à execução e, com base nesses dados, a geração e o envio da prestação de contas. Esta opção ainda não esta habilitada para uso.

## Clique em "Prestar Contas".

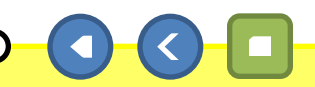

| PRESTAÇÃO DE CONTAS                                                                                  | BRASIL                    |
|----------------------------------------------------------------------------------------------------|---------------------------|
| Sistema de Gestão de Prestação de Contas                                                             | <u>FNDE</u>               |
| Prestação de Contas Administração Ajuda                                                              | Usuário: 00478159242 Sair |
| Localizar Transferência                                                                              |                           |
| Filtros de Localizar Transferência         * Situação:         Selecione         * Campo Obrigatório | Localizar Voitar          |

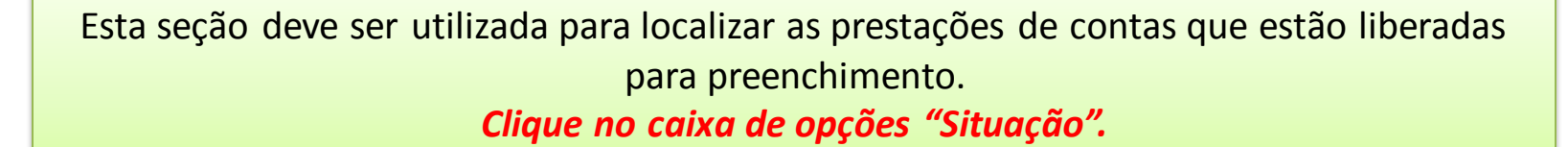

3 de 23

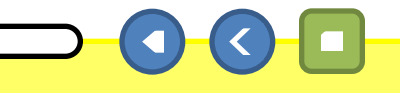

🖓 🔹 🍭 100% 🔹

🧐 Intranet local

|                                          | PRESTAÇÃO DE CONTAS             |       |               | BRASIL              |
|------------------------------------------|---------------------------------|-------|---------------|---------------------|
| <b>SiGPC</b><br>Sistema de Gestão de Pre | estação de Contas               |       |               | FNDE                |
| Prestação de Contas                      | Administração                   | Ajuda | Usuário: 0047 | 8159242 Sair        |
| Localizar Tra                            | nsferência                      |       |               |                     |
| Filtros de Localizar T                   | (ransferência                   |       |               |                     |
| * Situaçao:                              | Selectone                       |       |               |                     |
| <ul> <li>campo uongauno</li> </ul>       | Enviada<br>Respondida<br>Omisso |       | Localizar     | <del>e</del> Voltar |

São apresentadas cinco opções de filtragem (Todas, Não enviada, Enviada, Respondida e Omissão), obrigatoriamente deve-se escolher uma opção para que as prestações de contas disponíveis e que estejam naquela situação sejam visualizadas. Num primeiro momento, recomendamos selecionar todas as situações.

Clique na opção "Todas".

🔍 Intranet local

🖓 🔹 🔍 100%

|                                                                                | PRESTAÇÃO DE CONTAS | BRASIL                    |
|--------------------------------------------------------------------------------|---------------------|---------------------------|
| <b>SIGPC</b><br>Sistema de Gestão de Prestação de Contas                       |                     | <u>FNDE</u>               |
| Prestação de Contas Administração                                              | Ajuda               | Usuário: 00478159242 Sair |
| Localizar Transferência                                                        |                     |                           |
| Filtros de Localizar Transferência<br>* Situação: Todas<br>* Campo Obrigatório |                     |                           |

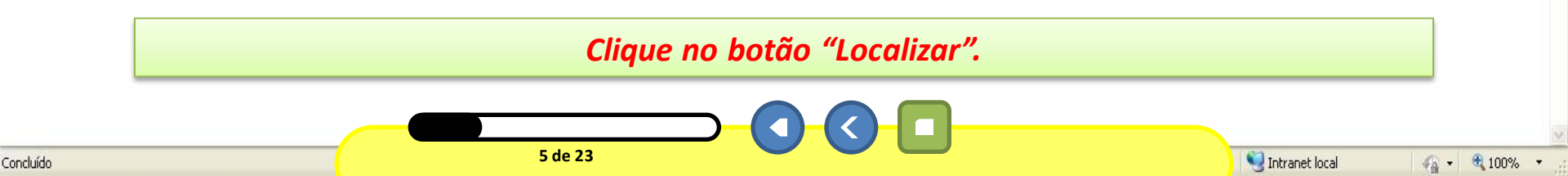

|                                                         | PRESTAÇÂ                         | ÃO DE CONTAS                       |             | BRASIL                          |
|---------------------------------------------------------|----------------------------------|------------------------------------|-------------|---------------------------------|
| <b>SiGPC</b><br>Sistema de Gestão de Prestação de Cor   | ntas                             |                                    |             | FNDE                            |
| Prestação de Contas Administr                           | ação                             |                                    |             | Ajuda Usuário: 00478159242 Sair |
| Localizar Transferênc                                   | cia                              |                                    |             |                                 |
| Filtros de Localizar Transferência<br>* Situação: Todas |                                  |                                    |             |                                 |
| * Campo Obrigatório                                     |                                  |                                    |             | 🔔 Localizar 🛛 🌪 Voltar          |
| Resultado da Pesquisa                                   |                                  |                                    |             |                                 |
| Tipo de Transferência 👻                                 | Identificação da Transferência 🗸 | Programa 🗢                         | Situação 🗸  | Operações                       |
| REPASSE AUTOMATICO                                      | PDDE / 2011                      | PROGRAMA DINHEIRO DIRETO NA ESCOLA | Não enviada | PRESTAR CONTAS                  |

Observe que o sistema retorna o resultado da pesquisa com as prestações de contas que estiverem disponíveis, no exemplo somente a do Programa Dinheiro Direto na Escola de 2011 encontra-se disponível. *Clique no botão "PRESTAR CONTAS".* 

National Intranet local

🐔 🔹 🔍 100%

#### BRASIL

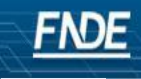

Sistema de Gestão de Prestação de Contas

Prestação de Contas Administração

SIGPC

Ajuda Usuário: 00478159242 Sair

| Prestar Conta                                              |                       |                                             |                         |                    |                      |                         |
|------------------------------------------------------------|-----------------------|---------------------------------------------|-------------------------|--------------------|----------------------|-------------------------|
| Planejamento de<br>Transferência 🛛 🔗                       | Dados da Pres         | tação de Contas                             |                         |                    |                      |                         |
| <ul> <li>Identificação</li> <li>Itens Previstos</li> </ul> | Tipo de<br>Concessão: | REPASSE<br>AUTOMATICO                       | CNPJ:                   | 05.728.491/0001-86 | Nome da<br>Entidade: | PREF MUN DE ZAMORANDO   |
| Recursos Financeiros                                       | Programa:             | PROGRAMA<br>DINHEIRO<br>DIRETO NA<br>ESCOLA | Nº da<br>Transferência: | PDDE / 2011        | Vigência:            | 01/01/2011 - 31/12/2011 |
| (OBs)                                                      | Situação:             | ADIMPLENTE                                  | Prazo para PC:          |                    | Município/UF:        | ZAMORANDO/GH            |
| Conta Corrente e Conta<br>Aplicação                        |                       |                                             |                         |                    |                      |                         |
| Autorização de Despesas<br>(Licitações e Outras)           |                       |                                             |                         |                    |                      |                         |
| Recebimento de Produtos<br>ou Serviços (Liquidação)        |                       |                                             |                         |                    |                      |                         |
| Pagamentos                                                 |                       |                                             |                         |                    |                      |                         |
| Execução Física 😐                                          |                       |                                             |                         |                    |                      |                         |
| Extrato Bancário 🚥                                         |                       |                                             |                         |                    |                      |                         |
| Restituição e<br>Reprogramação de Recursos                 |                       |                                             |                         |                    |                      |                         |
| Resumo da Execução 🛛 📲                                     |                       |                                             |                         |                    |                      |                         |
| Prestação de Contas Online 🔌                               |                       |                                             |                         |                    |                      |                         |
| Demonstrativo Consolidado                                  |                       |                                             |                         |                    |                      |                         |
| Manifestar                                                 |                       |                                             |                         |                    |                      |                         |

Esta é a tela inicial da prestação de contas. No lado esquerdo está o menu de navegação e no topo a identificação da prestação de contas que está sendo visualizada ou registrada.

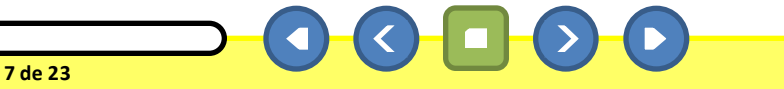

#### \_\_\_\_\_

FNDE

BRASIL

Sistema de Gestão de Prestação de Contas

SIGPC

Prestação de Contas Administração

Ajuda Usuário: 00478159242 Sair

| Prestar Conta                                                                                                    |                       |                                   |                        |                    |                      |                         |
|----------------------------------------------------------------------------------------------------|-----------------------|-----------------------------------|------------------------|--------------------|----------------------|-------------------------|
| Planejamento de 🛛 🔿                                                                                                    | Dados da Pres         | tação de Contas                   |                        |                    |                      |                         |
| ildentificação                                                                                                    | Tipo de<br>Concessão: | REPASSE<br>AUTOMATICO             | CNPJ:                  | 05.728.491/0001-86 | Nome da<br>Entidade: | PREF MUN DE ZAMORANDO   |
| Recursos Financeiros         Image: Constraint of the constraint of the constraint of th | Programa:             | PROGRAMA<br>DINHEIRO<br>DIRETO NA | № da<br>Transferência: | PDDE / 2011        | Vigência:            | 01/01/2011 - 31/12/2011 |
| Transferências do Fnde<br>(OBs)                                                                                                    | Situação:             | ADIMPLENTE                        | Prazo para PC:         |                    | Município/UF:        | ZAMORANDO/GH            |
| Contrapartida<br>Conta Corrente e Conta<br>Aplicação                                                                                                    |                       |                                   |                        |                    |                      |                         |
| Autorização de Despesas<br>(Licitações e Outras)                                                                                                    |                       |                                   |                        |                    |                      |                         |
| Recebimento de Produtos<br>ou Serviços (Liquidação)                                                                                                    |                       |                                   |                        |                    |                      |                         |
| Pagamentos .                                                                                                    |                       |                                   |                        |                    |                      |                         |
| Execução Física 😐                                                                                                    |                       |                                   |                        |                    |                      |                         |
| Extrato Bancário 🛛 😐                                                                                                    |                       |                                   |                        |                    |                      |                         |
| Restituição e<br>Reprogramação de Recursos                                                                                                    |                       |                                   |                        |                    |                      |                         |
| Resumo da Execução 🛛 📲                                                                                                    |                       |                                   |                        |                    |                      |                         |
| Prestação de Contas Online 🔌                                                                                                    |                       |                                   |                        |                    |                      |                         |
| Demonstrativo Consolidado                                                                                                    |                       |                                   |                        |                    |                      |                         |
| Manifestar                                                                                                    |                       |                                   |                        |                    |                      |                         |

## Clique na opção "Identificação" do menu "Planejamento de Transferência".

8 de 23

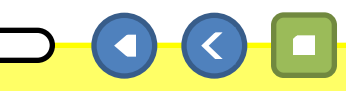

#### BRASIL

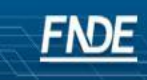

Sistema de Gestão de Prestação <u>de Contas</u>

Prestação de Contas Administração

SIGPC

Ajuda Usuário: 00478159242 Sair

| 'lanejamento de 🛛 🔗<br>'ransferência                                                                                                    | Dados da Pres                                                                                                    | tação de Contas                                                                                                    |                                                                                                    |                                                                                                    |                                                                                                    |                                                        |  |
|----------------------------------------------------------------------------------------------------|----------------------------------------------------------------------------------------------------|----------------------------------------------------------------------------------------------------|----------------------------------------------------------------------------------------------------|----------------------------------------------------------------------------------------------------|----------------------------------------------------------------------------------------------------|--------------------------------------------------------|--|
| <u>Identificação</u>                                                                                                    | Tipo de<br>Concessão:                                                                                                    | REPASSE                                                                                                    | CNPJ:                                                                                                    | 05.728.491/0001-86                                                                                                    | Nome da<br>Entidado:                                                                                                    | PREF MUN DE ZAMORANDO                                  |  |
| Itens Previstos                                                                                                    | Concessão.                                                                                                    | AUTOMATICO                                                                                                    |                                                                                                    | ,                                                                                                    | Encludue,                                                                                                    |                                                        |  |
| ecursos Financeiros 🛛 🔌                                                                                                    | Programa:                                                                                                    | PROGRAMA<br>DINHEIRO                                                                                                    | Nº da                                                                                                    | PDDE / 2011                                                                                                    | Vigência:                                                                                                    | 01/01/2011 - 31/12/2011                                |  |
| Saldo do Exercício Anterior                                                                                                    | r rograma.                                                                                                    | DIRETO NA                                                                                                    | Transferência:                                                                                                    | 1000,2011                                                                                                    | rigencia.                                                                                                    | 01,01,2011 01,12,2011                                  |  |
| Transferências do Ende<br>(OBs)                                                                                                    | Situação:                                                                                                    | ADIMPLENTE                                                                                                    | Prazo para PC:                                                                                                    |                                                                                                    | Município/UF:                                                                                                    | ZAMORANDO/GH                                           |  |
| Contrapartida                                                                                                    |                                                                                                    |                                                                                                    |                                                                                                    |                                                                                                    |                                                                                                    |                                                        |  |
| Conta Corrente e Conta<br>Aplicação                                                                                                    | Identificação                                                                                                    |                                                                                                    |                                                                                                    |                                                                                                    |                                                                                                    |                                                        |  |
| 1 If all a star star                                                                                                    | 3 T                                                                                                    |                                                                                                    |                                                                                                    |                                                                                                    |                                                                                                    |                                                        |  |
| utorização de Despesas                                                                                                    | Objeto a ser                                                                                                    | Executado:                                                                                                    |                                                                                                    |                                                                                                    |                                                                                                    |                                                        |  |
| Lutorização de Despesas<br>Licitações e Outras)                                                                                                    | Objeto a ser                                                                                                    | Executado:                                                                                                    | II - pequenos repa                                                                                                    | mos voltados à manutenção,                                                                                                    | conservação e melhor                                                                                                    | tia do                                                 |  |
| utorização de Despesas<br>Licitações e Outras)<br>Recebimento de Produtos<br>U Serviços (Liquidação)                                                                                                    | Objeto a ser<br>I - mater:<br>prédio da<br>implement                                                                       | Executado:<br>ial permanente;<br>unidade escolar<br>ação de projeto                                                                                 | II - pequenos repa<br>; III - material d<br>pedagógico; VI - d                                                                            | nros voltados à manutenção,<br>le consumo; IV - avaliação (<br>lesenvolvimento de atividad)                                                                                            | conservação e melhor<br>de aprendizagem; V -<br>es educacionais.                                                                           | tia do                                                 |  |
| utorização de Despesas <b>H</b><br>Licitações e Outras) <b>H</b><br>lecebimento de Produtos<br>lu Serviços (Liquidação) <b>H</b><br>agamentos <b>H</b>                                                                                                    | <b>Objeto a ser</b><br>I - mater:<br>prédio da<br>implement                                                                | Executado:<br>ial permanente;<br>unidade escolar<br>ação de projeto                                                                                 | II - pequenos repa<br>; III - material d<br>pedagógico; VI - d                                                                            | aros voltados à manutenção,<br>de consumo; IV - avaliação<br>desenvolvimento de atividado                                                                                              | conservação e melhor<br>de aprendizagem; V -<br>es educacionais.                                                                           | tia do                                                 |  |
| lutorização de Despesas<br>Licitações e Outras)<br>eccebimento de Produtos<br>u Serviços (Liquidação)<br>agamentos <b>e</b><br>xecução Física <b>e</b>                                                                                                    | Objeto a ser<br>I - mater:<br>prédio da<br>implement:                                                                      | Executado:<br>ial permamente;<br>unidade escolar<br>ação de projeto                                                                                 | II - pequenos repa<br>; III - material d<br>pedagógico; VI - d                                                                            | aros voltados à manutenção,<br>le consumo; IV - avaliação ;<br>lesenvolvimento de atividad                                                                                             | conservação e melhor<br>de aprendizagem; V -<br>es educacionais.                                                                           | nia do                                                 |  |
| agamentos I<br>xecução Física I<br>xetrato Bancário I<br>I<br>I<br>I<br>I<br>I<br>I<br>I<br>I<br>I<br>I<br>I<br>I<br>I                                                                                                    | Objeto a ser<br>I - mater:<br>prédio da<br>implement                                                                       | Executado:<br>ial permamente;<br>unidade escolar<br>ação de projeto                                                                                 | II - pequenos repa<br>; III - material d<br>pedagógico; VI - d                                                                            | nros voltados à manutenção,<br>le consumo; IV - avaliação<br>lesenvolvimento de atividado                                                                                              | conservação e melhor<br>de aprendizagem; V -<br>es educacionais.                                                                           | ria do                                                 |  |
| utorização de Despesas II<br>Licitações e Outras) II<br>lecebimento de Produtos II<br>u Serviços (Liquidação) II<br>agamentos II<br>xecução Física II<br>xtrato Bancàrio II                                                                                                    | Objeto a ser<br>I - mater:<br>prédio da<br>implement                                                                       | Executado:<br>ial permamente;<br>unidade escolar<br>ação de projeto                                                                                 | II - pequenos repa<br>; III - material d<br>pedagógico; VI - d                                                                            | nros voltados à manutenção,<br>le consumo; IV - avaliação<br>lesenvolvimento de atividado                                                                                              | Conservação e melhor<br>de aprendizagem; V -<br>es educacionais.                                                                           | iia do                                                 |  |
| utorização de Despesas<br>Licitações e Outras)<br>eccebimento de Produtos<br>u Serviços (Liquidação)<br>agamentos<br>xecução Física<br>utrato Bancário<br>estituição e<br>eprogramação de Recursos                                                                                                    | Objeto a ser<br>I - mater:<br>prédio da<br>implement                                                                       | Executado:<br>ial permanente;<br>unidade escolar<br>ação de projeto                                                                                 | II - pequenos repa<br>; III - material d<br>pedagógico; VI - d                                                                            | nros voltados à manutenção,<br>le consumo; IV - avaliação<br>lesenvolvimento de atividado                                                                                              | Conservação e melhor<br>de aprendizagem; V -<br>es educacionais.                                                                           | ila do                                                 |  |
| utorização de Despesas II<br>Licitações e Outras) II<br>lecebimento de Produtos II<br>u Serviços (Liquidação) II<br>agamentos II<br>xecução Física II<br>xtrato Bancàrio II<br>lestituição e<br>eprogramação de Recursos II<br>lesumo da Execução II                                                                                  | Objeto a ser<br>I - mater:<br>prédio da<br>implement<br>Objetivo:                                                          | Executado:<br>ial permamente;<br>unidade escolar<br>ação de projeto                                                                                 | II - pequenos repa<br>; III - material d<br>pedagógico; VI - d                                                                            | nros voltados à manutenção,<br>le consumo; IV - avaliação<br>lesenvolvimento de atividado                                                                                              | Conservação e melhor<br>de aprendizagem; V -<br>es educacionais.                                                                           | iia do                                                 |  |
| Luctorização de Despesas II<br>Licítações e Outras) II<br>lecebimento de Produtos II<br>u Serviços (Liquidação) II<br>lagamentos II<br>xecução Física II<br>xtrato Bancário II<br>lestituição e<br>leprogramação de Recursos II<br>lestituição e<br>Intestação de Contas Online 🖄                                                     | Objeto a ser<br>I - mater:<br>prédio da<br>implement<br>Objetivo:<br>Contribui;                                            | Executado:<br>ial permanente;<br>unidade escolar<br>ação de projeto<br>r para o provime                                                             | II - pequenos repa<br>; III - material d<br>pedagógico; VI - d<br>nto das necessidad                                                      | nros voltados à manutenção,<br>le consumo; IV - avaliação<br>lesenvolvimento de atividado<br>les prioritárias das escola;                                                              | conservação e melhor<br>de aprendizagem; V -<br>es educacionais.<br>s beneficiárias que c                                                  | iia do<br>                                             |  |
| Luctorização de Despiesas<br>Luctorização de Despiesas<br>Luctações e Outras) "<br>eccebimento de Produtos "<br>u Serviços (Liquidação) "<br>agamentos "<br>xecução Física "<br>xtrato Bancârio "<br>lestituição e<br>leprogramação de Recursos "<br>tesumo da Execução "<br>restação de Contas Online A<br>Demonstrativo Consolidado | Objeto a ser<br>I - mater:<br>prédio da<br>implement:<br>Objetivo:<br>Contribui:<br>para a ga                              | Executado:<br>ial permanente;<br>unidade escolar<br>ação de projeto<br>r para o provime<br>rantia de seu fu                                         | II - pequenos repa<br>; III - material d<br>pedagógico; VI - d<br>nto das necessidad<br>ncionamento e para                                | aros voltados à manutenção,<br>le consumo; IV - avaliação ;<br>lesenvolvimento de atividad<br>les prioritárias das escola<br>a a promoção de melhorias ej                              | conservação e melhor<br>de aprendizagem; V -<br>es educacionais.<br>s beneficiárias que c<br>m sua infra-estrutura                         | ncorram<br>a física e                                  |  |
| Luctorização de Despesas<br>Luctorização de Despesas<br>Luctações e Outras) "<br>eccebimento de Produtos "<br>agamentos "<br>xecução Física "<br>xtrato Bancário "<br>lestituição e<br>leprogramação de Recursos "<br>restação de Contas Online *<br>Demonstrativo Consolidado                                                        | Objeto a ser<br>I - mater:<br>prédio da<br>implement:<br>Objetivo:<br>Contribui:<br>para a ga:<br>pedagógic:<br>comunidadi | Executado:<br>ial permamente;<br>unidade escolar<br>ação de projeto<br>r para o provime<br>rantia de seu fu<br>a, bem como ince<br>e no controle so | II - pequenos repa<br>; III - material d<br>pedagógico; VI - d<br>nto das necessidad<br>ncionamento e para<br>ntivar a autogesta<br>cial. | aros voltados à manutenção,<br>le consumo; IV - avaliação ;<br>lesenvolvimento de atividad<br>les prioritárias das escola<br>a promoção de melhorias en<br>io escolar e o exercício da | conservação e melhor<br>de aprendizagem; V -<br>es educacionais.<br>s beneficiárias que c<br>m sua infra-estrutura<br>cidadania com a part | nia do<br>:<br>concorram<br>a fisica e<br>cicipação da |  |

Nesta tela estão descritos os objetivos do Plano de Ações do programa. Tais dados não devem ser alterados pelo usuário, estando disponíveis apenas para consulta. *Clique na opção "Itens Previstos" do menu "Planejamento de Transferência".* 

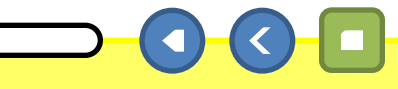

#### BRASIL

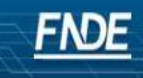

Sistema de Gestão de Prestação de Contas

Prestação de Contas Administração

SIGPC

at a second a

Ajuda Usuário: 00478159242 Sair

| lanejamento de<br>Transferência                                                                 | ۲                  | Dados   | da Pres   | tação d | e Contas      | i                 |                     |                   |                 |                         |                        |              |                     |  |  |
|-------------------------------------------------------------------------------------------------|--------------------|---------|-----------|---------|---------------|-------------------|---------------------|-------------------|-----------------|-------------------------|------------------------|--------------|---------------------|--|--|
| Identificação                                                                                   |                    | Тір     | o de      | REPAS   | SSE           | CNPT              | 05 738 401/0001     | 96                | Nome da         |                         |                        |              |                     |  |  |
| Itens Previstos                                                                                 |                    | Conc    | essão:    | AUTO    | MATICO        | C(N 3.            | 05.728.491/0001     | -80               | Entidade:       | PREFIVIUN               | DE ZAIVIORAINDO        |              |                     |  |  |
| ecursos Financeiros                                                                             | ۸                  |         |           | PROG    | irama<br>Eiro | Nº da             |                     |                   |                 |                         |                        |              |                     |  |  |
| Saldo do Exercício Anterior                                                                     | <u>r</u>           | Prog    | irama:    | DIRET   | TO NA         | Transferência:    | PDDE / 2011         |                   | Vigência:       | 01/01/2011 - 31/12/2011 |                        |              |                     |  |  |
| Transferências do Fnde                                                                          |                    | C itu   | 20301     | ESCO    |               | Danza poaro DCI   |                     |                   | lupicípio (LIF) | 74140041                |                        |              |                     |  |  |
| Contrapartida                                                                                   |                    | Situ    | açav.     | ADIME   | PLENTE        | Prazu para PC:    |                     | 1*                | iunicipio/or:   | ZAIVIORAINI             | JU/GH                  |              |                     |  |  |
| Conta Corrente e Conta<br>Aplicação                                                             |                    | Itens I | Previstos |         |               |                   |                     | *****             |                 |                         |                        |              |                     |  |  |
| itorização de Despesas                                                                          |                    |         | Descriçâ  | ō       | Qtde.         | Unidade de Medida | Valor Unitário(R\$) | Valor Total (R\$) | Valor de Custe  | io (R\$)                | Valor de Capital (R\$) | Ind. Físicos | Operações           |  |  |
| citações e Outras)                                                                              |                    | 1       | PDDE      |         |               | Monetário         |                     | 139.491,3         | 30              | 98.790,03               | 40.701,27              |              | <u>Beneficiário</u> |  |  |
| cebimento de Produtos<br>(Serviços (Liquidação)                                                 |                    |         |           |         |               |                   |                     |                   |                 |                         | 14                     |              | Cronoqrama          |  |  |
| gamentos                                                                                        |                    |         |           |         |               |                   |                     |                   |                 |                         |                        |              |                     |  |  |
| cução Física                                                                                    |                    |         |           |         |               |                   |                     |                   |                 |                         |                        |              |                     |  |  |
| trato Bancário                                                                                  |                    |         |           |         |               |                   |                     |                   |                 |                         |                        |              |                     |  |  |
| ofituin" o o                                                                                    |                    |         |           |         |               |                   |                     |                   |                 |                         |                        |              |                     |  |  |
| eprogramação de Recurs                                                                          |                    |         |           |         |               |                   |                     |                   |                 |                         |                        |              |                     |  |  |
| stituição e<br>programação de Recurs<br>sumo da Execução                                        | 105 <b>"</b><br>1  |         |           |         |               |                   |                     |                   |                 |                         |                        |              |                     |  |  |
| programação de Recurs<br>sumo da Execução<br>estação de Contas Onlin                            | uos "<br>"<br>ne ≪ |         |           |         |               |                   |                     |                   |                 |                         |                        |              |                     |  |  |
| entração de Recurs<br>esumo da Execução<br>estação de Contas Onlin<br>Demonstrativo Consolidado | ne ♠               |         |           |         |               |                   |                     |                   |                 |                         |                        |              |                     |  |  |

Nesta tela há um demonstrativo do valor "pago" no exercício, neste caso, 2011. O valor apresentado inclui todo o valor repassado para o programa, ou seja, em casos como o PDDE, estão inclusos os valores das U.Ex e da E.Ex., ainda que as prestações de contas necessitem tratamento diferenciado. *Clique na operação "Beneficiário".* 

10 de 23

| <b>SIGPC</b><br>Sistema de Gestão de Prestação de O |                                                                                                    |                          |                  |       |                   |                   |                     |            |              |                           |               |               |                                         | <u>F</u> |
|-----------------------------------------------------|----------------------------------------------------------------------------------------------------|--------------------------|------------------|-------|-------------------|-------------------|---------------------|------------|--------------|---------------------------|---------------|---------------|-----------------------------------------|----------|
| Prestação de Contas Adminis                         | stração                                                                                                    |                          |                  |       |                   |                   |                     |            |              |                           |               |               | Ajuda Usuário: C                        | 0047815  |
| star Conta                                          |                                                                                                    |                          |                  |       |                   |                   |                     |            |              |                           |               |               |                                         |          |
| Planejamento de<br>Transferência                    | Dados da l                                                                                                    | Prestação de (           | Contas           |       |                   |                   |                     |            |              |                           |               |               |                                         |          |
| Identificação                                       | Tipo de                                                                                                    | REPASS                   |                  |       |                   |                   |                     | No         | me da        |                           |               |               |                                         |          |
| II Itens Previstos                                  | Concessi                                                                                                    | ão: AUTOMA               | лісо             | CINI  | PJ: 05            | .728.491/000      | 1-86                | Ent        | tidade:      | PREF MUN DE ZAM           | IORANDO       |               |                                         |          |
| B                                                   | leneficiários                                                                                                    |                          |                  |       |                   |                   |                     |            |              |                           |               |               |                                         |          |
| Recursos Financeiros 🔗                              | and the second second second second second second second second second second second second second second second | -                        |                  | Conve | 1000 - 1000 - 100 | 100 00000 100 100 | souther strates by  |            | 10000 201408 |                           |               |               | Transmission in the state of the second |          |
| Saldo do Exercicio Anterior                         | Código Escola                                                                                                    | a Entidade               | CNPJ/CPF         | UF    | Município         | Nº de Escolas N   | lº de Beneficiários | Zona Rural | Zona Urbana  | Valor Tot. da Etapa (R\$) | Custeio (R\$) | Capital (R\$) | Valor Tot, da Entidade (R\$)            |          |
| Transferências do Fnde                              |                                                                                                    | CAIXA                    |                  |       |                   |                   |                     |            |              |                           |               |               |                                         |          |
|                                                     |                                                                                                    | ESCOLAR                  | 24563981000157   | GH    | ZAMORANDO         | 1                 | 32                  |            |              |                           | 9.078,51      | 3.890,79      | 12.969,30                               |          |
| Contrapartida                                       |                                                                                                    | LAKA KUTE                |                  |       |                   |                   |                     |            |              |                           |               |               |                                         | 100      |
| Aplicação                                           |                                                                                                    |                          |                  |       |                   |                   |                     |            |              |                           |               |               |                                         |          |
| Autorização do Doomoção                             |                                                                                                    | ESCOLA                   | 41827329000156   | GH    |                   | 4                 | 22                  |            |              |                           | 0.034.44      | 2 974 90      | 12 006 20                               |          |
| (Licitações e Outras)                               |                                                                                                    | MARIA                    | 41027 52 5000150 | GII   | ZAMOIANDO         |                   | 22                  |            |              |                           | 3.034,41      | 3.071,08      | 12.800,30                               |          |
|                                                     |                                                                                                    | FRANCISCA<br>DF SOUZA    |                  |       |                   |                   |                     |            |              |                           |               |               |                                         |          |
| ou Servicos (Liquidação)                            | -                                                                                                    |                          |                  |       |                   |                   |                     |            |              |                           |               |               |                                         |          |
|                                                     |                                                                                                    | ESCOLAR                  | 44072242000400   | CIII  | 74440044000       |                   |                     |            |              |                           | 0.000.00      | 000 70        | 0.000.000                               | -        |
| Pagamentos                                          |                                                                                                    | DONIZETE                 | 41873242000189   | GH    | ZAMUKANDU         | 1                 | 145                 |            |              |                           | 2.022,30      | 866,70        | 2.869,00                                |          |
| Execução Física 🛛 😐                                 | 2                                                                                                    | BENEDITO                 |                  |       |                   |                   |                     |            |              |                           |               |               |                                         |          |
| Extrato Bancário 🔹                                  |                                                                                                    | CAIXA<br>ESCOLAR         |                  |       |                   |                   |                     |            |              |                           |               |               |                                         |          |
| Restituição e                                       |                                                                                                    | FRANCISCO                | 12835946000178   | GH    | ZAMORANDO         | 1                 | 15                  |            |              |                           | 9.052,50      | 3.600,00      | 12.652,50                               |          |
| Reprogramação de Recursos                           |                                                                                                    | GUSMÃO                   |                  |       |                   |                   |                     |            |              |                           |               |               |                                         |          |
| Resumo da Execução 🛛 🖷                              |                                                                                                    | PREF MUN DE<br>ZAMORANDO | 05728491000186   | GH    | ZAMORANDO         | 1                 | 16                  |            |              |                           | 696,00        | 0,00          | 696,00                                  |          |
| Prestação de Contas Online 🛛 🕿                      | -                                                                                                    |                          |                  |       |                   |                   | -                   |            |              |                           |               |               | ļ                                       |          |
| Demonstrativo Consolidado                           |                                                                                                    |                          |                  |       |                   |                   | 1 2 3               | 4 5        | » »          | >                         |               |               |                                         |          |
| Manifestar                                          |                                                                                                    |                          |                  |       |                   |                   |                     |            |              |                           |               |               | S Fechar                                | P.       |

Nesta tela estão todas as Unidade Executoras (UEx) beneficiadas pelo programa, com os valores específicos liberados para cada uma.

Clique no botão "Fechar".

11 de 23

BRASIL

#### BRASIL

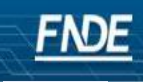

Sigpc Sistema de Gestão de Prestação de Contas

Prestação de Contas Administração

Ajuda Usuário: 00478159242 Sair

| estar Conta                                         |                                             |              |         |                   |                     |                   |                |            |                        |              |            |  |  |
|-----------------------------------------------------|---------------------------------------------|--------------|---------|-------------------|---------------------|-------------------|----------------|------------|------------------------|--------------|------------|--|--|
| Planejamento de 🛛 🔗 🕅                               | Dados da Pre                                | estação de C | ontas   |                   |                     |                   |                |            |                        |              |            |  |  |
| Identificação                                       | Tipo de                                     | REPASSE      |         | CNP1:             | 05 729 401/0001     | 1.96              | Nome da        |            |                        |              |            |  |  |
| Itens Previstos                                     | Concessão:                                  | AUTOMA       | тісо    |                   | 03.728.491/0001     | 1-00              | Entidade:      | PREFIVION  | DEZAIVIORANDO          |              |            |  |  |
| Recursos Financeiros 🛛 🔌                            | PROGRAMA<br>DINHEIRO<br>DIRETO NA<br>ESCOLA |              | MA<br>O | Nº da             |                     |                   | Vigência:      |            |                        |              |            |  |  |
| Saldo do Exercício Anterior                         |                                             |              | NA      | Transferência:    | PDDE / 2011         |                   |                | 01/01/2011 | 1 - 31/12/2011         |              |            |  |  |
| (OBs)                                               | Situação:                                   | ADIMPLE      | NTE     | Prazo para PC:    |                     |                   | Município/UF:  | ZAMORAN    | DO/GH                  |              |            |  |  |
| Contrapartida                                       |                                             |              |         |                   |                     |                   |                |            | 1-75-51-18-94-4-0      |              |            |  |  |
| Conta Corrente e Conta<br>Aplicação                 | Itens Previsto                              | 95           |         |                   |                     |                   |                |            |                        |              |            |  |  |
| Autorização de Dechecac                             | Descri                                      | ição Qito    | de. l   | Unidade de Medida | Valor Unitário(R\$) | Valor Total (R\$) | Valor de Custe | io (R\$)   | Valor de Capital (R\$) | Ind. Físicos | Operações  |  |  |
| (Licitações e Outras)                               | 1 PDDE                                      |              | ,       | Monetário         |                     | 139.491           | ,30            | 98.790,03  | 40.701,27              |              |            |  |  |
| Recebimento de Produtos<br>ou Serviços (Liquidação) |                                             |              |         |                   |                     |                   |                |            | 17.                    |              | Cronograma |  |  |
| Pagamentos #                                        | 3                                           |              |         |                   |                     |                   |                |            |                        |              |            |  |  |
| Execução Física 🛛 👪                                 |                                             |              |         |                   |                     |                   |                |            |                        |              |            |  |  |
| Extrato Bancário 🛛 📲                                |                                             |              |         |                   |                     |                   |                |            |                        |              |            |  |  |
| Restituição e<br>Reprogramação de Recursos          |                                             |              |         |                   |                     |                   |                |            |                        |              |            |  |  |
| Resumo da Execução 🛛 👪                              |                                             |              |         |                   |                     |                   |                |            |                        |              |            |  |  |
| Prestação de Contas Online                          |                                             |              |         |                   |                     |                   |                |            |                        |              |            |  |  |
| Demonstrativo Consolidado                           |                                             |              |         |                   |                     |                   |                |            |                        |              |            |  |  |
| III Manifestar                                      |                                             |              |         |                   |                     |                   |                |            |                        |              |            |  |  |

# Clique na operação "Cronograma".

| <b>SiGPC</b><br>Sistema de Gestão de Prestação de C |                         |                             |                    |              |                      |           |                   | <u>FNDE</u>  |
|-----------------------------------------------------|-------------------------|-----------------------------|--------------------|--------------|----------------------|-----------|-------------------|--------------|
| Prestação de Contas 👘 Administ                      | ração                   |                             |                    |              |                      |           | Ajuda Usuário: 00 | 478159242 Sa |
| estar Conta                                         |                         |                             |                    |              |                      |           |                   |              |
| Planejamento de<br>Transferência                    | Dados da Prestação de C | ontas                       |                    |              |                      |           |                   |              |
| Identificação                                       | Tipo de REPASSE         | CNP3:                       | 05 728 /01/0001-86 | Nome da      |                      |           |                   |              |
| Itens Previstos                                     | Concessão: AUTOMAT      | ICO                         | 05.728.491/0001-80 | Entidade:    | PREFINION DE ZAIVION | ANDO      |                   |              |
| Recursos Financeiros 🛛 🔌                            | Cronograma              |                             |                    |              |                      |           |                   |              |
| Saldo do Exercício Anterior                         | Não há cronograma p     | ara o programa selecionado! |                    |              |                      |           |                   |              |
| Transferências do Ende<br>(OBs)                     | Mês / Ano               | FND                         | E Entidade B       | Beneficiária |                      |           |                   |              |
| Contrapartida                                       | Total                   |                             |                    |              |                      |           |                   |              |
| <u>Conta Corrente e Conta</u><br><u>Aplicação</u>   | Total do Projeto:       |                             |                    |              |                      | S Fechar  |                   |              |
| Autorização de Despesas (Licitações e Outras)       | 1 PDDE                  | Monetário                   |                    | 139.491,30   | 98.790,03            | 40.701,27 | Beneficiário      |              |
| Recebimento de Produtos<br>ou Serviços (Liquidação) |                         |                             |                    |              |                      |           |                   |              |
| Pagamentos #                                        |                         |                             |                    |              |                      |           |                   |              |
| Execução Física 👘                                   |                         |                             |                    |              |                      |           |                   |              |
| Extrato Bancário #                                  |                         |                             |                    |              |                      |           |                   |              |
| Restituição e<br>Reprogramação de Recursos #        |                         |                             |                    |              |                      |           |                   |              |
| Resumo da Execução 🛛 🕷                              |                         |                             |                    |              |                      |           |                   |              |
| Prestação de Contas Online  \land                   |                         |                             |                    |              |                      |           |                   |              |
| Demonstrativo Consolidado                           |                         |                             |                    |              |                      |           |                   |              |

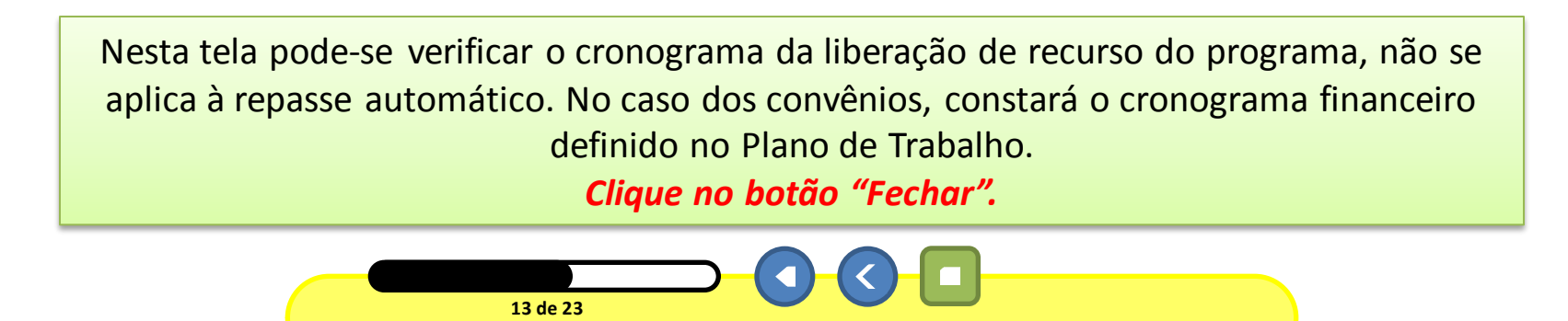

#### BRASIL

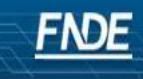

Sistema de Gestão de Prestação de Contas

Prestação de Contas Administração

SIGPC

Ajuda Usuário: 00478159242 Sair

| Prestar Conta                                       |         |                      |                     |       |                   |                     |                   |         |                                   |              |                        |              |                            |
|-----------------------------------------------------|---------|----------------------|---------------------|-------|-------------------|---------------------|-------------------|---------|-----------------------------------|--------------|------------------------|--------------|----------------------------|
| Planejamento de<br>Transferência                    | Dados   | da Pres              | tação de C          | ontas | 5                 |                     |                   |         |                                   |              |                        |              |                            |
| Identificação                                       | Tip     | o de                 | REPASSE             |       | CNP3:             | 05 728 /01/0001     | 1.86              | No      | me da                             |              |                        |              |                            |
| Itens Previstos                                     | Conci   | essao:               | AUTOMAT             | псо   |                   | 03.728.491/0001     | 1-00              | Ent     | tidade:                           | FILLI WION   | DEZAMONANDO            |              |                            |
| Desures Financeires A                               | Drog    | PROGRAMA<br>DINHEIRO |                     | Nº da |                   |                     | Viažesia          | iôncia: | 01/01/2011                        | - 31/19/2011 |                        |              |                            |
| Saldo do Exercício Anterior<br>mansrerencias do mae | E E     |                      | DIRETO NA<br>ESCOLA |       | Transferência:    | -000,2011           | vigencia          |         | vigencia. 01/01/2011 - 31/12/2011 |              | - 51/12/2011           |              |                            |
| (OBs)                                               | Situa   | ação:                | ADIMPLE             | NTE   | Prazo para PC:    |                     |                   | Munic   | cípio/UF:                         | ZAMORANI     | DO/GH                  |              |                            |
| Contrapartida                                       |         |                      |                     |       |                   |                     |                   |         |                                   |              |                        |              |                            |
| Conta Corrente e Conta<br>Aplicação                 | Itens P | revistos             |                     |       | ********          |                     |                   |         |                                   |              |                        |              |                            |
| Autorização do Dopusços                             |         | Descriçã             | io Qtd              | le.   | Unidade de Medida | Valor Unitário(R\$) | Valor Total (R\$) | Vi      | 'alor de Custei                   | io (R\$)     | Valor de Capital (R\$) | Ind. Físicos | Operações                  |
| (Licitações e Outras)                               | 1       | PDDE                 |                     |       | Monetário         |                     | 139.49            | 91,30   |                                   | 98.790,03    | 40.701,27              |              | Beneficiário<br>Cronograma |
| Recebimento de Produtos<br>ou Serviços (Liquidação) |         |                      |                     |       |                   |                     |                   |         |                                   |              |                        |              |                            |
| Pagamentos .                                        | Ş       |                      |                     |       |                   |                     |                   |         |                                   |              |                        |              |                            |
| Execução Física 🛛 📲                                 |         |                      |                     |       |                   |                     |                   |         |                                   |              |                        |              |                            |
| Extrato Bancário 🔹                                  |         |                      |                     |       |                   |                     |                   |         |                                   |              |                        |              |                            |
| Restituição e<br>Reprogramação de Recursos          |         |                      |                     |       |                   |                     |                   |         |                                   |              |                        |              |                            |
| Resumo da Execução 🛛 🔹                              |         |                      |                     |       |                   |                     |                   |         |                                   |              |                        |              |                            |
| Prestação de Contas Online 🔌                        |         |                      |                     |       |                   |                     |                   |         |                                   |              |                        |              |                            |
| Demonstrativo Consolidado                           |         |                      |                     |       |                   |                     |                   |         |                                   |              |                        |              |                            |
| Manifestar                                          |         |                      |                     |       |                   |                     |                   |         |                                   |              |                        |              |                            |

Clique na opção "Saldo do Exercício Anterior" do menu "Recursos Financeiros".

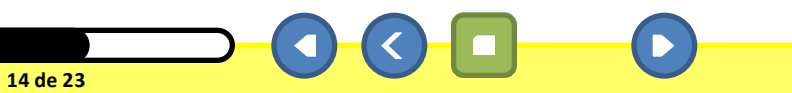

SIGPC FNDE Sistema de Gestão de Prestação de Contas Prestação de Contas Administração Ajuda Usuário: 00478159242 Sair Prestar Conta Planeiamento de \* Dados da Prestação de Contas Transferência Identificação REPASSE Tipo de Nome da CNPJ: 05.728.491/0001-86 PREF MUN DE ZAMORANDO Concessão: **AUTOMATICO** Entidade: Itens Previstos PROGRAMA **Recursos Financeiros** \* DINHEIRO Nº da 01/01/2011 - 31/12/2011 Programa: PDDE / 2011 Vigência: DIRETO NA Transferência: **ESCOLA** Transferências do Ende (OBs) Situação: ADIMPLENTE Prazo para PC: Municipio/UF: ZAMORANDO/GH Contrapartida Saldo do Exercício Anterior Conta Corrente e Conta Aplicação Valor de capital Autorização de Despesas .. Valor de custeio Recebimento de Produtos ... Valor total \* Campo obrigatório 🗸 Gravar 🚫 Cancelar Extrato Bancário Restituição e . Prestação de Contas Online 🔺 Demonstrativo Consolidado Manifestar

Esta opção foi disponibilizada para que as Entidades Executoras (E.Ex.) e Entidades Mantenedoras (E.M.) possam informar os valores reprogramados de 2010 para 2011. Não se deve incluir aqui os valores das UEx., os quais serão registrados no Demonstrativo Consolidado.

Clique na opção "Transferências do FNDE (OBs)" no menu "Recursos Financeiros".

15 de 23

BRASIL

#### BRASIL

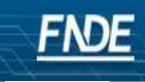

Sistema de Gestão de Prestação de Contas

Prestação de Contas Administração

SIGPC

Ajuda Usuário: 00478159242 Sair

| estar conta                              | -   |                  |                      |                |                                    |                      |                         |                 |         |                |
|------------------------------------------|-----|------------------|----------------------|----------------|------------------------------------|----------------------|-------------------------|-----------------|---------|----------------|
| Planejamento de<br>Transferência         | ۲   | Dados da Pres    | tação de Contas      |                |                                    |                      |                         |                 |         |                |
| Identificação                            |     | Tipo de          | REPASSE              | CNIDT          | [                                  | Nome da              |                         |                 |         |                |
| Itens Previstos                          |     | Concessão:       | AUTOMATICO           | CNPJ;          | 05.728.491/0001-86                 | Entidade:            | PREF MUN                | I DE ZAMORANDO  |         |                |
| Recursos Financeiros                     | *   | Decarama         | PROGRAMA<br>DINHEIRO | Nº da          |                                    | Viaŝecia             | 01/01/0011 01/10/0011   |                 |         |                |
| Saldo do Exercício Anterior              | 2   | Programa.        | DIRETO NA            | Transferência: | PDDE / 2011                        | viyencia.            | 01/01/2011 - 31/12/2011 |                 |         |                |
| Transferências do Ende                   |     | Chuseier         |                      | Duran mana DCr |                                    | Município (UE)       |                         |                 |         |                |
| Contrapartida                            | _   | Situaçao:        | ADIMPLENTE           | Prazu para PC: |                                    | Municipio/OF:        | ZAIVIORAIN              | DO/GH           |         |                |
|                                          |     | Transferências d | lo Fnde (OBs)        | *******        | ******                             | ******               |                         |                 |         |                |
| Aplicação                                |     |                  |                      |                | lun                                |                      |                         |                 |         | dimension de   |
| Autorização de Despesas                  |     | Data de Pagar    | nento OB             | Valor (R\$)    | Açao                               |                      |                         | Banco           | Agencia | Conta Corrente |
| (Licitações e Outras)                    | 10  | 24/06/2011       | 587                  | 4012           | 464,00 PROGRAMA DINHEIRO DIRETO NA | ESCOLA               |                         | BANCO DO BRASIL | 2158    | 0000051152     |
| Recebimento de Produtos                  |     | 27/06/2011       | 587                  | 4018           | 232,00 PROGRAMA DINHEIRO DIRETO NA | ESCOLA               |                         | BANCO DO BRASIL | 2158    | 0000051152     |
| ou Serviços (Liquidação)                 |     |                  |                      |                |                                    |                      |                         |                 |         |                |
| Pagamentos                               |     |                  |                      |                |                                    |                      |                         |                 |         |                |
| Execução Física                          |     |                  |                      |                | Quantidade de Ordens Bancárias:    | Valor Total de Orden | ns Bancárias (R         | \$):            |         |                |
| Extrato Bancário                         |     |                  |                      |                | 2                                  |                      | 696,0                   |                 |         |                |
| Restituição e<br>Reprogramação de Recurs | 05  |                  |                      |                |                                    |                      |                         |                 |         |                |
| Resumo da Execução                       |     |                  |                      |                |                                    |                      |                         |                 |         |                |
| Prestação de Contas Onlin                | e 🕿 |                  |                      |                |                                    |                      |                         |                 |         |                |
| Demonstrativo Consolidado                |     |                  |                      |                |                                    |                      |                         |                 |         |                |
| Manifestar                               |     |                  |                      |                |                                    |                      |                         |                 |         |                |

Nesta tela pode-se verificar as Ordens Bancárias emitidas para o município. *Clique na opção "Contrapartida" do menu "Recursos Financeiros".* 

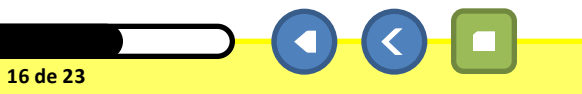

| SiGPC<br>Sistema de Gestão de Prestaçã              | io de C    | ontas                 |                       |                                     |                    |                      |                         | <u>FN</u>               |
|-----------------------------------------------------|------------|-----------------------|-----------------------|-------------------------------------|--------------------|----------------------|-------------------------|-------------------------|
| Prestação de Contas Ad                              | lminis     | tração                |                       |                                     |                    |                      |                         | Ajuda Usuário: 00478159 |
| Prestar Conta                                       | -          |                       |                       |                                     |                    |                      |                         |                         |
| Planejamento de<br>Transferência                    | *          | Dados da Pres         | stação de Contas      |                                     |                    |                      |                         |                         |
| Identificação Identificação                         | _          | Tipo de<br>Concessão: | REPASSE<br>AUTOMATICO | CNPJ:                               | 05.728.491/0001-86 | Nome da<br>Entidade: | PREF MUN DE ZAMORANDO   |                         |
| Recursos Financeiros                                | *          | Drograma              | PROGRAMA<br>DINHEIRO  | Nº da                               |                    | Vigôncia:            | 01/01/2011 21/12/2011   |                         |
| Saldo do Exercício Anterior                         | _          | Programa.             | DIRETO NA<br>ESCOLA   | Transferência:                      | PDDE / 2011        | vigencia.            | 01/01/2011 - 31/12/2011 |                         |
| (OBs)                                               |            | Situação:             | ADIMPLENTE            | Prazo para PC:                      |                    | Município/UF:        | ZAMORANDO/GH            |                         |
| Contrapartida                                       |            |                       |                       |                                     |                    |                      |                         |                         |
| Conta Corrente e Conta<br>Aplicação                 |            | Contrapartic          | la - Registrar Aporte | e de Recursos Próprio               | 5                  |                      |                         |                         |
| Autorização de Despesas<br>(Licitações e Outras)    |            | * Tipo                | Selecior              | 18                                  |                    |                      |                         |                         |
| Recebimento de Produtos<br>ou Serviços (Liquidação) |            |                       | 0                     | 0                                   |                    |                      |                         |                         |
| Pagamentos                                          |            |                       | Financeira            | Bens ou Serviços Eco<br>Mensuráveis | nomicamente        |                      |                         |                         |
| Execução Física                                     |            | * Data                |                       |                                     |                    |                      |                         |                         |
| Edrato Bancário                                     |            | Valor Capita          | al                    |                                     |                    |                      |                         |                         |
| Restituição e<br>Reprogramação de Recurso           | 9 <b>#</b> | Valor Custei          | io                    |                                     |                    |                      |                         |                         |
| Resumo da Execução                                  |            | * Valor Tota          | al                    | 11                                  |                    |                      |                         |                         |
| Prestação de Contas Online                          | *          |                       |                       |                                     |                    |                      |                         |                         |
| Demonstrativo Consolidado                           |            | 🔹 Campo Obriga        | atóno                 |                                     |                    |                      |                         | 🖌 Gravar 🔕 Cancelar     |
| Manifestar                                          | _          | 10                    |                       |                                     |                    |                      |                         |                         |

Nesta tela pode-se registrar os valores de recursos próprios do município, que foram utilizados na execução do programa, levando em consideração que, de forma geral, há dois tipos de contrapartida. Para saber sobre a necessidade de registrar a contrapartida e como fazer isso, consulte as regras específicas de cada programa. *Clique na caixa de seleção "Tipo"*.

17 de 23

BRASIL

242 Sai

| Sistema de Gestão de Prestação de C                                          | ontas                 |                                            |                                                         |                    |                      |                         |                                 |
|------------------------------------------------------------------------------|-----------------------|--------------------------------------------|---------------------------------------------------------|--------------------|----------------------|-------------------------|---------------------------------|
| Prestação de Contas Administ                                                 | tração                |                                            |                                                         |                    |                      |                         | Ajuda Usuário: 00478159242 Sair |
| Prestar Conta                                                                |                       |                                            |                                                         |                    |                      |                         |                                 |
| Planejamento de<br>Transferência ♠                                           | Dados da Pres         | stação de Contas                           |                                                         |                    |                      |                         |                                 |
| <ul> <li>Identificação</li> <li>Itens Previstos</li> </ul>                   | Tipo de<br>Concessão: | REPASSE<br>AUTOMATICO                      | CNPJ:                                                   | 05.728.491/0001-86 | Nome da<br>Entidade: | PREF MUN DE ZAMORANDO   |                                 |
| Recursos Financeiros 🛛 🔌                                                     | Drograma              | PROGRAMA<br>DINHEIRO                       | N⁰ da                                                   | PDDE / 2011        | Vigôncia             | 01/01/2011 - 21/12/2011 |                                 |
| Saldo do Exercício Anterior<br>Transferências do Ende                        | Programa.             | DIRETO NA<br>ESCOLA                        | Transferência:                                          |                    | vigenciu.            | 01/01/2011 - 51/12/2011 |                                 |
| (OBs)                                                                        | Situação:             | ADIMPLENTE                                 | Prazo para PC:                                          |                    | Município/UF:        | ZAMORANDO/GH            |                                 |
| (Licitações e Outras)<br>Récebimento de Produtos<br>ou Serviços (Liquidação) | <u>*</u> Tipo         | Selector<br>Selector<br>Contrap<br>Contrap | ne<br>ne<br>artida não Obrigatóri<br>artida Obrigatória | a<br>camente       |                      |                         |                                 |
| Pagamentos                                                                   | * Data                |                                            | mensuraveis                                             | _                  |                      |                         |                                 |
| Extrato Bancário 🔹                                                           | Valor Capita          | al                                         |                                                         |                    |                      |                         |                                 |
| Reprogramação de Recursos #                                                  | Valor Custei          | io                                         |                                                         |                    |                      |                         |                                 |
| Resumo da Execução 🛛 🛚                                                       | * Valor Tota          | al                                         | 77.0                                                    |                    |                      |                         |                                 |
| Prestação de Contas Online 🔌                                                 |                       | 2012                                       |                                                         |                    |                      |                         |                                 |
| Demonstrativo Consolidado                                                    | 🖓 Campo Obriga        | FLORIN .                                   |                                                         |                    |                      | 4                       | Gravar 🚫 Cancelar               |
| Manifestar                                                                   |                       |                                            |                                                         |                    |                      |                         |                                 |

Clique na opção "Conta Corrente" e "Conta Aplicação" do menu "Recursos Financeiros".

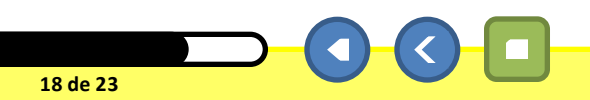

BRASIL

Demonstrativo Consolidado

| SiGPC<br>Sistema de Gestão de Prestação de C        | Contas        |                      |                |                    |               |                         |       | FNDE                      |
|-----------------------------------------------------|---------------|----------------------|----------------|--------------------|---------------|-------------------------|-------|---------------------------|
| Prestação de Contas Adminis                         | stração       |                      |                |                    |               |                         | Ajuda | Usuário: 00478159242 Sain |
| estar Conta                                         |               |                      |                |                    |               |                         |       |                           |
| Planejamento de 🛛 🔗 🕅                               | Dados da Pres | tação de Contas      | 1              |                    |               |                         |       |                           |
| Identificação                                       | Tipo de       | REPASSE              | CNID3          |                    | Nome da       |                         |       |                           |
| Itens Previstos                                     | Concessão:    | AUTOMATICO           | UNPJ.          | 05./28.491/0001-86 | Entidade:     | PREF MUN DE ZAMORANDO   |       |                           |
| Recursos Financeiros 🛛 🔌                            | Drograma      | PROGRAMA<br>DINHEIRO | Nº da          | DDD5 ( 2011        | Vigência      | 01/01/0011 01/10/0011   |       |                           |
| Saldo do Exercício Anterior                         | Programa.     | DIRETO NA            | Transferência: | PDDE / 2011        | viyencia.     | 01/01/2011 - 31/12/2011 |       |                           |
| Transferências do Ende<br>(OBs)                     | Situação:     | ADIMPLENTE           | Prazo para PC: |                    | Município/UF: | ZAMORANDO/GH            |       |                           |
| Contrapartida                                       |               |                      |                |                    |               |                         |       |                           |
| Conta Corrente e Conta<br>Aplicação                 | Conta Correr  | ite e Conta Aplicaçã | o              |                    |               |                         |       |                           |
| Autorização de Despesas (Lícitações e Outras)       | 🛨 Incluir Co  | onta                 |                |                    |               |                         |       |                           |
| Recebimento de Produtos<br>ou Serviços (Liquidação) | Tipo de Conta |                      | Banco          | Nº Agência         | Nº Conta      | Operação                | Αção  |                           |
| Pagamentos .                                        |               |                      |                |                    |               |                         |       |                           |
| Execução Física 🛛                                   |               |                      |                |                    |               |                         |       |                           |
| Extrato Bancário 🔹                                  |               |                      |                |                    |               |                         |       |                           |
| Restituição e<br>Reprogramação de Recursos          |               |                      |                |                    |               |                         |       |                           |
| - Share and the state                               |               |                      |                |                    |               |                         |       |                           |

Nesta tela poderão ser visualizadas as contas específicas de cada programa ou convênio. Quando disponibilizada a funcionalidade relativa a extratos bancários, serão disponibilizadas informações mais detalhadas sobre as contas.

Clique na opção "Demonstrativo Consolidado" do menu "Prestação de Contas Online".

19 de 23

BRASIL

|                                                                                                    |                 |                |                               | FNDE                                 |
|----------------------------------------------------------------------------------------------------|-----------------|----------------|-------------------------------|--------------------------------------|
| Prestação de Contas Administração                                                                                                 |                 |                | Ajuda Usu                     | lário: 0047815924 <mark>2</mark> Sai |
| restar Conta                                                                                                    |                 |                |                               |                                      |
| Planejamento de Dados da Prestação de Contas                                                                                      |                 |                |                               |                                      |
| identificação                                                                                                    | Nome da         |                |                               |                                      |
| tens Previstos Concessão: AUTOMATICO CNPJ: 05.728.491/0001-86                                                                     | Entidade:       | PREF MUN DE    | ZAMORANDO                     |                                      |
| Recursos Financeiros                                                                                                    |                 |                | . /20/0011                    |                                      |
| Saldo do Exercício Anterior Programa: DIRETO NA Transferência: PDDE / 2011                                                        | vigencia:       | 01/01/2011 - 3 | 1/12/2011                     |                                      |
| Transferências do Fnde                                                                                                    |                 |                |                               |                                      |
| (OBS) Situação: ADIMPLENTE Prazo para PC:                                                                                         | Município/UF:   | ZAMORANDO/     | (GH                           |                                      |
| Contrapartida                                                                                                    |                 |                |                               |                                      |
| Conta Corrente e Conta           Aplicação         Pesquisar Demonstrativo Consolidado da Execução-Financeira Adicionar Unidade I | Executora       |                |                               |                                      |
| Autorização de Despesas (Licitações e Outras)                                                                                     | Selecione 💌 🔍 , | Adicionar      |                               |                                      |
| Recebimento de Produtos<br>ou Serviços (Liquidação)                                                                               |                 |                |                               |                                      |
| Pagamentos #                                                                                                    |                 |                |                               |                                      |
| Execução Física                                                                                                    | CNPJ            |                | Ação                          |                                      |
| Extrato Bancário   CAIXA ESCOLAR LARA RUTE                                                                                        | 24.563.         | 981/0001-57    | Registrar Execução Financeira |                                      |
| CAIXA ESCOLAR DA ESCOLA MARIA FRANCISCA DE SOUZA                                                                                  | 41.827.         | 329/0001-56    | Registrar Execução Financeira |                                      |
| Reprogramação de Recursos                                                                                                    | 41.873          | 242/0001-89    | Registrar Execução Financeira |                                      |
| Resumo da Execução # CAIXA ESCOLAR FRANCISCO JOAQUIM GUSMÃO                                                                       | 12.835          | 946/0001-78    | Registrar Execução Financeira |                                      |
| Prestação de Contas Online 🔺                                                                                                    | 1 2 × ××        |                | 53                            | -                                    |
| II Demonstrativo Consolidado                                                                                                    |                 |                |                               |                                      |
| Manifestar Visualizar Demonstrativo Consolidado                                                                                   |                 |                |                               |                                      |

BRASIL

Nesta tela são visualizadas, separadamente, as prestações de contas das Unidades Executoras (UEx) que receberam recurso, e o preenchimento deve ser realizado de acordo com a documentação enviada pelas mesmas. Para saber sobre o preenchimento do mesmo, visite o módulo "PDDE – Entendendo o Demonstrativo Consolidado".

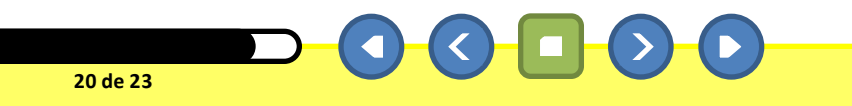

| <b>SiGPC</b><br>Sistema de Gestão de Prestação de Co | ontas          |                         |                      |                                  |                 |             |                               | FNDE                                 |
|------------------------------------------------------|----------------|-------------------------|----------------------|----------------------------------|-----------------|-------------|-------------------------------|--------------------------------------|
| Prestação de Contas Administ                         | ração          |                         |                      |                                  |                 |             | Ajuda Usuá                    | rio: 0047815924 <mark>2 Sai</mark> r |
| restar Conta                                         |                |                         |                      |                                  |                 |             |                               |                                      |
| Planejamento de<br>Transferência 🔗                   | Dados da Pres  | stação de Contas        |                      |                                  |                 |             |                               |                                      |
| Identificação                                        | Tipo de        | REPASSE                 | CNID3                |                                  | Nome da         |             |                               | 1.                                   |
| # Itens Previstos                                    | Concessão:     | AUTOMATICO              | CNPJ:                | 05.728.491/0001-86               | Entidade:       | PREF MUN DE | ZAMORANDO                     |                                      |
| Recursos Financeiros 🛛 🔌                             | Dus sussus s   | PROGRAMA<br>DINHEIRO    | N⁰ da                | BDD5 (0011                       | 111-0-1         | 01/01/0011  | 21/10/2011                    |                                      |
| Saldo do Exercício Anterior                          | Programa:      | DIRETO NA               | Transferência:       | PDDE / 2011                      | vigencia:       | 01/01/2011  | 31/12/2011                    |                                      |
| Transferências do Fnde<br>(OBs)                      | Situação:      | ADIMPLENTE              | Prazo para PC:       |                                  | Município/UF:   | ZAMORANDO   | )/GH                          |                                      |
| Contrapartida                                        |                |                         |                      | 3                                |                 |             |                               |                                      |
| II <u>Conta Corrente e Conta</u><br>Aplicação        | Pesquisar De   | emonstrativo Consol     | idado da Execução-Fi | nanceira Adicionar Unidade Exect | itora           |             |                               |                                      |
| Autorização de Despesas<br>(Licitações e Outras)     | CNPJ:          |                         | S F                  | uEx:                             | Selecione 💌 🔍 🛕 | dicionar    |                               |                                      |
| Recebimento de Produtos<br>ou Serviços (Liquidação)  |                |                         |                      |                                  |                 |             |                               |                                      |
| Pagamentos .                                         |                |                         |                      |                                  |                 |             |                               |                                      |
| Execução Física 🔹 📲                                  | Executor       |                         |                      |                                  | CNPJ            |             | Ação                          |                                      |
| Extrato Bancário 🛛                                   | CAIXA ESCO     | LAR LARA RUTE           |                      |                                  | 24.563.9        | 81/0001-57  | Registrar Execução Financeira |                                      |
| Restituição e                                        | CAIXA ESCO     | LAR DA ESCOLA MAI       | RIA FRANCISCA DE SO  | UZA                              | 41.827.3        | 329/0001-56 | Registrar Execução Financeira |                                      |
| Reprogramação de Recursos                            | CAIXA ESCO     | LAR DONIZETE BENE       | DITO                 |                                  | 41.873.2        | 242/0001-89 | Registrar Execução Financeira |                                      |
| Resumo da Execução 🛛 📲                               | CAIXA ESCO     | LAR FRANCISCO JOA       | QUIM GUSMÃO          |                                  | 12.835.9        | 946/0001-78 | Registrar Execução Financeira |                                      |
| Prestação de Contas Online 🔌                         |                |                         |                      |                                  | 1 2 » »»        |             |                               |                                      |
| II Demonstrativo Consolidado                         | V. E. S.       |                         | 7                    |                                  |                 |             |                               |                                      |
| III Manifestar                                       | Visualizar Der | monstrativo Lonsolidado |                      |                                  |                 |             |                               |                                      |

Clique na opção "Manifestar" do menu "Prestação de Contas Online".

21 de 23

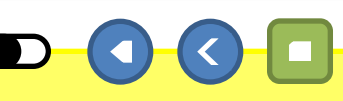

BRASIL

BRASIL

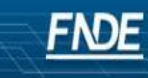

Sistema de Gestão de Prestação de Contas

Prestação de Contas Administração

SIGPC

Ajuda Usuário: 00478159242 Sair

| Planejamento de<br>Transferência                                                                                 | *              | Dados da Pres | tação de Contas                         |                      |                                         |              |                         |          |                            |
|----------------------------------------------------------------------------------------------------|----------------|---------------|-----------------------------------------|----------------------|-----------------------------------------|--------------|-------------------------|----------|----------------------------|
| Identificação                                                                                                    |                | Tipo de       | REPASSE                                 | CNDT                 | 05 730 404 /0004 0.0                    | Nome da      |                         |          |                            |
| tens Previstos                                                                                                   |                | Concessão:    | AUTOMATICO                              | CNF3.                | 05.728.491/0001-86                      | Entidade:    | PREF MUN DE ZAMOI       | RANDO    |                            |
| Recursos Financeiros                                                                                             | *              | Decarama      | PROGRAMA<br>DINHEIRO Nº da PROS ( and t |                      | Viaŝecia                                |              |                         |          |                            |
| Saldo do Exercício Anterior                                                                                      |                | Proyrama.     | DIRETO NA<br>ESCOLA                     | Transferência:       | , , , , , , , , , , , , , , , , , , , , | viyencia:    | 01/01/2011 - 31/12/2011 |          |                            |
| (OBs)                                                                                                    |                | Situação:     | ADIMPLENTE                              | Prazo para PC:       |                                         | Município/UF | : ZAMORANDO/GH          |          |                            |
| Contrapartida                                                                                                    |                |               |                                         |                      |                                         |              |                         |          |                            |
| Conta Corrente e Conta<br>Aplicação                                                                              |                | Manifestars   | obre a PC                               |                      |                                         |              |                         |          |                            |
| Autorização de Despesas<br>(Licitações e Outras)                                                                 |                | CNPJ          | Filtr                                   | ar                   |                                         |              |                         |          |                            |
| Recebimento de Produtos                                                                                          |                | 2             |                                         |                      |                                         |              |                         |          |                            |
| u Serviços (Liquidação)                                                                                          |                |               | Executor                                |                      |                                         |              | Unidade Executora       | Situação | Manifestar                 |
| Pagamentos                                                                                                    |                |               |                                         |                      |                                         |              |                         |          | Decetivada                 |
| Execução Física                                                                                                  |                | CAIXA ESC     | OLAR LARA RUTE                          |                      |                                         | 24           | 4.563.981/0001-57       |          | Não Apresentada            |
| Extrato Bancário                                                                                                 |                |               |                                         |                      |                                         |              |                         |          | Desativada                 |
| Restituição e                                                                                                    |                | CAIXA ESC     | OLAR DA ESCOLA M                        | IARIA FRANCISCA DE S | OUZA                                    | 4            | 1.827.329/0001-56       |          | Não Apresentada            |
| Reprogramação de Recurs                                                                                          |                |               |                                         |                      |                                         |              |                         |          |                            |
| Reprogramação de Recurs<br>Resumo da Execução                                                                    | •              |               | OLAR DONIZETE BEI                       | NEDITO               |                                         | 4            | 1.873.242/0001-89       |          | Desativada                 |
| Reprogramação de Recurs<br>Resumo da Execução<br>Prestação de Contas Onlin                                       | os<br>∷<br>e ∢ |               | OLAR DONIZETE BEI                       | NEDITO               |                                         | 4            | 1.873.242/0001-89       |          | Desativada Não Apresentada |
| Reprogramação de Recurs<br>Resumo da Execução<br>Prestação de Contas Onlin<br>1 <u>Demonstrativo Consolidado</u> | e ♠            |               | OLAR DONIZETE BEI                       | NEDITO               |                                         | 4:           | 1.873.242/0001-89       |          | Desativada                 |

Informe o Parecer conclusivo sobre a execução dos recursos do programa:

Nesta seção deve-se visualizar a relação das UEx e os resultados gerados. Para saber mais sobre os detalhes, consulte a "Ajuda", que pode ser acessada clicando no link que fica na parte superior direita da tela (disponível para todas as funcionalidades do sistema)

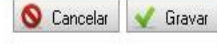

#### BRASIL

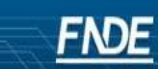

Sistema de Gestão de Prestação de Contas

Prestação de Contas Administração

Usuário: 004781592 2 Sair Ajuda

| estar Conta |
|-------------|
|-------------|

٩٩

SIGPC

| Planejamento de 🛛 🔗 🕅       | Dados da Pres | tação de Contas |                                             |                    |               |                         |
|-----------------------------|---------------|-----------------|---------------------------------------------|--------------------|---------------|-------------------------|
| Identificação               | Tipo de       | REPASSE         | CNIDT                                       |                    | Nome da       |                         |
| tens Previstos              | Concessão:    | AUTOMATICO      | CNPJ;                                       | 05.728.491/0001-86 | Entidade:     | PREF MUN DE ZAMOKANDO   |
| Recursos Financeiros 🛛 😞    |               | PROGRAMA        | Nº da                                       | PDDE / 2011        | Vigência:     | 01/01/2011 - 31/12/2011 |
| Saldo do Exercício Anterior | Programa:     | DIRETO NA       | Transferência:                              |                    |               |                         |
| Transferências do Fnde      |               | ESCOLA          |                                             |                    |               |                         |
| (OBs)                       | Situação:     | ADIMPLENTE      | Prazo para PC:                              |                    | Município/UF: | ZAMORANDO/GH            |
| Contrapartida               |               |                 | Protected and a second second second second |                    |               |                         |

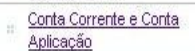

Manifestar sobre a PC

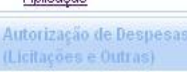

Reprogramação de Recursos "

Prestação de Contas Online \, 🖈 Demonstrativo Consolidado

:

Resumo da Execução

Manifestar

Recebimento de Prod

Pagamentos Execução Física Extrato Bancário Restituição e

| sas "         | CNPJ Filtrar            |                    |          |
|---------------|-------------------------|--------------------|----------|
| itos <b>n</b> | Executor                | Unidade Executora  | Situação |
|               |                         |                    |          |
|               | CAIXA ESCOLAR LARA RUTE | 24.563.981/0001-57 |          |
|               |                         |                    |          |

| CAIXA ESCOLAR LARA RUTE                             | 24.563.981/0001-57 | Desativada Não Apresentada      |
|-----------------------------------------------------|--------------------|---------------------------------|
| E ICAIXA ESCOLAR DA ESCOLA MARIA FRANCISCA DE SOUZA | 41.827.329/0001-56 | ☐ Desativada<br>Não Apresentada |
| CAIXA ESCOLAR DONIZETE BENEDITO                     | 41.873.242/0001-89 | ☐ Desativada<br>Não Apresentada |
| ■ CAIXA ESCOLAR FRANCISCO JOAQUIM GUSMÃO            | 12.835.946/0001-78 | Desativada<br>Não Apresentada   |

Informe o Parecer conclusivo sobre a execução dos recursos do programa:

23 de 23

## Clique no botão "Sair".

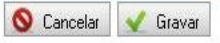

Manifestar

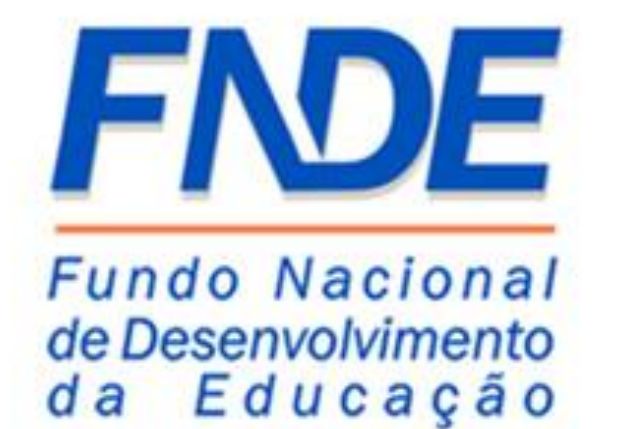

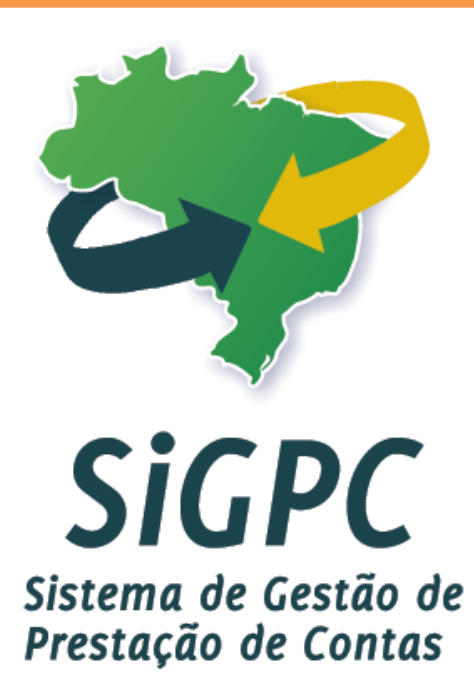

# PDDE - Entendendo o Demonstrativo Consolidado

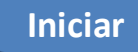

Neste módulo vamos explanar especificamente sobre o Demonstrativo Consolidado, lembrando que o mesmo é destinado somente para o preenchimento dos dados de execução das Unidades Executoras (UEx), portanto as Entidades Executoras e Entidades Mantenedoras não estarão relacionadas na listagem.

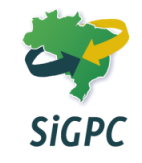

# SIGPC

Sistema de Gestão de Prestação de Contas

| + | de Contes | A desinistras "s |  |
|---|-----------|------------------|--|

| Prestação de Contas 👘 Admini                                                                                                    | stração                                                  |                                                                              |                                            |                                                 |                                                                    |                                                          | Ajuda Usuário: 004                                                                                                    | 7815924 <mark>2 Sai</mark> r |
|----------------------------------------------------------------------------------------------------|----------------------------------------------------------|------------------------------------------------------------------------------|--------------------------------------------|-------------------------------------------------|--------------------------------------------------------------------|----------------------------------------------------------|----------------------------------------------------------------------------------------------------|------------------------------|
| estar Conta                                                                                                    |                                                          |                                                                              |                                            |                                                 |                                                                    |                                                          |                                                                                                    |                              |
| Planejamento de<br>Transferência 🔗                                                                                                    | Dados da Pres                                            | tação de Contas                                                              |                                            |                                                 |                                                                    |                                                          |                                                                                                    |                              |
| Identificação                                                                                                    | Tipo de                                                  | REPASSE                                                                      | CNIDA                                      |                                                 | Nome da                                                            |                                                          |                                                                                                    |                              |
| Itens Previstos                                                                                                    | Concessão:                                               | AUTOMATICO                                                                   | CNPJ:                                      | 05.728.491/0001-86                              | Entidade:                                                          | PREF MUN DE                                              | ZAMORANDO                                                                                                    |                              |
| Recursos Financeiros 🛛 🔌                                                                                                    | Duranau                                                  | PROGRAMA<br>DINHEIRO                                                         | Nº da                                      | PDD5 / 0011                                     | 111-0                                                              | 01/01/0011                                               | 1/10/0011                                                                                                    |                              |
| Saldo do Exercício Anterior                                                                                                    | Programa:                                                | DIRETO NA                                                                    | Transferência:                             | PDDE / 2011                                     | vigencia:                                                          | 01/01/2011 - 3                                           | \$1/12/2011                                                                                                    |                              |
| Transferências do Ende<br>(OBs)                                                                                                    | Situação:                                                | ADIMPLENTE                                                                   | Prazo para PC:                             |                                                 | Município/UF:                                                      | ZAMORANDO                                                | /GH                                                                                                    |                              |
| <u>Contrapartida</u>                                                                                                    |                                                          |                                                                              |                                            |                                                 |                                                                    | 8                                                        |                                                                                                    |                              |
| **       Aplicação         Autorização de Despesas       *         (Licitações e Outras)       *         Recebimento de Produtos       *         ou Serviços (Liquidação)       *         Pagamentos       * | Pesquisar De<br>CNPJ:                                    | emonstrativo Consol                                                          | idado da Execução-Fi                       | nanceira Adicionar Unidade Execu<br>iltrar UEx: | ielecione 💌 🔍 A                                                    | dicionar                                                 |                                                                                                    |                              |
| Execução Física 🛛 🗰                                                                                                    | Executor                                                 |                                                                              |                                            |                                                 |                                                                    |                                                          |                                                                                                    |                              |
| Extrato Bancário #                                                                                                    | CAIXA ESCOLAR LARA RUTE                                  |                                                                              |                                            |                                                 | CNPJ                                                               |                                                          | Αção                                                                                                    |                              |
|                                                                                                    | CAIXA ESCO                                               | LAR LARA RUTE                                                                |                                            |                                                 | CNPJ<br>24.563.9                                                   | 981/0001-57                                              | Ação<br>Registrar Execução Financeira                                                                                                    |                              |
| Restituição e                                                                                                    | CAIXA ESCOI                                              | lar lara rute<br>Lar da escola maf                                           | RIA FRANCISCA DE SO                        | UZA                                             | CNPJ<br>24.563.9<br>41.827.3                                       | 981/0001-57<br>329/0001-56                               | Ação<br>Registrar Execução Financeira<br>Registrar Execução Financeira                                                                                                    |                              |
| Restituição e<br>Reprogramação de Recursos                                                                                                    | CAIXA ESCOI<br>CAIXA ESCOI<br>CAIXA ESCOI                | LAR LARA RUTE<br>LAR DA ESCOLA MAR<br>LAR DONIZETE BENE                      | RIA FRANCISCA DE SO<br>DITO                | UZA                                             | CNPJ<br>24.563.9<br>41.827.3<br>41.873.2                           | 981/0001-57<br>329/0001-56<br>42/0001-89                 | Ação<br>Registrar Execução Financeira<br>Registrar Execução Financeira<br>Registrar Execução Financeira                                                                                            |                              |
| Restituição e<br>Reprogramação de Recursos<br>Resumo da Execução                                                                                                    | CAIXA ESCOL<br>CAIXA ESCOL<br>CAIXA ESCOL<br>CAIXA ESCOL | LAR LARA RUTE<br>LAR DA ESCOLA MAF<br>LAR DONIZETE BENE<br>LAR FRANCISCO JOA | ria francisca de so<br>dito<br>quim gusmão | UZA                                             | CNPJ<br>24.563.9<br>41.827.3<br>41.873.2<br>12.835.9               | 081/0001-57<br>329/0001-56<br>322/0001-89<br>446/0001-78 | Ação         Registrar Execução Financeira         Registrar Execução Financeira         Registrar Execução Financeira         Registrar Execução Financeira         Registrar Execução Financeira |                              |
| Restituição e<br>Reprogramação de Recursos<br>Resumo da Execução =<br>Prestação de Contas Online                                                                                                    | CAIXA ESCO<br>CAIXA ESCO<br>CAIXA ESCO<br>CAIXA ESCO     | LAR LARA RUTE<br>LAR DA ESCOLA MAF<br>LAR DONIZETE BENE<br>LAR FRANCISCO JOA | ria francisca de so<br>dito<br>quim gusmão | UZA                                             | CNPJ<br>24.563.9<br>41.827.3<br>41.873.2<br>12.835.9<br>1 2 > >>   | 981/0001-57<br>229/0001-56<br>422/0001-89<br>946/0001-78 | Ação<br>Registrar Execução Financeira<br>Registrar Execução Financeira<br>Registrar Execução Financeira<br>Registrar Execução Financeira                                                           |                              |
| Restituição e e ecursos<br>Reprogramação de Recursos<br>Resumo da Execução<br>■<br>Prestação de Contas Online<br>■ Demonstrativo Consolidado                                                                 | CAIXA ESCOI<br>CAIXA ESCOI<br>CAIXA ESCOI<br>CAIXA ESCOI | LAR LARA RUTE<br>LAR DA ESCOLA MAF<br>LAR DONIZETE BENE<br>LAR FRANCISCO JOA | ria francisca de so<br>dito<br>QUIM GUSMÃO | UZA                                             | CNPJ<br>24.563.9<br>41.827.3<br>41.873.2<br>12.835.9<br>1 2 * * ** | 981/0001-57<br>329/0001-56<br>42/0001-89<br>946/0001-78  | Ação<br>Registrar Execução Financeira<br>Registrar Execução Financeira<br>Registrar Execução Financeira<br>Registrar Execução Financeira                                                           |                              |

Aqui estão listadas somente as Unidades Executoras (UEx) que receberam recurso do PDDE em 2011.

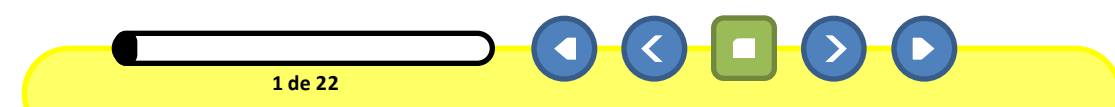

FNDE

-

## SIGPC

Sistema de Gestão de Prestação de Conta

| <br> |  |
|------|--|

|                                                                                                    | su açao                                                          |                                                                              |                                            |                                  |                                                                  |                                                          | Ajuda                                                                                                    | Usuario: 00478159242 Sai |
|----------------------------------------------------------------------------------------------------|------------------------------------------------------------------|------------------------------------------------------------------------------|--------------------------------------------|----------------------------------|------------------------------------------------------------------|----------------------------------------------------------|----------------------------------------------------------------------------------------------------|--------------------------|
| estar Conta                                                                                                    |                                                                  |                                                                              |                                            |                                  |                                                                  |                                                          |                                                                                                    |                          |
| Planejamento de<br>Transferência                                                                                                    | Dados da Pres                                                    | stação de Contas                                                             |                                            |                                  |                                                                  |                                                          |                                                                                                    |                          |
| Identificação                                                                                                    | Tipo de                                                          | REPASSE                                                                      |                                            |                                  | Nome da                                                          | 1                                                        |                                                                                                    |                          |
| Itens Previstos                                                                                                    | Concessão:                                                       | AUTOMATICO                                                                   | CNPJ:                                      | 05.728.491/0001-86               | Entidade:                                                        | PREF MUN DE                                              | ZAMORANDO                                                                                                    |                          |
| Recursos Financeiros 🛛 🔌                                                                                                    |                                                                  | PROGRAMA<br>DINHEIRO                                                         | Nº da                                      |                                  |                                                                  |                                                          |                                                                                                    |                          |
| Saldo do Exercício Anterior                                                                                                    | Programa:                                                        | DIRETO NA                                                                    | Transferência:                             | PDDE / 2011                      | Vigencia:                                                        | 01/01/2011 - 3                                           | 31/12/2011                                                                                                    |                          |
| Transferências do Fnde<br>(OBs)                                                                                                    | Situação                                                         |                                                                              | Drazo nara DC·                             |                                  | Municínio/HE:                                                    |                                                          | /сн                                                                                                    |                          |
| Contrapartida                                                                                                    | Situdçubi                                                        | ADJINI LENTE                                                                 | Trazo para r c.                            |                                  | Manicipioy or .                                                  | ZAMONANDO                                                | /611                                                                                                    |                          |
| E Conta Corrente e Conta<br>Aplicação                                                                                                    | Pesquisar Do                                                     | emonstrativo Consol                                                          | idado da Execução-Fi                       | nanceira Adicionar Unidade Execu | tora                                                             |                                                          |                                                                                                    |                          |
| Autorização de Despesas<br>(Licitações e Outras)                                                                                                    | CNPJ:                                                            |                                                                              | <u> </u>                                   | ltrar UEX:                       | Selecione 🚩 🛛 🔍 A                                                | dicionar                                                 |                                                                                                    |                          |
|                                                                                                    |                                                                  |                                                                              |                                            |                                  |                                                                  |                                                          |                                                                                                    |                          |
| Recebimento de Produtos<br>ou Serviços (Liquidação)                                                                                                    |                                                                  |                                                                              |                                            |                                  |                                                                  |                                                          |                                                                                                    |                          |
| Recebimento de Produtos<br>ou Serviços (Liquidação)<br>Pagamentos #                                                                                                    |                                                                  |                                                                              |                                            |                                  |                                                                  |                                                          |                                                                                                    |                          |
| Recebimento de Produtos<br>ou Serviços (Liquidação)IPagamentosIExecução FísicaI                                                                                                    | Executor                                                         |                                                                              |                                            |                                  | CNPJ                                                             |                                                          | Ação                                                                                                    |                          |
| Recebimento de Produtos<br>ou Serviços (Liquidação)#Pagamentos#Execução Física#Extrato Bancário#                                                                                                    | Executor<br>CAIXA ESCO                                           | LAR LARA RUTE                                                                |                                            |                                  | CNPJ<br>24.563.5                                                 | 981/0001-57                                              | Ação<br>Registrar Execução Financeira                                                                                                    |                          |
| Recebimento de Produtos<br>our Serviços (Liquidação)     "       Pagamentos     "       Execução Física     "       Extrato Bancário     "       Restituição e     "                                                                                                    | Executor<br>CAIXA ESCO<br>CAIXA ESCO                             | LAR LARA RUTE<br>LAR DA ESCOLA MAF                                           | RIA FRANCISCA DE SO                        | UZA                              | CNPJ<br>24.563.9<br>41.827.3                                     | 981/0001-57<br>329/0001-56                               | Ação<br>Registrar Execução Financeira<br>Registrar Execução Financeira                                                                   |                          |
| Recebimento de Produtos<br>ou Serviços (Liquidação)IPagamentosIExecução FísicaIExtrato BancárioIRestituição e<br>Reprogramação de RecursosI                                                                                                    | Executor<br>CAIXA ESCO<br>CAIXA ESCO<br>CAIXA ESCO               | LAR LARA RUTE<br>LAR DA ESCOLA MAF<br>LAR DONIZETE BENE                      | RIA FRANCISCA DE SO<br>DITO                | UZA                              | CNPJ<br>24.563.5<br>41.827.3<br>41.873.2                         | 981/0001-57<br>329/0001-56<br>242/0001-89                | Ação<br>Registrar Execução Financeira<br>Registrar Execução Financeira<br>Registrar Execução Financeira                                  |                          |
| Recebimento de Produtos<br>ou Serviços (Liquidação)#Pagamentos#Execução Física#Extrato Bancário#Restituição e<br>Reprogramação de Recursos#Resumo da Execução#                                                                                                    | Executor<br>CAIXA ESCO<br>CAIXA ESCO<br>CAIXA ESCO<br>CAIXA ESCO | LAR LARA RUTE<br>LAR DA ESCOLA MAF<br>LAR DONIZETE BENE<br>LAR FRANCISCO JOA | RIA FRANCISCA DE SO<br>DITO<br>QUIM GUSMÃO | UZA                              | CNPJ<br>24.563.5<br>41.827.3<br>41.873.2<br>12.835.5             | 981/0001-57<br>329/0001-56<br>242/0001-89<br>946/0001-78 | Ação<br>Registrar Execução Financeira<br>Registrar Execução Financeira<br>Registrar Execução Financeira<br>Registrar Execução Financeira |                          |
| Recebimento de Produtos<br>ou Serviços (Liquidação)#Pagamentos#Execução Física#Extrato Bancário#Restituição e<br>Reprogramação de Recursos#Resumo da Execução#Prestação de Contas Online*                                                                                                    | Executor<br>CAIXA ESCO<br>CAIXA ESCO<br>CAIXA ESCO<br>CAIXA ESCO | LAR LARA RUTE<br>LAR DA ESCOLA MAF<br>LAR DONIZETE BENE<br>LAR FRANCISCO JOA | RIA FRANCISCA DE SO<br>DITO<br>QUIM GUSMÃO | UZA                              | CNPJ<br>24.563.9<br>41.827.3<br>41.873.2<br>12.835.9<br>1 2 * ** | 981/0001-57<br>329/0001-56<br>242/0001-89<br>946/0001-78 | Ação<br>Registrar Execução Financeira<br>Registrar Execução Financeira<br>Registrar Execução Financeira<br>Registrar Execução Financeira |                          |
| Recebimento de Produtos ou Serviços (Liquidação)       #         Pagamentos       #         Execução Física       #         Extrato Bancário       #         Restituição e Recursos       #         Restituição e Recursos       #         Restituição e Recursos       #         Restino da Execução       #         Prestação de Contas Online       *         #       Demonstrativo Consolidado | Executor<br>CAIXA ESCO<br>CAIXA ESCO<br>CAIXA ESCO<br>CAIXA ESCO | LAR LARA RUTE<br>LAR DA ESCOLA MAF<br>LAR DONIZETE BENE<br>LAR FRANCISCO JOA | RIA FRANCISCA DE SO<br>DITO<br>QUIM GUSMÃO | UZA                              | CNPJ<br>24.563.5<br>41.827.5<br>41.873.2<br>12.835.5<br>1 2 > >> | 981/0001-57<br>329/0001-56<br>242/0001-89<br>946/0001-78 | Ação<br>Registrar Execução Financeira<br>Registrar Execução Financeira<br>Registrar Execução Financeira<br>Registrar Execução Financeira |                          |

No caso das UEx que não receberam recurso em 2011 e possuem saldo reprogramado de 2010, a princípio não estarão na listagem, mas podem ser adicionadas.

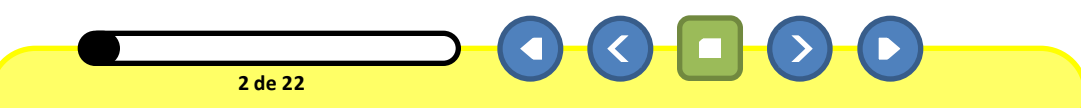

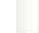

FNDE

# SIGPC

Sistema de Gestão de Prestação de Contas

|                     | Telefold And Telefold And And |
|---------------------|-------------------------------|
| and the destruction | • double to do a 1            |

| Prestação de Contas 👘 Adminis                       | stração        |                         |                       |                                  |                 |             | Ajuda                         | Usuário: 00478159242 Sair |
|-----------------------------------------------------|----------------|-------------------------|-----------------------|----------------------------------|-----------------|-------------|-------------------------------|---------------------------|
| estar Conta                                         |                |                         |                       |                                  |                 |             |                               |                           |
| Planejamento de 🛛 🔗                                 | Dados da Pres  | stação de Contas        | -                     |                                  |                 |             |                               |                           |
| Identificação                                       | Tipo de        | REPASSE                 | CN(03)                |                                  | Nome da         |             |                               |                           |
| Itens Previstos                                     | Concessão:     | AUTOMATICO              | CNPJ:                 | 05.728.491/0001-86               | Entidade:       | PREF MUN DE | ZAMORANDO                     |                           |
| Recursos Financeiros 🛛 🔌                            | Drograma       | PROGRAMA<br>DINHEIRO    | N⁰ da                 | DDDE ( 2011                      | Vigência        | 01/01/0011  | 21/10/0011                    |                           |
| Saldo do Exercício Anterior                         | Proyrama;      | DIRETO NA<br>ESCOLA     | Transferência:        | PDDE / 2011                      | viyencia:       | 01/01/2011  | 31/12/2011                    |                           |
| (OBs)                                               | Situação:      | ADIMPLENTE              | Prazo para PC:        |                                  | Município/UF:   | ZAMORANDO   | )/GH                          |                           |
| Contrapartida                                       |                |                         | 1                     | 1                                | i               |             |                               |                           |
| Conta Corrente e Conta<br>Aplicação                 | Pesquisar D    | emonstrativo Conso      | lidado da Execução-Fi | inanceira Adicionar Unidade Exec | utora           |             |                               |                           |
| Autorização de Despesas<br>(Licitações e Outras)    | CNPJ:          |                         | S. F                  | uEx:                             | Selecione 💌 🔍 🗛 | dicionar    |                               |                           |
| Recebimento de Produtos<br>ou Serviços (Liquídação) |                |                         |                       |                                  |                 |             |                               |                           |
| Pagamentos #                                        |                |                         |                       |                                  |                 |             |                               |                           |
| Execução Física 🛛 🙂                                 | Executor       |                         |                       |                                  | CNPJ            |             | Ação                          |                           |
| Extrato Bancário 🔹                                  | CAIXA ESCO     | lar lara rute           |                       |                                  | 24.563.9        | 981/0001-57 | Registrar Execução Financeira |                           |
| Restituição e                                       | CAIXA ESCO     | LAR DA ESCOLA MA        | RIA FRANCISCA DE SO   | UZA                              | 41.827.3        | 329/0001-56 | Registrar Execução Financeira |                           |
| Reprogramação de Recursos                           | CAIXA ESCO     | LAR DONIZETE BENE       | DITO                  |                                  | 41.873.2        | 242/0001-89 | Registrar Execução Financeira |                           |
| Resumo da Execução 🔹 📲                              | CAIXA ESCO     | LAR FRANCISCO JOA       | QUIM GUSMÃO           |                                  | 12.835.9        | 946/0001-78 | Registrar Execução Financeira |                           |
| Prestação de Contas Online  🕿                       |                |                         |                       |                                  | 1 2 » »»        |             |                               |                           |
| Demonstrativo Consolidado                           | Vieualizar De  | monstrativo Consolidado | 1                     |                                  |                 |             |                               |                           |
| Manifestar                                          | Tistigiizal De |                         |                       |                                  |                 |             |                               |                           |
|                                                     | -              |                         |                       |                                  |                 |             |                               |                           |

Para incluir UEx nesta situação, basta abrir a caixa de seleção "UEx" e adicionar a mesma clicando no botão "Adicionar".

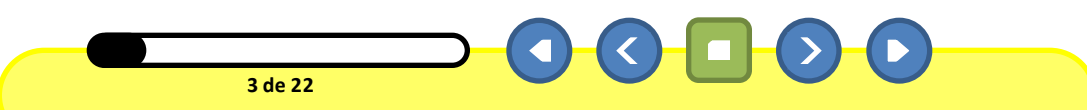

BRASIL

FNDE

# SIGPC

Sistema de Gestão de Prestação de Contas

| a contra o c |  |
|--------------|--|
|              |  |

| Prestação de Contas Adminis                         | stração       |                         |                       |                                  |                 |             | Ajuda Us                      | uário: 00478159242 Sai |
|-----------------------------------------------------|---------------|-------------------------|-----------------------|----------------------------------|-----------------|-------------|-------------------------------|------------------------|
| estar Conta                                         |               |                         |                       |                                  |                 |             |                               |                        |
| Planejamento de 🛛 🔿                                 | Dados da Pres | stação de Contas        |                       |                                  |                 |             |                               |                        |
| Identificação                                       | Tipo de       | REPASSE                 | CNPJ:                 | 05.728.491/0001-86               | Nome da         | PREF MUN DE | ZAMORANDO                     | 1                      |
| tens Previstos                                      | Concessão.    | AOTOMATICO              |                       |                                  | Entitudue.      |             |                               |                        |
| Recursos Financeiros 🛛 🔌                            | Drograma      | PROGRAMA<br>DINHEIRO    | Nº da                 | DDDE / 2011                      | Viaŝocia:       | 01/01/2011  | 21/12/2011                    |                        |
| Saldo do Exercício Anterior                         | Programa.     | DIRETO NA<br>ESCOLA     | Transferência:        | PDDE / 2011                      | vigencia.       | 01/01/2011  | 51,12,2011                    |                        |
| (OBs)                                               | Situação:     | ADIMPLENTE              | Prazo para PC:        |                                  | Município/UF:   | ZAMORANDO   | //GH                          |                        |
| Contrapartida                                       |               |                         |                       | -                                |                 |             |                               |                        |
| E Conta Corrente e Conta<br>Aplicação               | Pesquisar D   | emonstrativo Conso      | lidado da Execução-Fi | inanceira Adicionar Unidade Exec | utora           |             |                               |                        |
| Autorização de Despesas<br>(Licitações e Outras)    | CNPJ:         |                         | <u> </u>              | uEx:                             | Selecione 💌 🔍 🗚 | dicionar    |                               |                        |
| Recebimento de Produtos<br>ou Serviços (Liquidação) |               |                         |                       |                                  |                 |             |                               |                        |
| Pagamentos .                                        |               |                         |                       |                                  |                 |             |                               |                        |
| Execução Física 🔹 📲                                 | Executor      |                         |                       |                                  | CNPJ            |             | Ação                          |                        |
| Extrato Bancário 🛛 📲                                | CAIXA ESCO    | LAR LARA RUTE           |                       |                                  | 24.563.9        | 981/0001-57 | Registrar Execução Financeira |                        |
| Restituição e                                       | CAIXA ESCO    | LAR DA ESCOLA MA        | RIA FRANCISCA DE SO   | UZA                              | 41.827.3        | 329/0001-56 | Registrar Execução Financeira |                        |
| Reprogramação de Recursos                           | CAIXA ESCO    | LAR DONIZETE BENE       | DITO                  |                                  | 41.873.2        | 242/0001-89 | Registrar Execução Financeira |                        |
| Resumo da Execução 🛛 🖷                              | CAIXA ESCO    | lar francisco Joa       | QUIM GUSMÃO           |                                  | 12.835.9        | 946/0001-78 | Registrar Execução Financeira |                        |
| Prestação de Contas Online  🕿                       |               |                         |                       |                                  | 1 2 » »»        |             |                               |                        |
| Demonstrativo Consolidado                           | Minualizar Da | monotrativo Conselidada | 7                     |                                  |                 |             |                               |                        |
| <sup>III</sup> <u>Manifestar</u>                    | visualizal De |                         |                       |                                  |                 |             |                               |                        |
|                                                     |               |                         |                       |                                  |                 |             |                               |                        |

Vamos visualizar a prestação de contas da executora Caixa Escolar Lara Rute. Clique em "Registrar Execução Financeira".

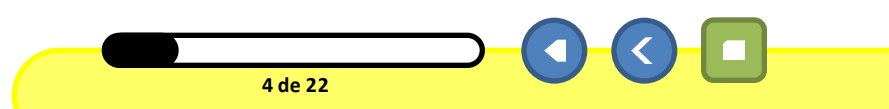

BRASIL

FNDE

# SIGPC

Pre:

#### Sistema de Gestão de Prestação de Contas

Prestação de Contas Administração

| stação de Contas — Adminis            | traçao              |                          |                       |                     |                 |                         | Ajuda Usuari |
|---------------------------------------|---------------------|--------------------------|-----------------------|---------------------|-----------------|-------------------------|--------------|
| ar Conta                              |                     |                          |                       |                     |                 |                         |              |
| anejamento de 🛛 🔗                     | Dados da Pres       | stação de Contas         |                       |                     |                 |                         |              |
| Identificação                         | Tipo de             | REPASSE                  | CNDT                  | 05 700 404 /0004 06 | Nome da         |                         |              |
| Itens Previstos                       | Concessão:          | AUTOMATICO               | CNPJ.                 | 05.728.491/0001-86  | Entidade:       | PREF MUN DE ZAMORANDO   |              |
| ecursos Financeiros 🛛 🔌               |                     | PROGRAMA                 | N0 da                 |                     |                 |                         |              |
| Saldo do Exercício Anterior           | Programa:           | DIRETO NA                | Transferência:        | PDDE / 2011         | Vigência:       | 01/01/2011 - 31/12/2011 |              |
| Transferências do Fnde                |                     | ESCOLA                   |                       |                     |                 |                         |              |
| ( <u>OBS)</u>                         | Situação:           | ADIMPLENTE               | Prazo para PC:        |                     | Município/UF:   | ZAMORANDO/GH            |              |
| Contrapantua                          |                     |                          |                       |                     |                 |                         |              |
| Aplicação                             | Demonstrati         | ivo Consolidado da Es    | kecução Físico-Financ | eira                |                 |                         |              |
| itorização de Despesas                | UEX: CAIXA E        | ESCOLAR LARA RUTE        |                       |                     |                 |                         |              |
| citações e Outras)                    |                     |                          |                       | Exec                | ução Financeira |                         |              |
| cebimento de Produtos 📲               | Orizem des Decursos |                          |                       |                     |                 | Valor                   |              |
| Serviços (Liquidação)                 | Origem dos Recursos |                          | 0                     | usteio (R\$)        | Capital (R\$)   | Total (R\$)             |              |
| jamentos 🛛                            | 320                 |                          |                       |                     |                 |                         |              |
| ecução Física 🛛 📲                     | (+) Saldo Re        | eprogramado do Exercíc   | io Anterior           |                     | 0,00            | 0,00                    | 0,00         |
| rato Bancário 🛛                       | (+) Creditad        | lo pelo FNDE no Exercíci | 0                     |                     | 9.140,25        | 3.917,25                | 13.057,50    |
|                                       | (+) Recurso         | os Próprios              |                       |                     | 0,00            | 0,00                    | 0,00         |
| Attuição e<br>programação de Recursos | (+) Rendime         | ento de Aplicação Financ | eira                  |                     | 0,00            | 0,00                    | 0,00         |
|                                       | (=) Receita         | Total                    |                       |                     | 9.140,25        | 3.917,25                | 13.057,50    |
| auno da Execução 🔹                    | (-) Devoluçã        | ão de Recursos do FNDB   | E ( Valor Principal ) |                     | 0,00            | 0,00                    | 0,00         |
| stação de Contas Online 🔌             | Nº Autentic         | acao bancaria da GRU     |                       | 1                   |                 | 1                       |              |
| Demonstrativo Consolidado             | Data do Do          | currento                 | 10000                 |                     |                 |                         |              |
| Manifestar                            | Data do Do          | camento                  |                       | 1                   |                 |                         |              |
|                                       | Valor Total •       | GRU                      |                       |                     | 72              |                         |              |
|                                       | (-) Despesa         | a Realizada Aprovada     |                       |                     | 0,00            | 0,00                    | 0,00         |
|                                       | (-) Despesa         | a Realizada Não Aprovac  | la                    |                     | 0,00            | 0,00                    | 0,00         |
|                                       | (-) Saldo a f       | Reprogramar para o Exe   | rcício Seguinte       |                     | 0,00            | 0,00                    | 0,00         |
|                                       | (=) Valora          | Comprovar (Sem Presta    | ção de Contas)        |                     | 9.140,25        | 3.917,25                | 13.057,50    |

Este é o demonstrativo específico da UEx Caixa Escolar Lara Rute.

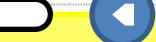

5 de 22

BRASIL

FNDE

Ajuda Usuário: 00478159242 Sair

#### BRASI

#### Demonstrativo Consolidado da Execução Físico-Financeira

UEX:CAIXA ESCOLAR LARA RUTE

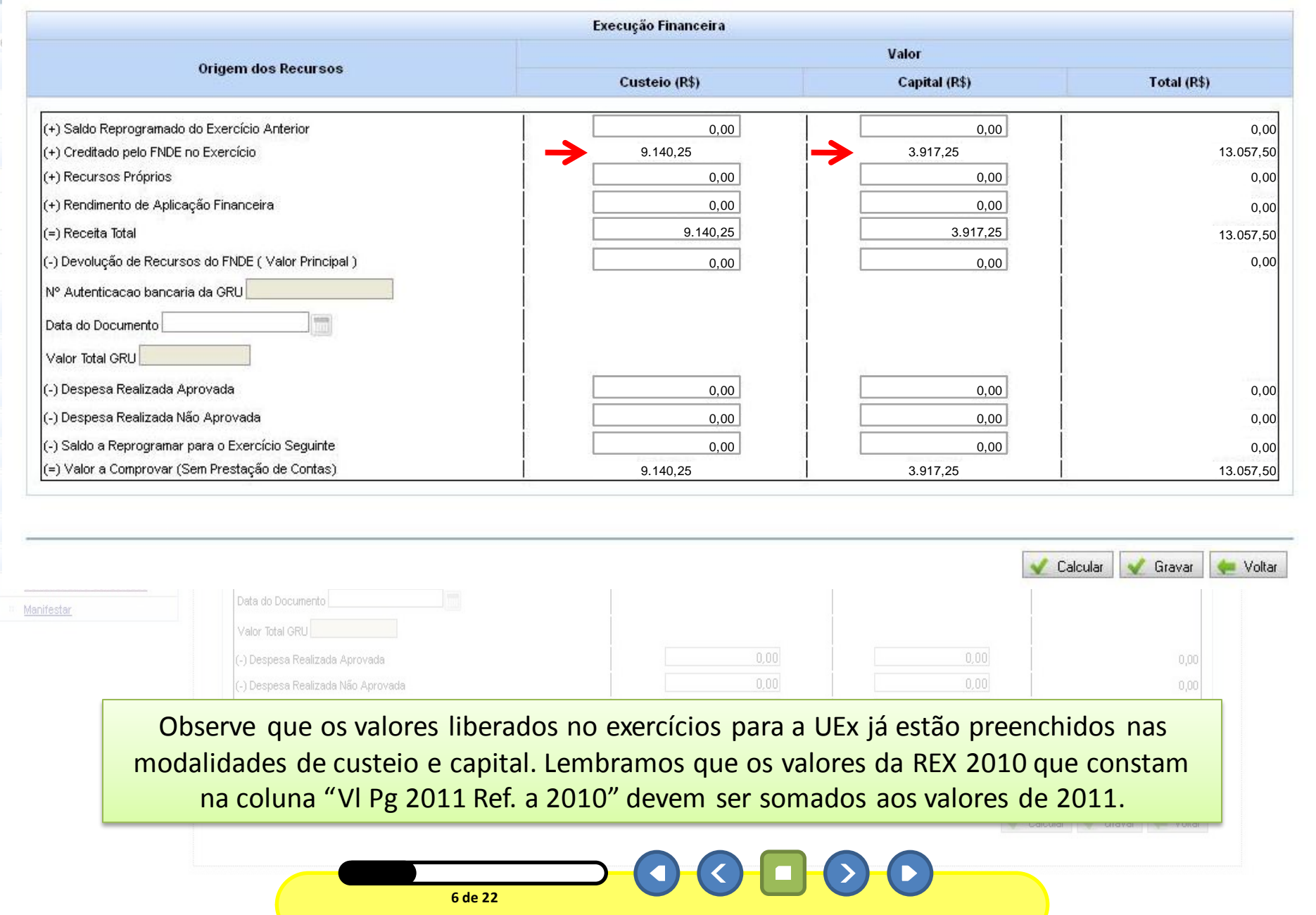

#### BRASI

#### Demonstrativo Consolidado da Execução Físico-Financeira

UEXICAIXA ESCOLAR LARA RUTE

|                                                      | Execução Financeira |               |             |  |  |  |
|------------------------------------------------------|---------------------|---------------|-------------|--|--|--|
| Onissen des Baumans                                  | Valor               |               |             |  |  |  |
| ongen dos recursos                                   | Custeio (R\$)       | Capital (R\$) | Total (R\$) |  |  |  |
| (+) Saldo Reprogramado do Exercício Anterior         | 0,00                | 0,00          | 0,          |  |  |  |
| +) Creditado pelo FNDE no Exercício                  | 9.140,25            | 3.917,25      | 13.057      |  |  |  |
| +) Recursos Próprios                                 | 0,00                | 0,00          | 0           |  |  |  |
| +) Rendimento de Aplicação Financeira                | 0,00                | 0,00          | 0           |  |  |  |
| =) Receita Total                                     | 9.140,25            | 3.917,25      | 13.057      |  |  |  |
| -) Devolução de Recursos do FNDE ( Valor Principal ) | 0,00                | 0,00          | 0           |  |  |  |
| Nº Autenticacao bancaria da GRU                      |                     |               |             |  |  |  |
| Data do Documento                                    |                     |               |             |  |  |  |
| Valor Total GRU                                      |                     |               |             |  |  |  |
| -) Despesa Realizada Aprovada                        | 0,00                | 0,00          | C           |  |  |  |
| -) Despesa Realizada Não Aprovada                    | 0,00                | 0,00          | C           |  |  |  |
| -) Saldo a Reprogramar para o Exercício Seguinte     | 0,00                | 0,00          | 0           |  |  |  |
| -) Volar a Compressor (Com Drastacão da Contac)      | 9.140.25            | 3.917.25      | 13 057      |  |  |  |

| (-) Saldo a Reprogramar par |                         |              |      |     |  |
|-----------------------------|-------------------------|--------------|------|-----|--|
|                             | ra o Exercicio Seguinte |              | 0,00 | 0,0 |  |
|                             |                         | nara 2011 da | LIFx |     |  |

#### BRASI

#### Demonstrativo Consolidado da Execução Físico-Financeira

UEXICAIXA ESCOLAR LARA RUTE

|                                                       | Execução Financeira |               |             |  |  |  |  |
|-------------------------------------------------------|---------------------|---------------|-------------|--|--|--|--|
| Original das Deservois                                | Valor               |               |             |  |  |  |  |
| Ungeni dos Recursos                                   | Custeio (R\$)       | Capital (R\$) | Total (R\$) |  |  |  |  |
| (+) Saldo Reprogramado do Exercício Anterior          | 0,00                | 0,00          | 0,00        |  |  |  |  |
| (+) Creditado pelo FNDE no Exercício                  | 9.140,25            | 3.917,25      | 13.057,50   |  |  |  |  |
| (+) Recursos Próprios                                 | 0,00                | 0,00          | 0,00        |  |  |  |  |
| (+) Rendimento de Aplicação Financeira                | 0,00                | 0,00          | 0,00        |  |  |  |  |
| (=) Receita Total                                     | 9.140,25            | 3.917,25      | 13.057,50   |  |  |  |  |
| (-) Devolução de Recursos do FNDE ( Valor Principal ) | 0,00                | 0,00          | 0,00        |  |  |  |  |
| Nº Autenticacao bancaria da GRU                       | 1                   |               |             |  |  |  |  |
| Data do Documento                                     |                     |               |             |  |  |  |  |
| Valor Total GRU                                       |                     |               |             |  |  |  |  |
| (-) Despesa Realizada Aprovada                        | 0,00                | 0,00          | 0,00        |  |  |  |  |
| (-) Despesa Realizada Não Aprovada                    | 0,00                | 0,00          | 0,00        |  |  |  |  |
| (-) Saldo a Reprogramar para o Exercício Seguinte     | 0,00                | 0,00          | 0,00        |  |  |  |  |
| (=) Valor a Comprovar (Sem Prestação de Contas)       | 9.140,25            | 3.917,25      | 13.057,50   |  |  |  |  |

| estar | Data do Documento                                 |          |          |           |
|-------|---------------------------------------------------|----------|----------|-----------|
|       | Valor Total GRU                                   |          |          |           |
|       | (-) Despesa Realizada Aprovada                    | 0,00     |          | 0,00      |
|       | (-) Despesa Realizada Não Aprovada                | 0,00     | 0,00     | 0,00      |
|       | (-) Saldo a Reprogramar para o Exercício Seguinte | 0,00     | 0,00     | 0,00      |
|       | (=) Valor a Comprovar (Sem Prestação de Contas)   | 9.140,25 | 3.917,25 | 13.057,50 |

8 de 22

 $\mathbf{D}\mathbf{C}$ 

#### BRASIL

#### Demonstrativo Consolidado da Execução Físico-Financeira

UEX:CAIXA ESCOLAR LARA RUTE

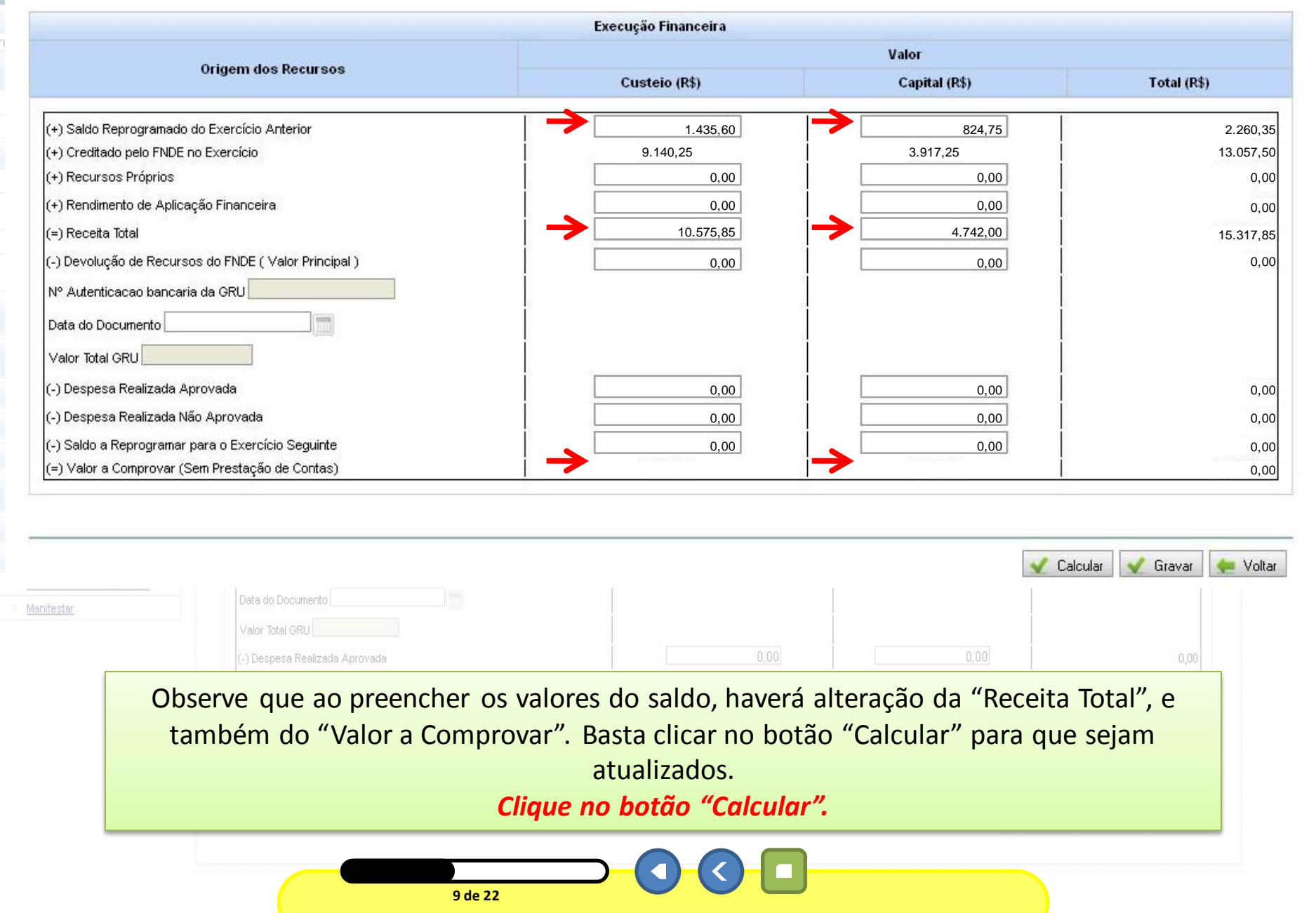

#### Demonstrativo Consolidado da Execução Físico-Financeira

UEXICAIXA ESCOLAR LARA RUTE

|                                                       | Execução Financeira |               |             |  |
|-------------------------------------------------------|---------------------|---------------|-------------|--|
|                                                       | Valor               |               |             |  |
| Ungem dos Recursos                                    | Custeio (R\$)       | Capital (R\$) | Total (R\$) |  |
| (+) Saldo Reprogramado do Exercício Anterior          | 1.435,60            | 824,75        | 2.260,35    |  |
| (+) Creditado pelo FNDE no Exercício                  | 9.140,25            | 3.917,25      | 13.057,50   |  |
| (+) Recursos Próprios                                 | 0,00                | 0,00          | 0,00        |  |
| (+) Rendimento de Aplicação Financeira                | 0,00                | 0,00          | 0,00        |  |
| (=) Receita Total                                     | 10.575,85           | 4.742,00      | 15.317,85   |  |
| (-) Devolução de Recursos do FNDE ( Valor Principal ) | 0,00                | 0,00          | 0,00        |  |
| Nº Autenticacao bancaria da GRU                       | [ ]                 |               |             |  |
| Data do Documento                                     | i i                 |               |             |  |
| Valor Total GRU                                       |                     |               |             |  |
| (-) Despesa Realizada Aprovada                        | 0,00                | 0,00          | 0,00        |  |
| (-) Despesa Realizada Não Aprovada                    | 0,00                | 0,00          | 0,00        |  |
| (-) Saldo a Reprogramar para o Exercício Seguinte     | 0,00                | 0,00          | 0,00        |  |
| (=) Valor a Comprovar (Sem Prestação de Contas)       | 10.575,85           | 4.742,00      | 15.317,85   |  |

| (-) Despesa Realizada Aprovada       0,00       0,00       0,00         (-) Despesa Realizada Não Aprovada       0,00       0,00       0,00         (-) Despesa Realizada Não Aprovada       0,00       0,00       0,00         (-) Saldo a Reprogramar para o Exercício Seguinte       0,00       0,00       0,00         (-) Saldo a Reprogramar para o Exercício Seguinte       0,00       0,00       0,00         (-) Valor a Comprovar (Sem Prestação de Contas)       9,140,25       3,917,25       13,057,50 | 2 | Data do Documento                                 |                         |            |           |
|----------------------------------------------------------------------------------------------------|---|---------------------------------------------------|-------------------------|------------|-----------|
| (-) Despesa Realizada Não Aprovada       0,00       0,00       0,00         (-) Saldo a Reprogramar para o Exercício Seguinte       0,00       0,00       0,00         (=) Valor a Comprovar (Sem Prestação de Contas)       9,140,25       3,917,25       13,057,50                                                                                                    |   | (-) Despesa Realizada Aprovada                    | 0,00                    |            | 0,00      |
| (-) Saldo a Reprogramar para o Exercício Seguinte<br>(-) Valor a Comprovar (Sem Prestação de Contas)<br>Dromate L A george e sistemas este este este este este este este es                                                                                                    |   | (-) Despesa Realizada Não Aprovada                | 0,00                    | 0,00       | 0,00      |
| (=) Valor a Comprovar (Sem Prestação de Contas)<br>9:140,25<br>3:917,25<br>13:057,50                                                                                                    |   | (-) Saldo a Reprogramar para o Exercício Seguinte | 0,00                    | 0,00       | 0,00      |
| Drontol Agoro o sistema colculou o os stualizou                                                                                                    |   | (=) Valor a Comprovar (Sem Prestação de Contas)   | 9.140,25                | 3.917,25   | 13.057,50 |
| Pronto! Agora o sistema calculou e os atualizou.                                                                                                    |   | Pronto! Agora o s                                 | sistema calculou e os a | atualizou. |           |

BRASI

#### Demonstrativo Consolidado da Execução Físico-Financeira

UEXICAIXA ESCOLAR LARA RUTE

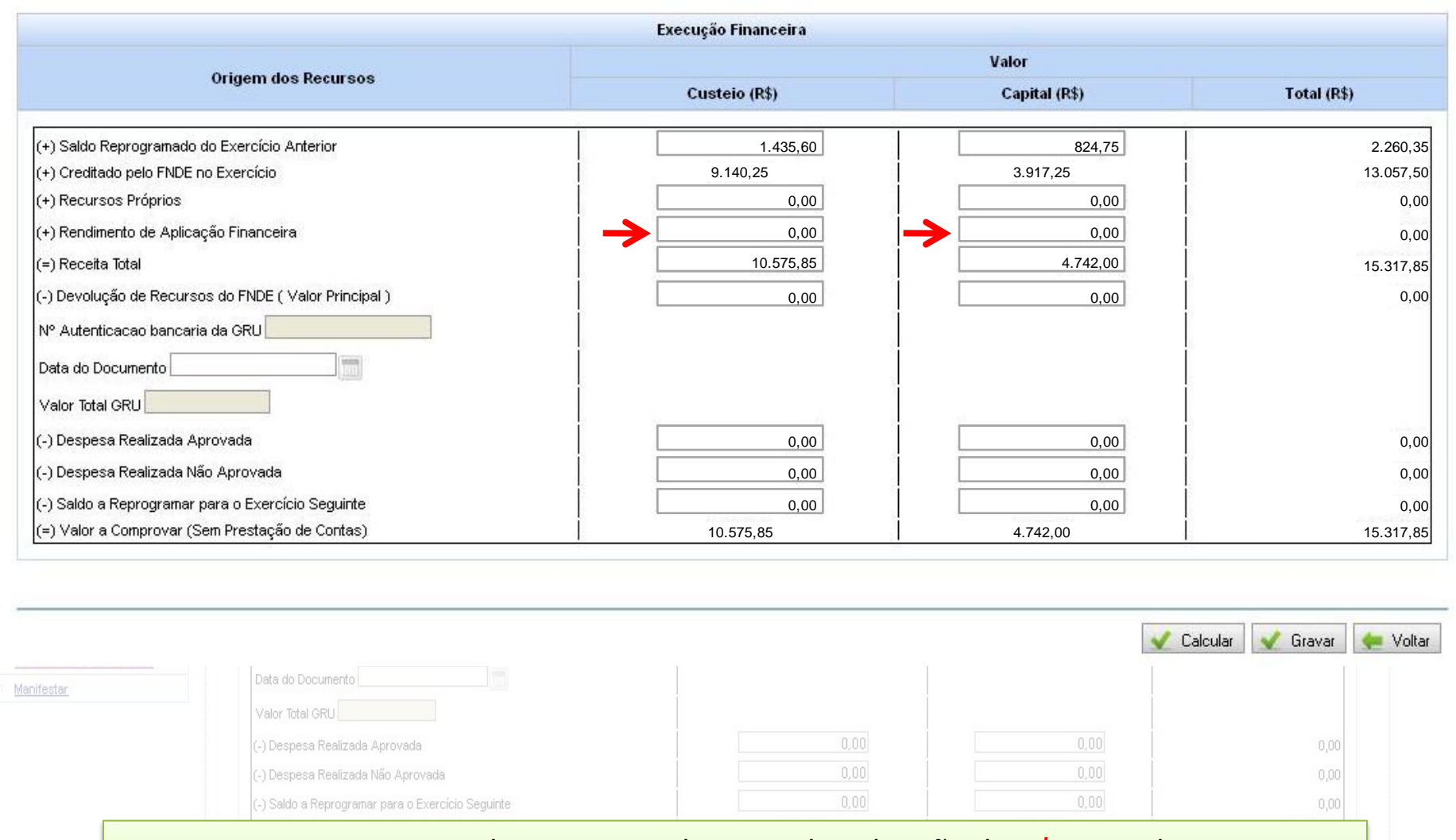

Digamos que esta UEx obteve um rendimento de aplicação de R\$ 87,56 de custeio e R\$ 21,47 de capital.

11 de 22

👽 Calcular 🛛 👽 Gravar 🛛 🦛 Voltar
#### Demonstrativo Consolidado da Execução Físico-Financeira

UEXICAIXA ESCOLAR LARA RUTE

|                                                       | Execução Financeira |               |             |  |  |  |
|-------------------------------------------------------|---------------------|---------------|-------------|--|--|--|
| Original das Desauras                                 | Valor               |               |             |  |  |  |
| ongem dos Recursos                                    | Custeio (R\$)       | Capital (R\$) | Total (R\$) |  |  |  |
| (+) Saldo Reprogramado do Exercício Anterior          | 1.435,60            | 824,75        | 2.260,35    |  |  |  |
| (+) Creditado pelo FNDE no Exercício                  | 9.140,25            | 3.917,25      | 13.057,50   |  |  |  |
| (+) Recursos Próprios                                 | 0,00                | 0,00          | 0,00        |  |  |  |
| (+) Rendimento de Aplicação Financeira                | 87,56               | 21,47         | 109,03      |  |  |  |
| (=) Receita Total                                     | 10.663,41           | 4.763,47      | 15.426,88   |  |  |  |
| (-) Devolução de Recursos do FNDE ( Valor Principal ) | 0,00                | 0,00          | 0,00        |  |  |  |
| Nº Autenticacao bancaria da GRU                       |                     |               |             |  |  |  |
| Data do Documento                                     |                     |               |             |  |  |  |
| Valor Total GRU                                       |                     |               |             |  |  |  |
| (-) Despesa Realizada Aprovada                        | 0,00                | 0,00          | 0,00        |  |  |  |
| (-) Despesa Realizada Não Aprovada                    | 0,00                | 0,00          | 0,00        |  |  |  |
| (-) Saldo a Reprogramar para o Exercício Seguinte     | 0,00                | 0,00          | 0,00        |  |  |  |
| (=) Valor a Comprovar (Sem Prestação de Contas)       | 10.575,85           | 4.742,00      | 15.317,85   |  |  |  |

| Data do Documento                                 |                     |          |           |
|---------------------------------------------------|---------------------|----------|-----------|
| (-) Despesa Realizada Aprovada                    | 0,00                |          | 0,00      |
| (-) Despesa Realizada Não Aprovada                | 0,00                | 0,00     |           |
| (-) Saldo a Reprogramar para o Exercício Seguinte | 0,00                | 0,00     | 0,00      |
| (=) Valor a Comprovar (Sem Prestação de Contas)   | 9.140,25            | 3.917,25 | 13.057,50 |
| Clique                                            | no hotão "Calcular" |          |           |

#### Demonstrativo Consolidado da Execução Físico-Financeira

UE× CAIXA ESCOLAR LARA RUTE

|                                                      | Execução Financeira |               |             |  |  |  |
|------------------------------------------------------|---------------------|---------------|-------------|--|--|--|
|                                                      | Valor               |               |             |  |  |  |
| Origem dos Recursos                                  | Custeio (R\$)       | Capital (R\$) | Total (R\$) |  |  |  |
|                                                      | 1.435,60            | 824,75        | 2.260,:     |  |  |  |
| +) Creditado pelo FNDE no Exercício                  | 9.140,25            | 3.917,25      | 13.057,     |  |  |  |
| +) Recursos Próprios                                 | 0,00                | 0,00          | 0,          |  |  |  |
| +) Rendimento de Aplicação Financeira                | 87,56               | 21,47         | 109,        |  |  |  |
| =) Receita Total                                     | 10.663,41           | 4.763,47      | 15.426,     |  |  |  |
| -) Devolução de Recursos do FNDE ( Valor Principal ) | 0,00                | 0,00          | 0,          |  |  |  |
| Nº Autenticacao bancaria da GRU                      |                     |               |             |  |  |  |
| Data do Documento                                    |                     |               |             |  |  |  |
| Valor Total GRU                                      |                     |               |             |  |  |  |
| -) Despesa Realizada Aprovada                        | 0,00                | 0,00          | 0,          |  |  |  |
| -) Despesa Realizada Não Aprovada                    | 0,00                | 0,00          | 0,          |  |  |  |
| -) Saldo a Reprogramar para o Exercício Seguinte     | 0,00                | 0,00          | 0,          |  |  |  |
| =) Valor a Comprovar (Sem Prestação de Contas)       | 10.663,41           | 4.763.47      | 15,426.     |  |  |  |

 Manifestar
 Dela do Documento
 Image: Calcular
 Voltar

 Vaior Total GRU
 Image: Calcular
 0,00
 0,00
 0,00

 Image: Calcular
 Operation of the second of the second of the s

#### Demonstrativo Consolidado da Execução Físico-Financeira

UEXICAIXA ESCOLAR LARA RUTE

|                                                       | Execução Financeira |               |             |  |  |  |
|-------------------------------------------------------|---------------------|---------------|-------------|--|--|--|
|                                                       | Valor               |               |             |  |  |  |
| Ungem dos Recursos                                    | Custeio (R\$)       | Capital (R\$) | Total (R\$) |  |  |  |
| (+) Saldo Reprogramado do Exercício Anterior          | 1.435,60            | 824,75        | 2.260,35    |  |  |  |
| (+) Creditado pelo FNDE no Exercício                  | 9.140,25            | 3.917,25      | 13.057,50   |  |  |  |
| (+) Recursos Próprios                                 | 0,00                | 0,00          | 0,00        |  |  |  |
| (+) Rendimento de Aplicação Financeira                | 87,56               | 21,47         | 109,03      |  |  |  |
| (=) Receita Total                                     | 10.663,41           | 4.763,47      | 15.426,88   |  |  |  |
| (-) Devolução de Recursos do FNDE ( Valor Principal ) | 0,00                | 0,00          | 0,00        |  |  |  |
| Nº Autenticacao bancaria da GRU                       |                     |               |             |  |  |  |
| Data do Documento                                     | 1                   |               |             |  |  |  |
| Valor Total GRU                                       |                     |               |             |  |  |  |
| (-) Despesa Realizada Aprovada                        | 6.569,50            | 3.239,65      | 0,00        |  |  |  |
| (-) Despesa Realizada Não Aprovada                    | 0,00                | 0,00          | 0,00        |  |  |  |
| (-) Saldo a Reprogramar para o Exercício Seguinte     | 0,00                | 0,00          | 0,00        |  |  |  |
| (=) Valor a Comprovar (Sem Prestação de Contas)       | 10.663,41           | 4.763,47      | 15.426,88   |  |  |  |

| Ľ | Data do Documento                                 |                     |          |           |
|---|---------------------------------------------------|---------------------|----------|-----------|
|   | Valor Total GRU                                   |                     |          |           |
|   | (-) Despesa Realizada Aprovada                    | 0,00                |          | 0,00      |
|   | (-) Despesa Realizada Não Aprovada                | 0,00                |          | 0,00      |
|   | (-) Saldo a Reprogramar para o Exercício Seguinte | 0,00                | 0,00     | 0,00      |
|   | (=) Valor a Comprovar (Sem Prestação de Contas)   | 9.140,25            | 3.917,25 | 13.057,50 |
|   | Clique                                            | no hotão "Calcular" |          |           |

#### Demonstrativo Consolidado da Execução Físico-Financeira

UEXICAIXA ESCOLAR LARA RUTE

|                                                       | Execução Financeira |               |             |  |  |  |
|-------------------------------------------------------|---------------------|---------------|-------------|--|--|--|
| October des Browness                                  | Valor               |               |             |  |  |  |
| Ungem dos Recursos                                    | Custeio (R\$)       | Capital (R\$) | Total (R\$) |  |  |  |
| (+) Saldo Reprogramado do Exercício Anterior          | 1.435,60            | 824,75        | 2.260,35    |  |  |  |
| (+) Creditado pelo FNDE no Exercício                  | 9.140,25            | 3.917,25      | 13.057,50   |  |  |  |
| (+) Recursos Próprios                                 | 0,00                | 0,00          | 0,00        |  |  |  |
| (+) Rendimento de Aplicação Financeira                | 87,56               | 21,47         | 109,03      |  |  |  |
| (=) Receita Total                                     | 10.663,41           | 4.763,47      | 15.426,88   |  |  |  |
| (-) Devolução de Recursos do FNDE ( Valor Principal ) | 0,00                | 0,00          | 0,00        |  |  |  |
| Nº Autenticacao bancaria da GRU                       |                     |               |             |  |  |  |
| Data do Documento                                     |                     |               |             |  |  |  |
| Valor Total GRU                                       |                     |               |             |  |  |  |
| (-) Despesa Realizada Aprovada                        | 6.569,50            | 3.239,65      | 9.809,1     |  |  |  |
| (-) Despesa Realizada Não Aprovada                    | 0,00                | 0,00          | 0,00        |  |  |  |
| (-) Saldo a Reprogramar para o Exercício Seguinte     | 0,00                | 0,00          | 0,00        |  |  |  |
| (=) Valor a Comprovar (Sem Prestação de Contas)       | 4.093,91            | 1.523,82      | 5.617,73    |  |  |  |

|     | Valor Total GRU                                   |                                    |               |                |
|-----|---------------------------------------------------|------------------------------------|---------------|----------------|
|     | (-) Despesa Realizada Aprovada                    | 0,00                               |               | 0,00           |
|     | (-) Despesa Realizada Não Aprovada                | 0,00                               | 0,00          | 0,00           |
|     |                                                   |                                    | 0.00          |                |
| Var | (-) Saldo a Reprogramar para o Exercício Seguinte | ordo com a liberação d             | om 70% de cu  | oteio e 30% de |
| Var | (-) Saldo a Reprogramar para o Exercício Seguinte | ordo com a liberação c<br>capital. | com 70% de cu | steio e 30% de |

BRASI

#### Demonstrativo Consolidado da Execução Físico-Financeira

UEX CAIXA ESCOLAR LARA RUTE

|                                                       | Execução Financeira |               |             |  |  |  |
|-------------------------------------------------------|---------------------|---------------|-------------|--|--|--|
|                                                       | Valor               |               |             |  |  |  |
| ungem dos Recursos                                    | Custeio (R\$)       | Capital (R\$) | Total (R\$) |  |  |  |
| (+) Saldo Reprogramado do Exercício Anterior          | 1.435,60            | 824,75        | 2.260,35    |  |  |  |
| (+) Creditado pelo FNDE no Exercício                  | 9.140,25            | 3.917,25      | 13.057,50   |  |  |  |
| (+) Recursos Próprios                                 | 0,00                | 0,00          | 0,00        |  |  |  |
| (+) Rendimento de Aplicação Financeira                | 87,56               | 21,47         | 109,03      |  |  |  |
| (=) Receita Total                                     | 10.663,41           | 4.763,47      | 15.426,88   |  |  |  |
| (-) Devolução de Recursos do FNDE ( Valor Principal ) | 0,00                | 0,00          | 0,00        |  |  |  |
| Nº Autenticacao bancaria da GRU                       |                     |               |             |  |  |  |
| Data do Documento                                     |                     |               |             |  |  |  |
| Valor Total GRU                                       |                     |               |             |  |  |  |
| (-) Despesa Realizada Aprovada                        | 6.569,50            | 3.239,65      | 9.809,15    |  |  |  |
| (-) Despesa Realizada Não Aprovada                    | 0,00                | 0,00          | 0,00        |  |  |  |
| (-) Saldo a Reprogramar para o Exercício Seguinte     | 4.093,91            | 1.523,82      | 5.617,73    |  |  |  |
| (=) Valor a Comprovar (Sem Prestação de Contas)       | 4.093,91            | 1.523,82      | 5.617,73    |  |  |  |

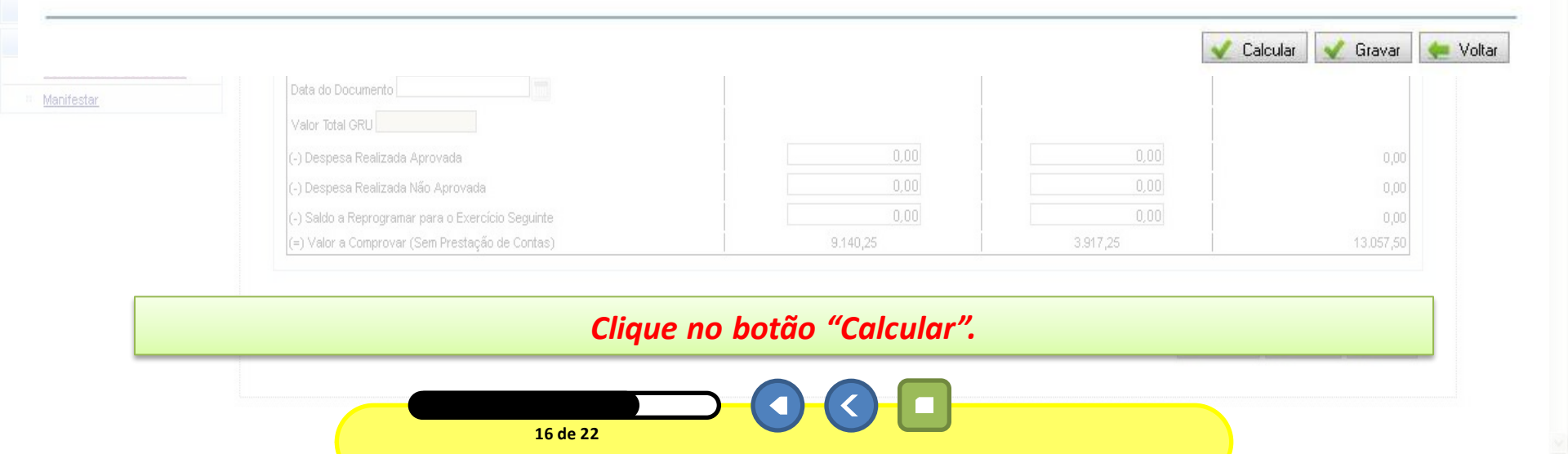

BRASI

#### Demonstrativo Consolidado da Execução Físico-Financeira

UEX:CAIXA ESCOLAR LARA RUTE

|                                                       | Execução Financeira |               |             |  |  |  |
|-------------------------------------------------------|---------------------|---------------|-------------|--|--|--|
|                                                       | Valor               |               |             |  |  |  |
| Ungem dos Recursos                                    | Custeio (R\$)       | Capital (R\$) | Total (R\$) |  |  |  |
| (+) Saldo Reprogramado do Exercício Anterior          | 1.435,60            | 824,75        | 2.260,3     |  |  |  |
| (+) Creditado pelo FNDE no Exercício                  | 9.140,25            | 3.917,25      | 13.057,5    |  |  |  |
| (+) Recursos Próprios                                 | 0,00                | 0,00          | 0,0         |  |  |  |
| (+) Rendimento de Aplicação Financeira                | 87,56               | 21,47         | 109,0       |  |  |  |
| (=) Receita Total                                     | 10.663,41           | 4.763,47      | 15.426,8    |  |  |  |
| (-) Devolução de Recursos do FNDE ( Valor Principal ) | 0,00                | 0,00          | 0,C         |  |  |  |
| Nº Autenticacao bancaria da GRU                       |                     |               |             |  |  |  |
| Data do Documento                                     |                     |               |             |  |  |  |
| Valor Total GRU                                       |                     |               |             |  |  |  |
| (-) Despesa Realizada Aprovada                        | 6.569,50            | 3.239,65      | 9.809,1     |  |  |  |
| (-) Despesa Realizada Não Aprovada                    | 0,00                | 0,00          | 0,0         |  |  |  |
| (-) Saldo a Reprogramar para o Exercício Seguinte     | 4.093,91            | 1.523,82      | 5.617,7     |  |  |  |
| (=) Valor a Comprovar (Sem Prestação de Contas)       | 0,00                | 0,00          | 0,C         |  |  |  |

Observe que ao preencher os campos do "Saldo a Reprogramar para o Exercício Seguinte" os campos "Valor a Comprovar" ficam "zerados", isso indica que a prestação de contas fechou corretamente e, como não há outras inconsistências, a mesma constará aprovada pelo sistema. Mas atenção! A aprovação de fato só ocorrerá após o envio, com a análise do FNDE.

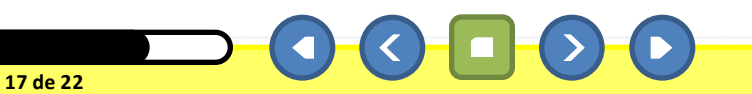

#### Demonstrativo Consolidado da Execução Físico-Financeira

UEX CAIXA ESCOLAR LARA RUTE

|                                                       | Execução Financeira |               |             |  |  |  |  |
|-------------------------------------------------------|---------------------|---------------|-------------|--|--|--|--|
|                                                       | Valor               |               |             |  |  |  |  |
| origem dos Recursos                                   | Custeio (R\$)       | Capital (R\$) | Total (R\$) |  |  |  |  |
| (+) Saldo Reprogramado do Exercício Anterior          | 1.435,60            | 824,75        | 2.260,35    |  |  |  |  |
| (+) Creditado pelo FNDE no Exercício                  | 9.140,25            | 3.917,25      | 13.057,50   |  |  |  |  |
| (+) Recursos Próprios                                 | 0,00                | 0,00          | 0,00        |  |  |  |  |
| (+) Rendimento de Aplicação Financeira                | 87,56               | 21,47         | 109,03      |  |  |  |  |
| (=) Receita Total                                     | 10.663,41           | 4.763,47      | 15.426,88   |  |  |  |  |
| (-) Devolução de Recursos do FNDE ( Valor Principal ) | 0,00                | 0,00          | 0,00        |  |  |  |  |
| Nº Autenticacao bancaria da GRU                       |                     |               |             |  |  |  |  |
| Data do Documento                                     |                     |               |             |  |  |  |  |
| Valor Total GRU                                       |                     |               |             |  |  |  |  |
| (-) Despesa Realizada Aprovada                        | 6.569,50            | 3.239,65      | 9.809,15    |  |  |  |  |
| (-) Despesa Realizada Não Aprovada                    | 0,00                | 0,00          | 0,00        |  |  |  |  |
| (-) Saldo a Reprogramar para o Exercício Seguinte     | 4.093,91            | 1.523,82      | 5.617,73    |  |  |  |  |
| (=) Valor a Comprovar (Sem Prestação de Contas)       | 0,00                | 0,00          | 0,00        |  |  |  |  |

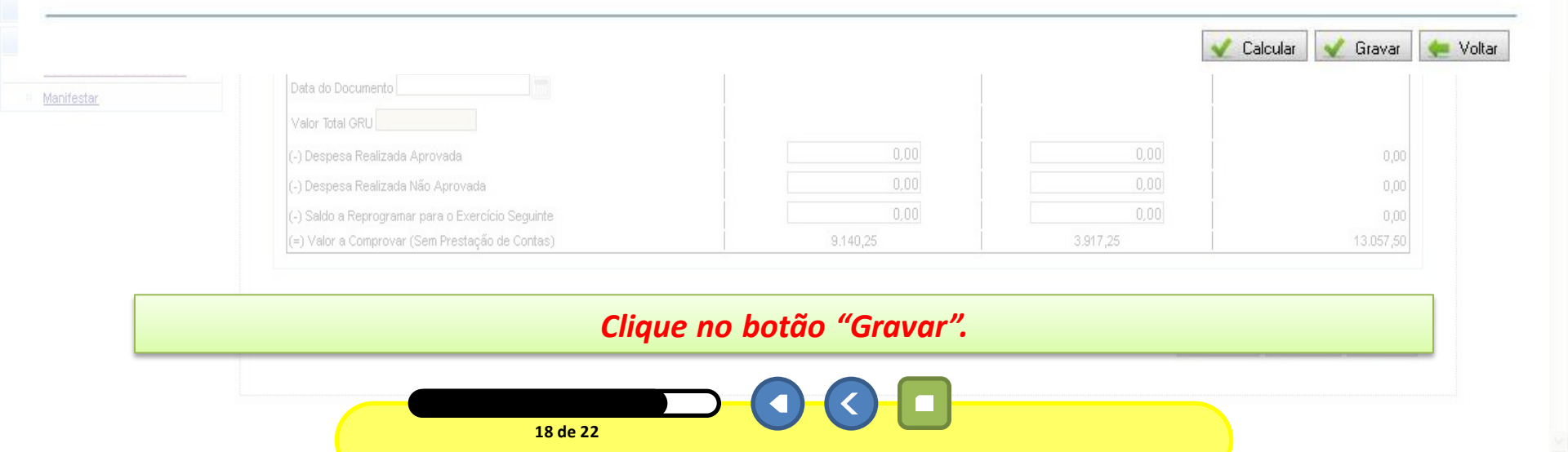

#### CIC DC

## 🖌 Demonstrativo Consolidado Individual cadastrado com sucesso.

#### Demonstrativo Consolidado da Execução Físico-Financeira

UE× CAIXA ESCOLAR LARA RUTE

|                                                       | Execução Financeira |               |             |  |  |  |  |
|-------------------------------------------------------|---------------------|---------------|-------------|--|--|--|--|
|                                                       | Valor               |               |             |  |  |  |  |
| Ungem dos Recursos                                    | Custeio (R\$)       | Capital (R\$) | Total (R\$) |  |  |  |  |
| (+) Saldo Reprogramado do Exercício Anterior          | 1.435,60            | 824,75        | 2.260,35    |  |  |  |  |
| (+) Creditado pelo FNDE no Exercício                  | 9.140,25            | 3.917,25      | 13.057,50   |  |  |  |  |
| (+) Recursos Próprios                                 | 0,00                | 0,00          | 0,00        |  |  |  |  |
| (+) Rendimento de Aplicação Financeira                | 87,56               | 21,47         | 109,03      |  |  |  |  |
| (=) Receita Total                                     | 10.663,41           | 4.763,47      | 15.426,88   |  |  |  |  |
| (-) Devolução de Recursos do FNDE ( Valor Principal ) | 0,00                | 0,00          | 0,00        |  |  |  |  |
| Nº Autenticacao bancaria da GRU                       |                     |               |             |  |  |  |  |
| Data do Documento                                     |                     | į.            |             |  |  |  |  |
| Valor Total GRU                                       |                     |               |             |  |  |  |  |
| (-) Despesa Realizada Aprovada                        | 6.569,50            | 3.239,65      | 9.809,15    |  |  |  |  |
| (-) Despesa Realizada Não Aprovada                    | 0,00                | 0,00          | 0,00        |  |  |  |  |
| (-) Saldo a Reprogramar para o Exercício Seguinte     | 4.093,91            | 1.523,82      | 5.617,73    |  |  |  |  |
| (=) Valor a Comprovar (Sem Prestação de Contas)       | 0,00                | 0,00          | 0,00        |  |  |  |  |

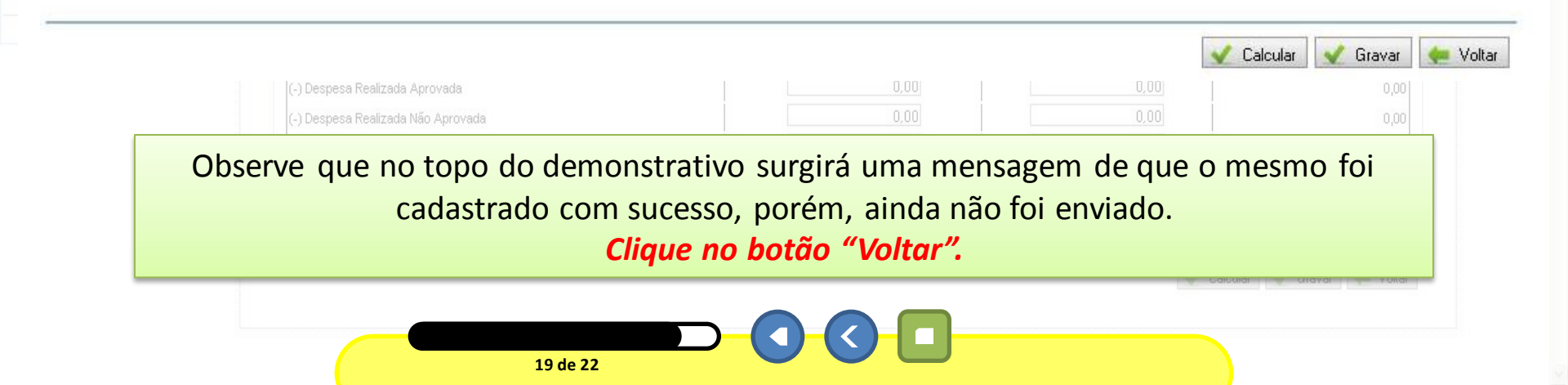

## PRESTAÇÃO DE CONTAS

| <b>SiGPC</b><br>Sistema de Gestão de Prestação de C                                                                                        | ontas                 |                         |                      |                                                   |                            |             |                               | FNDE                                |
|----------------------------------------------------------------------------------------------------|-----------------------|-------------------------|----------------------|---------------------------------------------------|----------------------------|-------------|-------------------------------|-------------------------------------|
| Prestação de Contas Administ                                                                                                    | tração                |                         |                      |                                                   |                            |             | Ajuda Usuá                    | rio: 0047815924 <mark>2</mark> Sair |
| restar Conta                                                                                                    |                       |                         |                      |                                                   |                            |             |                               |                                     |
| Planejamento de 🛛 🔗 🕅                                                                                                    | Dados da Pres         | tação de Contas         |                      |                                                   |                            |             |                               |                                     |
| Identificação                                                                                                    | Tipo de               | REPASSE                 | CNIDT                |                                                   | Nome da                    |             |                               |                                     |
| Itens Previstos                                                                                                    | Concessão:            | AUTOMATICO              | CNPJ:                | 05.728.491/0001-86                                | Entidade:                  | PREF MUN DE | ZAMORANDO                     |                                     |
| Recursos Financeiros 🛛 🔌                                                                                                    | Decarama              | PROGRAMA<br>DINHEIRO    | N⁰ da                | DDDC ( 0011                                       | Viaŝesia                   | 01/01/0011  | 11/10/0011                    |                                     |
| Saldo do Exercício Anterior                                                                                                    | Prvyrama;             | DIRETO NA               | Transferência:       | PDDE/2011                                         | vigencia:                  | 01/01/2011  | 51/12/2011                    |                                     |
| Transferências do Fnde                                                                                                    |                       | ESCOLA                  |                      |                                                   |                            |             | 1000                          |                                     |
| Contranartida                                                                                                    | Situação:             | ADIMPLENTE              | Prazo para PC:       |                                                   | MUNICIPIO/UF:              | ZAMORANDO   | /GH                           |                                     |
| <u>Aplicação</u> Autorização de Despesas     (Lloitações e Outras)     Recebimento de Produtos     ou Serviços (Liquidação)     Pagamentos | Pesquisar De<br>CNPJ: | emonstrativo Conso      | idado da Execução-Fi | inanceira Adicionar Unidade Exec<br>Iltrar uEx: [ | utora<br>Selecione 💌 💽 🛕   | dicionar    |                               |                                     |
| Execução Física 🔹                                                                                                    | Executor              |                         |                      |                                                   | CNPJ                       |             | Ação                          |                                     |
| Extrato Bancário 🔹                                                                                                    | CAIXA ESCOL           | LAR LARA RUTE           |                      |                                                   | 24.563.9                   | 81/0001-57  | Registrar Execução Financeira |                                     |
| Restituição e                                                                                                    | CAIXA ESCOL           | lar da escola mai       | RIA FRANCISCA DE SO  | UZA                                               | 41.827.3                   | 329/0001-56 | Registrar Execução Financeira |                                     |
| Reprogramação de Recursos                                                                                                    | CAIXA ESCOL           | LAR DONIZETE BENE       | DITO                 |                                                   | 41.873.2                   | 242/0001-89 | Registrar Execução Financeira |                                     |
| Resumo da Execução 🛛 🖷                                                                                                    | CAIXA ESCOL           | LAR FRANCISCO JOA       | QUIM GUSMÃO          |                                                   | 12.835.9                   | 946/0001-78 | Registrar Execução Financeira |                                     |
| Prestação de Contas Online 🔺                                                                                                    |                       |                         |                      |                                                   | 1 2 * **                   |             |                               |                                     |
| Demonstrativo Consolidado                                                                                                    | V                     |                         | 1                    |                                                   | at of the first the second |             |                               |                                     |
| II <u>Manifestar</u>                                                                                                    | Visualizar Der        | monstrativo Lonsolidado |                      |                                                   |                            |             |                               |                                     |

Clique no botão "Visualizar Demonstrativo Consolidado".

20 de 22

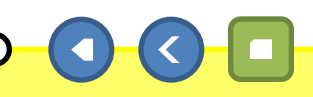

BRASIL

### Prestação de Contas

SIGPC

Sistema de Gestão de Prestação de Contas

Prestação de Contas Administração

| ansferência                                                                       | Dados da Prestação de Contas |                                             |                        |                                          |                                |                         |             |
|-----------------------------------------------------------------------------------|------------------------------|---------------------------------------------|------------------------|------------------------------------------|--------------------------------|-------------------------|-------------|
| Identificação<br>Itens Previstos                                                  | Tipo de<br>Concessão:        | REPASSE<br>AUTOMATICO                       | CNPJ:                  | 05.728.491/0001-86                       | Nome da<br>Entidade:           | PREF MUN DE ZAMORANDO   |             |
| Recursos Financeiros Saldo do Exercício Anterior Transcrito do Exercício Anterior | Programa:                    | PROGRAMA<br>DINHEIRO<br>DIRETO NA<br>ESCOLA | № da<br>Transferência: | PDDE / 2011                              | Vigência:                      | 01/01/2011 - 31/12/2011 |             |
|                                                                                   | Situação:                    | ADIMPLENTE                                  | Prazo para PC:         |                                          | Município/UF:                  | ZAMORANDO/GH            |             |
| Conta Corrente e Conta<br>Aplicação                                               | Demonstrat                   | ivo Consolidado da E                        | xecução Físico-Financ  | eira das Unidades Executoras Pró<br>Exec | prias (UEx)<br>ução Financeira |                         |             |
| itorização de Despesas<br>Icitações e Outras)                                     |                              | Origem dos Recursos                         |                        |                                          | Valor                          |                         |             |
| cebimento de Produtos                                                             |                              |                                             |                        |                                          | Custeio (R\$)                  | Capital (R\$)           | Total (R\$) |

:

.

..

.

:

(+) Creditado pelo FNDE no Exercício

(-) Despesa Realizada Aprovada

(-) Despesa Realizada Não Aprovada

(+) Rendimento de Aplicação Financeira

(-) Devolução de Recursos do FNDE (Valor Principal)

-) Saldo a Reprogramar para o Exercício Seguinte

(=) Valor a Comprovar (Sem Prestação de Contas)

+) Recursos Próprios

(=) Receita Total

| 12 | Manifestar |  |
|----|------------|--|

Resumo da Execução

Pagamentos

Extrato Bancário

Restituição e

| UEx        |          |              |                 |                       |  |  |
|------------|----------|--------------|-----------------|-----------------------|--|--|
| Desativada | Aprovada | Não Aprovada | Não Apresentada | Aprovado com Ressalva |  |  |
| 0          | 1        | 0            | 7               | 0                     |  |  |

98.094,03

0.00

87,56

108.757,44

0,00

6.569,50

0,00

3.932,41

98.255,53

40.701,27

0,00

21,47

45.464,74

0,00

3.239,65

0,00

1.685,32

40.539,77

🛑 Voltar

138.795,30

154.222,18

9.809,15

5.617,73

138.795,30

0.00

0,00

0,00

109,03

Observe que todos os valores da UEx Caixa Escolar Lara Rute, foram adicionados automaticamente no quadro e uma UEx registrada como "Aprovada".

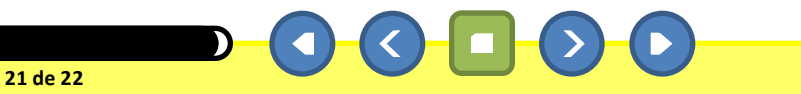

FNDE

Ajuda Usuário: 00478159242 Sair

### Prestação de Contas

SIGPC

Sistema de Gestão de Prestação de Contas

Prestação de Contas Administração

Prestar Conta Planejamento de \* Dados da Prestação de Contas Transferência Identificação REPASSE Tipo de Nome da CNPJ: 05.728.491/0001-86 PREF MUN DE ZAMORANDO AUTOMATICO Entidade: Concessão: Itens Previstos PROGRAMA **Recursos Financeiros** \* DINHEIRO Nº da PDDE / 2011 Vigência: 01/01/2011 - 31/12/2011 Programa: Saldo do Exercício Anterior DIRETO NA Transferência: **ESCOLA** Transferências do Fnde (OBs) Município/UF: ZAMORANDO/GH Situação: ADIMPLENTE Prazo para PC: Contrapartida

Conta Corrente e Conta Aplicação Autorização de Despesas

Recebimento de Produtos

Pagamentos

Extrato Bancário

Restituição e

Demonstrativo Consolidado da Execução Físico-Financeira das Unidades Executoras Próprias (UEx) Execução Financeira . Valor Origem dos Recursos Custeio (R\$) Capital (R\$) Total (R\$) . (+) Saldo Reprogramado do Exercício Anterior 1.435,60 824,75 2.260,35 (+) Creditado pelo FNDE no Exercício 98.094,03 138.795,30 40.701,27 : (+) Recursos Próprios 0.00 0.00 0.00 (+) Rendimento de Aplicação Financeira 21,47 87,56 109,03 . (=) Receita Total 108.757,44 45.464,74 154.222,18 (-) Devolução de Recursos do FNDE (Valor Principal) 0,00 0,00 0,00 . (-) Despesa Realizada Aprovada 9.809,15 6.569,50 3.239,65 (-) Despesa Realizada Não Aprovada 0,00 0,00 0,00 . (-) Saldo a Reprogramar para o Exercício Seguinte 3.932,41 5.617,73 1.685,32 (=) Valor a Comprovar (Sem Prestação de Contas) 98.255,53 40.539,77 138.795,30

Prestação de Contas Online Demonstrativo Consolidado

:

| <br>Marci   | foor | tox   |  |
|-------------|------|-------|--|
| <br>YIGH II | 103  | L GIL |  |

| UEx        |          |              |                 |                       |  |  |
|------------|----------|--------------|-----------------|-----------------------|--|--|
| Desativada | Aprovada | Não Aprovada | Não Apresentada | Aprovado com Ressalva |  |  |
| 0          | 1        | 0            | 7               | 0                     |  |  |

🛑 Voltar

# Clique no botão "Sair".

22 de 22

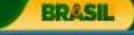

Ajuda Usuário: 004781592<mark>-</mark>2 Sair

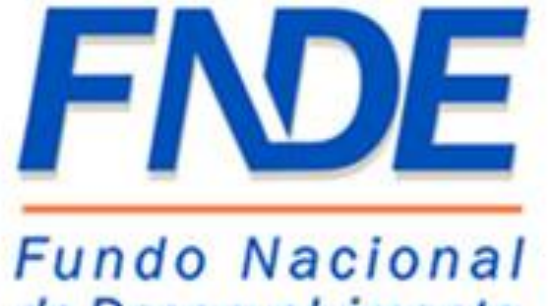

de Desenvolvimento da Educação

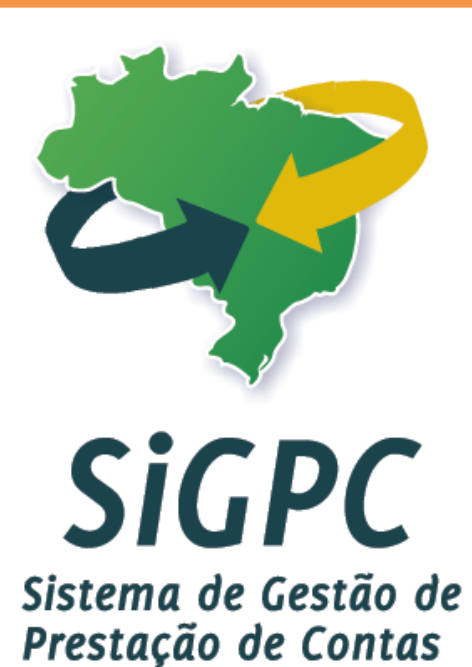

# **Perguntas e Respostas**

Iniciar

Este módulo é dedicado a sanar alguns questionamentos acerca do Sistema de Gestão de Prestação de Contas – SIGPC, caso a sua dúvida não esteja incluída, entre em contato com a Central de Atendimento Institucional do FNDE pelos telefones (61) 2022 4142 / 4135 / 4165 / 4253/ 4789/ 4808/ 4877/ 4879/ 4933 ou pelo sistema Fale Conosco (http://www.fnde.gov.br/index.php/faleconosco).

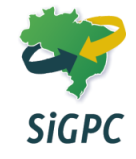

1. Quando irá iniciar a capacitação dos municípios para o SIGPC? Qual o endereço eletrônico

que estará disponível?

- 2. Qual a orientação aos municípios que ainda não receberam a senha do SIGPC?
- 3. As senhas do SIGPC já foram enviadas para o CAE e CACS?
- 4. Qual o objetivo do sistema?
- 5. Qual o prazo para a prestação de contas?
- 6. Como ficam as prestações de contas de exercícios anteriores que não foram apresentadas

no prazo?

- 7. O que fazer quando ocorrer problemas no sistema?
- 8. Minha senha está dando como inválida/bloqueada.
- 9. A secretária cadastrou os dados do prefeito incorretamente no sistema. Como proceder?

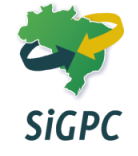

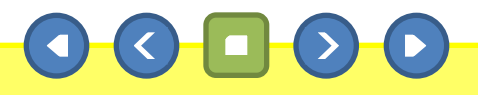

**1.** Quando irá iniciar a capacitação dos municípios para o SIGPC? Qual o endereço eletrônico que estará disponível?

**R:** Na segunda semana do mês de maio se iniciou a capacitação a distância de 2.500 cursistas que utilizarão o SIGPC. Para quem recebeu a confirmação via correio eletrônico sobre a inclusão em turma para a capacitação, basta acessar a plataforma e-FNDE, no endereço eletrônico (<u>http://educacaocorporativa.fnde.gov.br</u>).

As entidades que não possuem representantes nessas primeiras turmas devem providenciar a indicação do colaborador prioritário, que deve ser feita no próprio SiGPC, pelo menu "Administração" -> "Usuário para capacitação". Ao longo de 2012 a meta é oferecer a capacitação para um colaborador por entidade, além de representantes dos conselhos do controle social.

## 2. Qual a orientação aos municípios que ainda não receberam a senha do SIGPC?

**R:** O FNDE adotou primeiramente o envio das orientações de acesso e da pré-senha (necessária ao cadastramento) para os e-mails registrados no módulo PAR do SIMEC. Posteriormente, para estender o alcance, foi enviado o Ofício Circular nº 2/2012, para todas as entidades que ainda não haviam se cadastrado no SiGPC.

Atualmente, a maior parte dos gestores já estão habilitados para utilizar o sistema, porém, muitos encontram-se na situação de não habilitados. Por isso, ficou definido que o FNDE disponibilizará um processo mais direcionado a quem não recebeu as comunicações anteriores, para tanto orientamos que todos acompanhem no site do FNDE (www.fnde.gov.br) as orientações disponibilizadas.

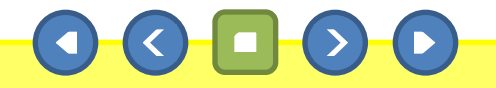

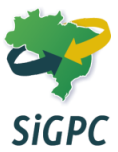

## 3. As senhas do SIGPC já foram enviadas para o CAE e CACS?

**R:** Os Conselhos do Controle Social terão acesso às informações do SiGPC por acesso em sistema próprio, chamado de SiGeCon, para o qual, em breve, os conselhos receberão acesso. Portanto orientamos que aguarde e acompanhe as notícias publicadas no sítio eletrônico do FNDE (www.fnde.gov.br).

Além disso, é importante que as entidades tenham os conselhos devidamente cadastrados nos respectivos sistemas, pois tais informações serão utilizadas para garantir acesso dos conselhos ao SiGeCon.

## 4. Qual o objetivo do sistema?

**R**: O SIGPC abrangerá a elaboração, remessa e recebimento de prestação de contas, a análise financeira e técnica, a emissão de pareceres sobre as contas, inclusive pelos conselhos de controle social, a emissão de diligências, a elaboração de relatórios gerenciais e operacionais, o acompanhamento dos prazos e a recuperação de créditos, além de promover a transparência da aplicação dos recursos públicos.

Todas as prestações de contas com vencimento em 2012 deverão ser entregues por meio do módulo denominado PC Online, que poderá ser acessado a partir de fevereiro, no endereço eletrônico (<u>http://www.fnde.gov.br/sigpc</u>).

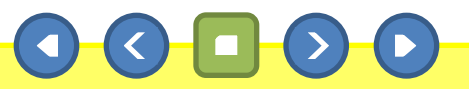

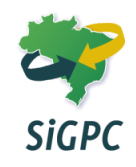

## 5. Qual o prazo para a prestação de contas?

**R:** No Art. 8º da Resolução nº 2 de 18/01/2012 que estabelece orientações, critérios e procedimentos para a utilização obrigatória a partir de 2012 do Sistema de Gestão de Prestação de Contas (SiGPC), desenvolvido pelo FNDE para a gestão do processo de prestação de contas, consta que:

"Visando ao acesso e à correta utilização do SiGPC, nos termos da Lei nº 9.784/99, ficam suspensos por cem dias os prazos de entrega das prestações de contas das Transferências Voluntárias e Obrigatórias/Legais que tenham vencimento entre 1º de janeiro e 31 de julho de 2012."

Porém, em virtude do Sistema de Gestão de Prestação de Contas (SIGPC) se encontrar em processo de implantação, algumas informações ainda não estão disponibilizadas. Portanto os usuários estão visualizando uma mensagem de alerta no sistema. Essa mensagem informa de qualquer indisponibilidade para conclusão da prestação de contas e, nesse caso, fica concedido o prazo de 60 (sessenta) dias da total disponibilidade do sistema, para que os responsáveis enviem as prestações de contas. Sendo assim orientamos que o sistema seja acessado rotineiramente, para conferir a liberação de todos os recursos para registro e envio da prestação de contas.

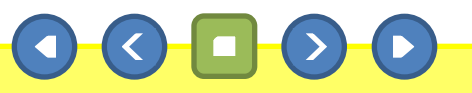

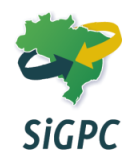

6. Como ficam as prestações de contas de exercícios anteriores que não foram apresentadas no prazo?

**R:** Os responsáveis pela entrega das prestações de contas de exercícios anteriores, que não tenham sido apresentadas no prazo, precisam inteirar-se da Resolução CD/FNDE nº 02/2012, que tem orientações específicas para esse fim.

Já as diligências recebidas, estas devem ser respondidas da mesma forma que foram enviadas pelo FNDE, ou seja, se recebidas por meio postal, podem ser respondidas por meio físico, por correios ou protocolo do FNDE. Fique atento aos prazos, para evitar qualquer registro de inadimplência. E atenção: a indisponibilidade do SiGPC não ocasionará qualquer registro de inadimplência ou impedimento na liberação dos recursos, mas isso pode ocorrer no caso de os responsáveis não responderem a ofícios que tenham recebido.

As diligências que forem enviadas pelo FNDE por meio do SiGPC deverão ser respondidas exclusivamente pelo Sistema, porém, esse procedimento ainda não começou a ocorrer.

## 7. O que fazer quando ocorrer problemas no sistema?

**R:** Caso o usuário insira as informações e não consiga enviá-las eletronicamente, o mesmo deverá atualizar o navegador: recomenda-se o uso do Mozilla Firefox. Caso ainda o sistema apresente problemas, basta abrir uma solicitação no Fale Conosco (<u>http://www.fnde.gov.br/index.php/fale-conosco</u>) informando detalhadamente o problema ocorrido, além de anexar à demanda o "print" (tecla PrintScreen) da tela com o erro apresentado.

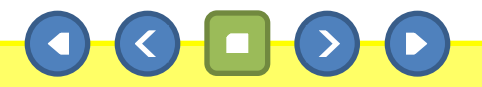

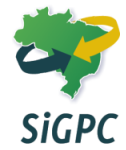

## 8. Minha senha está dando como inválida/bloqueada.

**R:** Primeiramente, é preciso verificar se o Usuário e Senha estão sendo digitados corretamente, lembrando que deve evitar a utilização dos comandos Copiar (Ctrl+C) e Colar (Ctrl+V), a fim de evitar possíveis problemas. Lembramos ainda que os primeiros dados enviados pelo FNDE são o CNPJ como Usuário e a Senha constituída de 8 dígitos.

Cuidado para não confundir caracteres parecidos, como "1" (número um) e "I" (letra i maiúscula); "O" (letra ó maiúscula) e "0" (número zero);

Depois de validados os dados do gestor o acesso deve ser feito com o CPF do gestor como Usuário e a Senha deve ser a que foi cadastrada durante a validação.

## 9. A secretária cadastrou os dados do prefeito incorretamente no sistema. Como proceder?

**R:** Os dados que inicialmente deverão estar corretos são o CPF e o endereço de email. Se os dados estivessem corretos, pode-se operar com o sistema normalmente. A alteração do e-mail ou da senha pode ser feita na opção "Dados Pessoas", no menu "Administração".

Caso haja necessidade de alterar outros dados, inclusive quando houver mudança de gestor, é preciso encaminhar o <u>Anexo I</u> da <u>Resolução n° 10/2012</u> ao FNDE para que o cadastro seja devidamente atualizado.

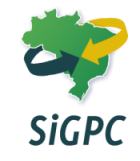